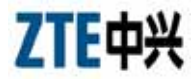

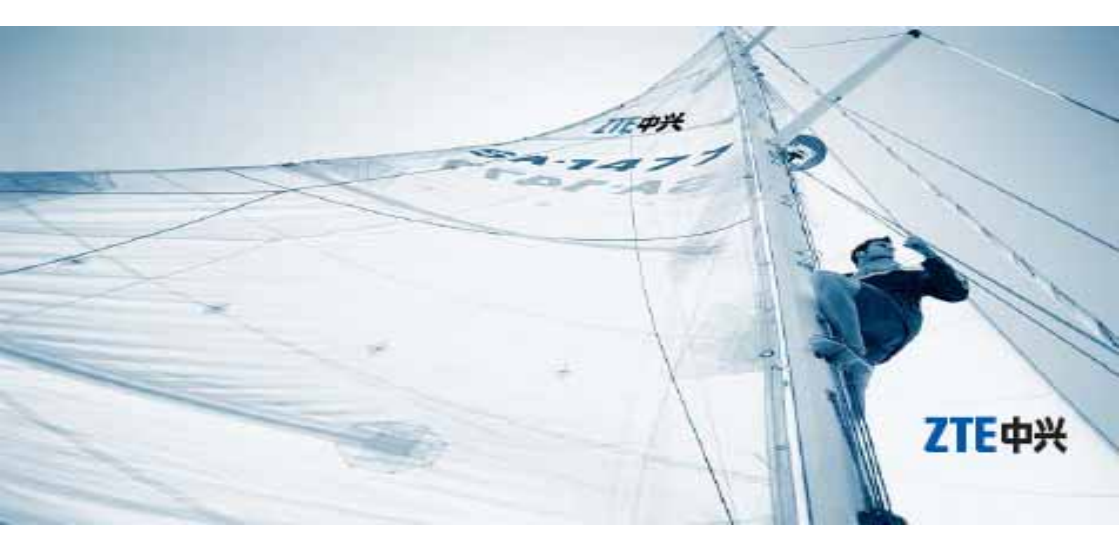

# ZTE 中兴 DWDM 传输产品 日常维护与故障分析

## 前言

## 手册说明

设备安全、稳定、可靠地运行和生产,是运营商争取客户,占领 市场的关键所在。因此保障设备安全、可靠地运行和生产成为日 常维护工作最核心、最基础的目标和任务。

中兴通讯本着"精诚服务凝聚顾客身上"的原则,提供下面的 《Unitrans ZXWM32 设备简明维护手册》,保障用户顺利完成 Unitrans ZXWM32 设备日常维护工作,高效地定位并排除现场故 障。

中兴通讯建议用户的维护工作采用专人专职方式进行。

声明:由于产品和技术的不断更新、完善,本资料中的内容可能 与实际产品不完全相符,敬请谅解。如需查询产品的更新情况, 请联系当地办事处。

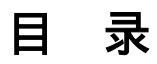

| <b>第</b> 1章 | 设备例行维护1-1          |
|-------------|--------------------|
| 1.1         | 设备维护1-1            |
|             | 1.1.1 例行维护1-1      |
|             | 1.1.2 突发性维护1-2     |
| 1.2         | 设备的例行维护操作1-3       |
|             | 1.2.1 设备声音告警检查1-3  |
|             | 1.2.2 机柜指示灯观察1-3   |
|             | 1.2.3 单板指示灯观察1-4   |
|             | 1.2.4 风扇检查和定期清理1-4 |
|             | 1.2.5 公务电话检查1-4    |
|             | 1.2.6 业务检查—误码测试1-5 |
| 1.3         | 网管的例行维护操作1-5       |
| 第2章         | 维护操作规范2-1          |
| 2.1         | 光时域反射计 OTDR2-1     |
| 2.2         | 激光器关断              |
| 2.3         | 防静电问题2-2           |
| 2.4         | 电源线2-2             |
| 2.5         | 拔插尾纤2-2            |
|             | 2.5.1 拔尾纤2-3       |
|             | 2.5.2 插尾纤          |

| 2.6 插拔衰耗器             |
|-----------------------|
| 2.6.1 拔衰耗器2-4         |
| 2.6.2 插衰耗器2-5         |
| 2.7 拔插衰耗器和尾纤的顺序2-5    |
| 2.7.1 插入衰耗器和尾纤的顺序2-5  |
| 2.7.2 拔出衰耗器和尾纤的顺序2-6  |
| 2.8 光纤和衰耗器的清洁         |
| 2.9 单板的拔插和更换          |
| 2.9.1 单板的拔插2-7        |
| 2.9.2 单板的更换           |
| 2.10 NCP 单板硬件复位2-11   |
| 2.11 告警声切除            |
| 2.12 环回               |
| 2.12.1 环回概念2-12       |
| 2.12.2 OTUR 接口环回2-13  |
| 2.13 中兴通讯传输光板操作规范2-14 |
| 2.13.1 运行环境           |
| 2.13.2 单板拔插规范2-14     |
| 2.13.3 芯片安装2-14       |
| 2.13.4 激光器2-14        |
| 2.13.5 光功率测试          |
| 2.13.6 误码测试2-17       |

|   |      | 2.13.7 运输           | 8  |
|---|------|---------------------|----|
|   |      | 2.13.8 防静电手环        | 8  |
|   | 2.14 | 识别 OA               | 8  |
| 第 | 3章   | 常见故障及处理3-           | 1  |
|   | 3.1  | 告警名称和归类             | 1  |
|   |      | 3.1.1 传输类           | 1  |
|   |      | 3.1.2 设备类           | 6  |
|   |      | 3.1.3 外部环境告警        | 7  |
|   | 3.2  | 告警级别3-              | 8  |
|   | 3.3  | 告警分析和处理             | 8  |
| 第 | 4章   | 常见性能及处理4-           | 1  |
|   | 4.1  | 性能名称和归类4-           | 1  |
|   |      | 4.1.1 光通道层性能监测 4-   | 1  |
|   |      | 4.1.2 光复用段层性能监测4-   | 2  |
|   |      | 4.1.3 光传送层性能监测 4-   | 2  |
|   |      | 4.1.4 光监控通路性能监测4-   | -2 |
|   |      | 4.1.5 OADM 性能监测参数4- | .3 |
|   | 4.2  | 性能分类4-              | 3  |
|   |      | 4.2.1 光功率性能4-       | 3  |
|   |      | 4.2.2 误码性能4-        | 4  |
|   |      | 4.2.3 温度性能4-        | 5  |
|   |      | 4.2.4 电流性能          | .5 |

| 4.3 | 性能分析及处理                 |
|-----|-------------------------|
| 第5章 | 网管维护和巡检指导5-1            |
| 5.1 | 网管维护和巡检指导               |
|     | 5.1.1 网管维护检查和巡检分类5-1    |
|     | 5.1.2 日常维护检查和巡检的基本原则5-2 |
|     | 5.1.3 网管日常维护检查和巡检项目5-2  |
|     | 5.1.4 网管操作建议指导          |
| 5.2 | 网络数据配置检查指导5-14          |
|     | 5.2.1 组网信息              |
|     | 5.2.2 网元信息              |
|     | 5.2.3 硬件配置              |
|     | 5.2.4 连接关系              |
|     | 5.2.5 业务配置              |
|     | 5.2.6 时钟配置              |
|     | 5.2.7 公务配置              |
|     | 5.2.8 保护配置              |
|     | 5.2.9 人身安全配置 5-39       |
|     | 5.2.10 开销配置             |
|     | 5.2.11 维护配置             |
|     | 5.2.12 数据相关配置 5-44      |
| 5.3 | 工程巡检操作                  |
|     | 5.3.1 工程巡检操作流程          |

|      | 5.3.2 当前告警查询 5-5 | 0 |
|------|------------------|---|
|      | 5.3.3 历史告警查询 5-5 | 5 |
|      | 5.3.4 当前越门限告警    | 2 |
|      | 5.3.5 历史越门限告警    | 7 |
|      | 5.3.6 历史杂合事件 5-7 | 3 |
|      | 5.3.7 当前性能查询 5-7 | 6 |
|      | 5.3.8 历史性能查询 5-8 | 2 |
|      | 5.3.9 功能性测试      | 7 |
| 附录 A | 单板功能和主要指标A-      | 1 |
| A.1  | 单板功能             | 1 |
|      | A.1.1 NCP 板A-    | 1 |
|      | A.1.2 OTU 单板 A-  | 1 |
|      | A.1.3 OMU 单板A-   | 1 |
|      | A.1.4 ODU 单板A-   | 1 |
|      | A.1.5 OAD 单板A-   | 2 |
|      | A.1.6 OA 单板A-    | 2 |
|      | A.1.7 OSC 单板A-   | 2 |
|      | A.1.8 OW 单板A-    | 2 |
|      | A.1.9 OPM 单板A-   | 2 |
|      | A.1.10 OGMD 单板A- | 3 |
|      | A.1.11 OP 单板A-   | 3 |
|      | A.1.12 OPCS 单板A- | 3 |

|      | A.1.13 OPMS 单板 A              | -3 |
|------|-------------------------------|----|
|      | A.1.14 SRM 单板A                | -3 |
|      | A.1.15 GEM 单板A                | -4 |
| A.2  | 单板正常工作时的功率标称值和工作范围 A          | -4 |
|      | A.2.1 OTU 单板 A                | -4 |
|      | A.2.2 OMU 单板 A                | -5 |
|      | A.2.3 ODU 单板A                 | -5 |
|      | A.2.4 OAD 单板A                 | -5 |
|      | A.2.5 OA 单板 ( OBA/OPA/OLA ) A | -6 |
| 附录 B | 功率均衡B                         | -1 |
| B.1  | 功率均衡目标B                       | -1 |
| B.2  | 功率均衡的四个控制点B                   | -2 |
| B.3  | 关键节点功率控制B                     | -3 |
|      | B.3.1 SDH 和 OTU 连接点的功率控制 B    | -3 |
|      | B.3.2 OTU 输出光功率控制 B           | -4 |
|      | B.3.3 OMU 光功率控制 B             | -4 |
|      | B.3.4 OBA 光功率控制 B             | -5 |
|      | B.3.5 OLA 光功率控制 B             | -6 |
|      | B.3.6 OPA 光功率控制B              | -7 |
|      | B.3.7 ODU 光功率控制B              | -8 |
|      | B.3.8 OSC 光功率控制 B             | -9 |
|      | B.3.9 OAD 光功率控制B              | -9 |

## 图目录

| 冬 | 2-1  | SC/PC 光接头2-3      |
|---|------|-------------------|
| 冬 | 2-2  | SC 光衰耗器           |
| 冬 | 2-3  | 单板各部件名称           |
| 冬 | 2-4  | 拔出单板前后的扳手扣位情况2-9  |
| 冬 | 2-5  | NCP 复位按钮2-11      |
| 冬 | 2-6  | 平均发送光功率测试         |
| 冬 | 2-7  | 误码测试连接关系图 2-17    |
| 冬 | 5-1  | 站点类型/距离/衰耗图5-15   |
| 冬 | 5-2  | 波长分配图             |
| 冬 | 5-3  | 网络拓扑图             |
| 冬 | 5-4  | 单板安装面板图           |
| 冬 | 5-5  | NCP 数据传送          |
| 冬 | 5-6  | 单板管理对话框           |
| 冬 | 5-7  | 网元连接对话框           |
| 冬 | 5-8  | 时钟配置框             |
| 冬 | 5-9  | 公务配置              |
| 冬 | 5-10 | 巡检操作流程            |
| 冬 | 5-11 | 当前告警框             |
| 冬 | 5-12 | 告警查询设置对话框(常规)5-53 |

| 冬 | 5-13 | 告警查询设置对话框(高级)5-54 |
|---|------|-------------------|
| 冬 | 5-14 | 当前告警对话框5-58       |
| 冬 | 5-15 | 告警查询设置对话框(常规)5-59 |
| 冬 | 5-16 | 告警查询设置对话框(高级)5-60 |
| 冬 | 5-17 | 备份信息对话框5-61       |
| 冬 | 5-18 | 当前越门限告警对话框5-64    |
| 冬 | 5-19 | 告警查询设置对话框(常规)5-65 |
| 冬 | 5-20 | 告警查询设置对话框(高级)5-66 |
| 冬 | 5-21 | 历史越门限告警对话框5-70    |
| 冬 | 5-22 | 告警查询设置对话框(常规)5-71 |
| 冬 | 5-23 | 告警查询设置对话框(高级)5-72 |
| 冬 | 5-24 | 备份信息对话框           |
| 冬 | 5-25 | 历史杂合事件对话框5-76     |
| 冬 | 5-26 | 备份信息对话框           |
| 冬 | 5-27 | 当前性能对话框           |
| 冬 | 5-28 | 性能查询设置对话框5-80     |
| 冬 | 5-29 | 保存当前性能事件 5-81     |
| 冬 | 5-30 | 历史性能对话框5-85       |
| 冬 | 5-31 | 性能查询设置对话框5-86     |
| 冬 | 5-32 | 保护倒换测试窗口5-88      |
| 冬 | 5-33 | 两节点业务保护原理5-94     |

表目录

| 表 | 1-1  | ZTE 中兴传输设备例行维护项目列表1-1     |
|---|------|---------------------------|
| 表 | 1-2  | 机柜指示灯及含义1-3               |
| 表 | 3-1  | OTU/SRM/GEM 板激光器输出无光告警3-9 |
| 表 | 3-2  | OTU/SRM/GEM 板输入无光告警3-10   |
| 表 | 3-3  | OTU/SRM/GEM 板输入无光告警3-11   |
| 表 | 3-4  | OTU/SRM/GEM 板输出弱光告警3-12   |
| 表 | 3-5  | OTU/SRM/GEM 板输入弱光告警3-13   |
| 表 | 3-6  | OTU/SRM/GEM 板输入弱光告警3-14   |
| 表 | 3-7  | OA 板输入无光告警                |
| 表 | 3-8  | OA 板输入弱光告警                |
| 表 | 3-9  | OA 板输出无光告警                |
| 表 | 3-10 | 0A 板输出光功率过弱告警3-18         |
| 表 | 3-11 | OMU 板主输出无光告警3-19          |
| 表 | 3-12 | OMU 板主输出弱光告警3-20          |
| 表 | 3-13 | ODU 板总输入无光告警3-21          |
| 表 | 3-14 | ODU 板总输入弱光告警3-22          |
| 表 | 3-15 | ODU 板通道1(2,332)无光告警       |
| 表 | 3-16 | OTU/SRM/GEM 板误码过限告警提示     |
| 表 | 3-17 | OTUF 板 FEC 幀丢失告警          |

| 表 | 3-18 | OTU/SRM/GEM 板信号失锁告警3-27       |
|---|------|-------------------------------|
| 表 | 3-19 | 0SC 板 A/B 向信号中断告警3-28         |
| 表 | 3-20 | 0SC 板 A/B 向误码类告警              |
| 表 | 3-21 | 0SC 板 A/B 向幀失步告警              |
| 表 | 3-22 | OTU/SRM/GEM 板输入过载告警           |
| 表 | 3-23 | 0SC 板 A/B 向接收功率过限告警3-33       |
| 表 | 3-24 | OTU/SRM/GEM 板 JO 路径踪迹失配告警     |
| 表 | 3-25 | 超温和温度过限告警3-35                 |
| 表 | 3-26 | 电流过大告警                        |
| 表 | 3-27 | 板不在位告警                        |
| 表 | 3-28 | 插板告警                          |
| 表 | 3-29 | 板不匹配告警                        |
| 表 | 3-30 | 环境监控告警                        |
| 表 | 3-31 | 风扇故障告警3-41                    |
| 表 | 4-1  | OTU 激光器输出光功率性能值过限4-7          |
| 表 | 4-2  | SRM/GEM 单板激光器输出光功率性能值过限4-8    |
| 表 | 4-3  | OTU 板(APD/PIN 接收模块)输入光功率过限4-9 |
| 表 | 4-4  | SRM/GEM 单板输入光功率过限4-11         |
| 表 | 4-5  | ODU 板通道1(2,3,32)光功率性能值过限4-13  |
| 表 | 4-6  | ODU 板输入总光功率性能值过限4-14          |
| 表 | 4-7  | OMU 板主输出光功率性能值过限4-15          |
| 表 | 4-8  | OAD 板支路1(2,3,8)光功率性能值过限4-16   |

| 表 | 4-9  | OGMD 板光功率性能值过限          |
|---|------|-------------------------|
| 表 | 4-10 | SDM 板光功率性能值过限4-18       |
| 表 | 4-11 | 0P/0PCS 板光功率性能值过限4-19   |
| 表 | 4-12 | OBA 输入光功率性能值过限4-20      |
| 表 | 4-13 | OBA 输出光功率性能值过限4-21      |
| 表 | 4-14 | 0PA 输入光功率性能值过限4-22      |
| 表 | 4-15 | OPA 输出光功率性能值过限4-23      |
| 表 | 4-16 | 0LA 输入光功率性能值过限4-24      |
| 表 | 4-17 | 0LA 输出光功率性能值过限4-25      |
| 表 | 4-18 | OSC A/B 向接收光功率性能值过限4-26 |
| 表 | 4-19 | OTU/SRM/GEM B1 误码性能4-27 |
| 表 | 4-20 | 0SC 板 A/B 向误码性能4-29     |
| 表 | 4-21 | 0SC 板 A/B 向幀失步次数性能 4-31 |
| 表 | 4-22 | 温度过限性能4-32              |
| 表 | 4-23 | 电流过限性能4-33              |
| 表 | 5-1  | 网管系统硬件状态5-2             |
| 表 | 5-2  | 系统磁盘空间占用情况5-2           |
| 表 | 5-3  | 网管系统运行效率                |
| 表 | 5-4  | 网管系统防火墙及补丁5-3           |
| 表 | 5-5  | 密码权限安全控制                |
| 表 | 5-6  | 监控服务器程序运行状态             |
| 表 | 5-7  | 网管数据备份                  |

| 表 | 5-8  | 检查日志转储设置5-6            |
|---|------|------------------------|
| 表 | 5-9  | 网元单板通讯状态5-7            |
| 表 | 5-10 | 网管数据和网元数据是否一致5-8       |
| 表 | 5-11 | 如何关闭 E300 网管5-8        |
| 表 | 5-12 | 修改网管服务器系统时间5-9         |
| 表 | 5-13 | 不同用户登录同一网元5-9          |
| 表 | 5-14 | 合理设置告警属性               |
| 表 | 5-15 | 注意网管操作的返回结果5-10        |
| 表 | 5-16 | 同一时间只对单网元执行下载操作5-11    |
| 表 | 5-17 | 多网管环境下注意数据同步 5-11      |
| 表 | 5-18 | 网管多终端操作注意事项5-11        |
| 表 | 5-19 | 网元配置变更后及时备份网元配置数据库5-12 |
| 表 | 5-20 | 大数据量操作的注意事项5-12        |
| 表 | 5-21 | 影响业务的操作5-13            |
| 表 | 5-22 | 网元信息表                  |
| 表 | 5-23 | 光放单板连接关系5-29           |
| 表 | 5-24 | 接入业务配置5-31             |
| 表 | 5-25 | 汇聚业务配置                 |
| 表 | 5-26 | 连续速率业务配置5-33           |
| 表 | 5-27 | 时钟配置表                  |
| 表 | 5-28 | 公务配置表                  |

## 第1章 设备例行维护

## 1.1 设备维护

设备维护是指针对设备的运行状况和业务功能进行的维护操作, ZTE 中兴传输设备的维护包括例行维护和突发性维护。

#### 1.1.1 例行维护

例行维护是对 ZTE 中兴传输设备的工作状态进行定期检查,检查的具体项目及间隔周期如表 1-1所示:

|            | 维护周期           |     |
|------------|----------------|-----|
| 设备检查<br>项目 | 设备声音告警检查       | 1天  |
|            | 机柜指示灯观察        | 1天  |
|            | 单板指示灯观察        | 半天  |
|            | 风扇检查和定期清理      | 2周  |
|            | 公务电话检查         | 2周  |
|            | 业务检查           | 2周  |
| 网管检查       | 登录口令定期更改并记录备忘录 | 1月  |
| 项目         | 浏览树监视          | 1天  |
|            | 拓扑图监视          | 1天  |
|            | 告警监视           | 1天  |
|            | 性能监视           | 1天  |
|            | 查询系统配置         | 不定期 |
|            | 查询用户操作日志       | 不定期 |
|            | 报表打印           | 不定期 |

|  | 备份数据 | 不定期 |
|--|------|-----|
|--|------|-----|

在表 1-1所示的例行维护项目中 ,根据维护间隔周期的不同可以分 为日常例行维护项目和周期性例行维护项目。

1.日常例行维护

日常例行维护是指每天必须进行的维护项目。通过日常例行维护 项目,可以随时了解设备的运行情况,以便及时发现问题、解决 问题。

建议用户将日常例行维护制作为表格,对于维护过程中发现的问题可详细记录在表格中,以便及时维护和排除隐患,同时可以作 为日后工作的参考。

2. 周期性例行维护

周期性例行维护是指定期进行的维护,通过周期性维护,我们可 以了解设备的长期工作情况。如定期查询历史性能、对风扇防尘 网定期进行清洗。

建议用户将周期性例行维护项目制作为表格,对于维护过程中发现的问题可详细记录在表格中,以便及时维护和排除隐患,同时可以作为日后工作的参考。

对于系统配置、用户操作日志、报表打印、备份数据的不定期检查,可根据以上表格制作。

#### 1.1.2 突发性维护

突发性维护是指因为传输设备故障、网络调整等带来的维护任务。 如:设备损坏、线路故障时需进行的维护,同时在例行维护中发 现并记录的突发事件也是突发性维护任务之一。突发性维护也称 为故障处理,对于突发性故障的处理方法及思路作为将在第五章 作详细说明。

### 1.2 设备的例行维护操作

#### 1.2.1 设备声音告警检查

在日常维护中,设备的告警声更容易引起维护人员的注意,因此 在日常维护中应该保证设备告警时能够发出声音。

维护人员应定期检查子架上的截铃开关是否置于"Normal"状态, 保证告警声音常开;定期检查电源告警单元上的"BELL OFF"插 座和话机托架上截铃开关的电缆连接是否正常。如果设备告警外 接到列头柜,定期检查列头柜上的开关和接线是否正常。设备声 音告警检查的周期为每天一次。

#### 1.2.2 机柜指示灯观察

机柜指示灯作为监视设备运行状态的途径之一,在日常维护中有 着非常重要的作用,通过机柜指示灯的状态可以观察设备是否有 告警及告警的级别。在机柜顶部中间,有红、黄、绿三个不同颜 色的指示灯。表 1-2为机柜上指示灯的含义。

表 1-2 机柜指示灯及含义

| 指示灯    | 名称         | 状态                 |           |
|--------|------------|--------------------|-----------|
|        |            | 亮                  | 灭         |
| 红<br>灯 | 主要告<br>警指示 | 设备有主要告警 , 一般伴有声音告警 | 设备无主要告警   |
|        | 灯          |                    |           |
| 黄      | 一般告        | <u> </u>           | <u> </u>  |
| 灯      | 警指示        |                    | · 反留尤一般古警 |

## ZTE中兴

|   | 灯   |          |          |
|---|-----|----------|----------|
| 绿 | 电源指 | 设备供电电源正常 | 设备供电电源中断 |
| 灯 | 示灯  |          |          |

维护人员应每天查看机柜指示灯的状态,发现有红、黄灯亮时, 应进一步查看单板指示灯,并及时通知中心站的网管人员。在设 备正常工作时,机柜指示灯应该只有绿灯亮。

#### 1.2.3 单板指示灯观察

只观察机柜顶部的告警指示灯,并不能准确了解设备的具体告警 信息,而这些告警预示着本端设备的故障隐患或者对端设备存在 故障,因此在观察了机柜指示灯后,还需观察设备各单板的告警 指示灯,来进一步了解设备运行状态。参见附录单板说明

#### 1.2.4 风扇检查和定期清理

良好的散热是保证设备长期正常运行的关键,在机房的环境不能 满足清洁度要求时,风扇下部的防尘网很容易堵塞,造成通风不 良,严重时可能损坏设备。因此需要定期检查风扇的运行情况和 通风情况,保证风扇时刻处于正常运行状态;定期清理风扇的防 尘网,每月至少两次。

#### 1.2.5 公务电话检查

公务电话对于系统的维护有着特殊的作用,是网络维护人员定位 故障、处理故障的重要通信工具,因此在日常维护中,维护人员 需要经常对公务电话作一些例行检查,以保证公务电话的畅通。

如果本站不是中心站,应定期从本站向中心站拨打公务电话,检 查从本站到中心站的公务电话是否能够打通,检查话音质量是否 良好,并让对方站拨打本站公务电话测试。如果本站是中心站, 应定期依次拨打各站点,检查公务电话质量。公务电话的检查为 每两周一次。

公务电话不通时,应采用其他联系方法确认被叫站点是否挂机; 如果被叫站点已经挂机,应由中心站通过网管检查配置数据、性 能、告警等,查找原因并解决。

#### 1.2.6 业务检查—误码测试

误码特性测试是整个传输网业务长期稳定运行工作性能的一项测 试,在例行维护中,应在不影响现有运行业务的情况下,定期抽 测业务通道,以此来判断所有业务通道的性能是否正确。

1. 配置业务的两站之间若有空闲的业务通道,可以通过对空闲的 业务通道进行测试,检测两站间的业务通道质量。

2.配置业务的两站之间若没有空闲的业务通道,则可以考虑在业务量较小时,临时将用于保护的业务通道断开进行误码测试,检 测两站间的业务通道质量。

对于以上两种条件均不具备的,可以利用网管软件查询业务性能 和告警,检测两站间的业务通道质量。

## 1.3 网管的例行维护操作

网管是例行维护的一个重要工具。为保证设备安全可靠的运行, 网管所在局站的维护人员应每天通过网管对设备的运行状况进行 检查。

由于网管的重要性,我们专门列出一章,参见第5章。

## 第2章 维护操作规范

## 2.1 光时域反射计 OTDR

遇到线路光缆发生中断,线路衰耗突然增加等问题时,需要使用 OTDR 对光缆线路进行测试分析,此时请务必要把与该光缆相连 的 OBA、OPA、SDM 等带有收光模块的单板面板上的尾纤拔出, 使设备上的单板和光缆线路完全分离,避免测试过程中 OTDR 发 出的强光脉冲信号烧毁单板上的光检测器件(如:接收机的 APD 管)。

## 2.2 激光器关断

网管上可以对 OTU 激光器和 OA 泵的开关状态进行控制。但是:

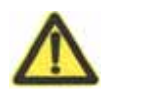

激光器的开关状态严禁修改。避免关断正常业务中的 OTU 或 OA 单板光源。

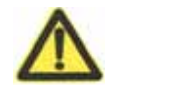

光纤内部的激光束,会损害人的眼睛。进行光纤的安装、维 护等各种操作时,严禁肉眼靠近或直视光纤的接口端面。

### 2.3 防静电问题

安装和拆卸子框单板一定要带手套,防止手汗对单板防静电表面、 子框背面、子框内表面的金属镀膜层产生侵蚀,形成氧化层影响 美观。

在人体移动、衣服摩擦、鞋和底板的摩擦或手拿普通塑料制品等 情况下,人体会产生静电电磁场,并较长时间在人体上保存。因 此在接触设备,手拿插板、电路板,IC 芯片等之前,为防止人体 静电损坏敏感元器件,必须佩戴防静电手腕,并将防静电手环的 另一端良好接地。

#### 2.4 电源线

1、在进行电源线的安装、拆除操作之前,必须关断电源开关。

2、在连接电缆之前,必须确认电缆标识是电源电缆,同时与实际 安装位置、安装电气参数相符合。

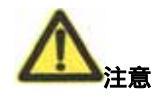

严禁电源线带电安装、拆除。电源线在接触导体的瞬间,会 产生电火花或电弧,可导致火灾、眼睛或身体伤害。

#### 2.5 拔插尾纤

尾纤是连接设备外部光口或者 ODF 架法兰盘的一端光纤,并且两 头带有相应的接头。中兴 Unitrans®系列 WDM 光传输设备均采用 SC/PC 接头的尾纤。如图 2-1所示为 SC/PC 光接头:

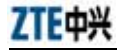

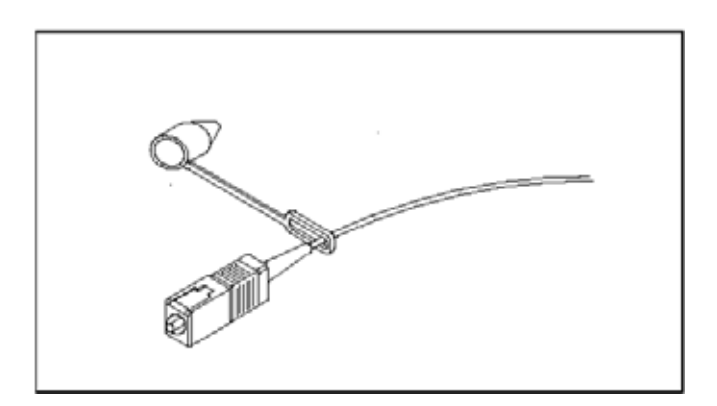

图 2-1 SC/PC 光接头

#### 2.5.1 拔尾纤

拔 SC/PC 接头尾纤时,用拔纤器卡住接头的塑胶端面,适度用力 将接头拔出,接头拔出后应立即用外挂的防尘帽将接头套上,防 止空气中的灰尘污染端面。

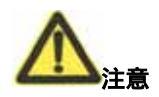

必须使用拔纤器拔纤,不能直接用手拔 SC/PC 接头尾纤。

#### 2.5.2 插尾纤

安装 SC/PC 接头尾纤时,首先必须将接头表面的凸台对应好光口 法兰盘的凹坑,对准后适度用力推入,避免损伤光适配器的陶瓷 内管或者接头端面。将尾纤插入到底,听到"咔哒"声即可,表 示已经卡紧。

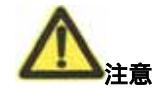

将光纤均匀用力地插入单板收、发光口

收发不能插反、插错

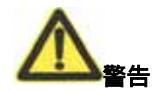

不要直视光口,以免激光灼伤眼睛

## 2.6 插拔衰耗器

中兴 Unitrans®系列 WDM 光传输设备均采用如图 2-2所示 SC 接头的高回损光衰耗器。

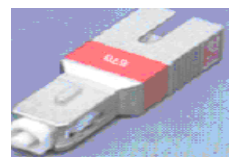

图 2-2 SC 光衰耗器

#### 2.6.1 拔衰耗器

拔 SC 光衰耗器时,用拔纤器夹住衰耗器的塑胶端面,适度用力将 接头拔出,接头拔出后应立即用防尘帽将衰耗器两头套上,防止 空气中的灰尘污染端面。

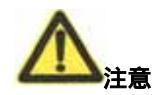

必须使用拔纤器拔纤,不能直接用手拔 SC 光衰耗器

#### 2.6.2 插衰耗器

安装 SC 光衰耗器时,首先必须将接头表面的凸台对应好光口法兰 盘的凹坑,对准后适度用力推入,避免损伤光适配器的陶瓷内管 或者接头端面。将 SC 光衰耗器插入到底,听到"咔哒"声即可, 表示已经卡紧。

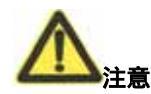

不要直视光口,以免激光灼伤眼睛

## 2.7 拔插衰耗器和尾纤的顺序

如果光板的光口上同时需要安装尾纤和光衰耗器,按如下拔插顺 序操作:

#### 2.7.1 插入衰耗器和尾纤的顺序

先在光口上插入 SC 光衰耗器,插入到底,直到听到"咔哒"声, 如果没有声音必须拔出重插。然后将尾纤插入 SC 光衰耗器,插入 到底,直到听到"咔哒"声,如果没有声音必须拔出重插。

#### 2.7.2 拔出衰耗器和尾纤的顺序

如果光板光口上插了 SC 光衰耗器 ,同时 SC 光衰耗器上插了尾纤。 拔出顺序如下:使用拔纤器先拔出尾纤 , 然后再从光口上拔出 SC 光衰耗器。注意适度用力 , 接头拔出后应立即用外挂的防尘帽将 接头套上 , 防止空气中的灰尘污染端面。

概况起来一句话:先拔尾纤、再拔衰耗器。先插衰耗器,再插尾 纤。

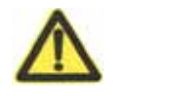

拔插尾纤和衰耗器必须保证尾纤和衰耗器清洁、环境清洁。 准备好镜头纸或专用清洁器。如果污糟,必须及时清洁,不 能将污糟带入光板光口,否则就不好清洁了。

衰耗器一般加在光板的收口。但 ODU、OAD 的收口由于设 计原因,不能加衰耗器,必须把相关衰耗器加到上游光板的 发口上。

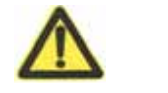

拔插光纤或者衰耗器会中断业务,进行相关光纤或者衰耗器 拔插操作前,务必将业务进行预先的调度处理,使拔插操作 不影响业务。

## 2.8 光纤和衰耗器的清洁

光纤头的污糟带来的反射对 DWDM 系统有严重影响,尤其是对长距离传输、一个复用段内有多个光中继 OLA 站点的情况,因此:

- 必须使用镜头纸或者专门的光纤清洁工具进行清洁。
- 每次拔出光纤、衰耗器再次插回时必须进行清洁工作

## 2.9 单板的拔插和更换

中兴 DWDM 系统中, OPA/OBA/OLA/OTUT/OTUR/OTUG/OTUF 单板为有源业务单板,有源业务单板的拔插和更换操作会中断业 务,无源单板只要保持光纤不断就不会中断业务。

进行有源业务单板更换和拔插操作时,务必将业务进行预先的调 度处理,使所要拔插的单板不承载业务。

#### 2.9.1 单板的拔插

#### 2.9.1.1 拔单板

单板各部件名称如图 2-3所示。

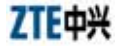

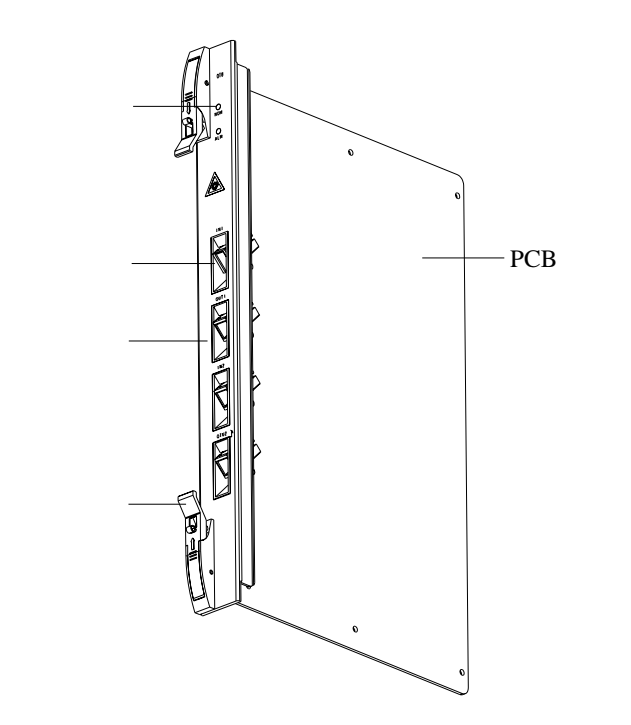

图 2-3 单板各部件名称

拔单板时,两手分别抓住上、下扳手,按下扳手簧片,两手同时 适度用力向上、下扳动单板扳手,使单板退出插槽后,将单板平 滑拉出子架即可。拔插单板的示意如图 2-4所示。

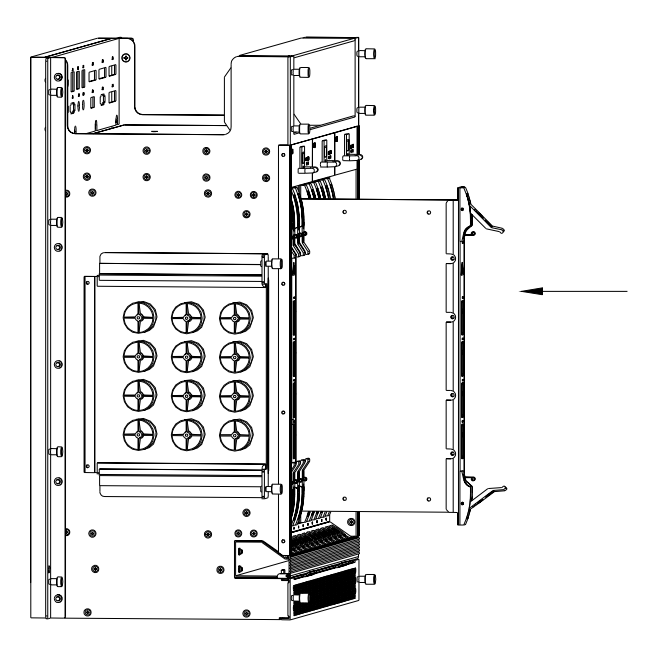

图 2-4 拔出单板前后的扳手扣位情况

#### 2.9.1.2 插单板

- 首先确认单板插入的槽位是否正确
- 如果有多块单板需要插入,应该按照从左至右或者从右至左的顺序逐个插入。如果有假单板面板条挡住视线,应先卸下假单板面板条,待插入单板之后,再将假单板面板条重新装上。
- 插板时首先按下扳手簧片,把扳手放到水平位置,两手分别抓 住单板上、下扳手,将单板对准导轨小心推入,推入过程中应保 持单板垂直,可适度用力;在单板将要到位时将扳手上的卡口卡 住子架的前横梁,两手同时适度用力向下、上推压单板扳手,直 至单板扳手直立、簧片发出"咔哒"的锁定声,使单板插头完全 插入背板插座,此时单板面板应与子架单板区外框平齐。

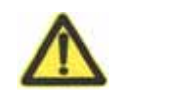

进行单板更换操作随时都必须戴防静电手环。

#### 名词解释:

单板浮插状态是指单板已经位于应插的槽位,并沿导轨滑入 槽位底部,但单板的插头和母板的插座还未能接触上;实际 上单板还处于未插入状态

#### 2.9.2 单板的更换

首先要确认换上的单板和换下的单板是同种型号,如:
"OTUT1";单板型号的标识在单板面板条的下部,靠近下扳手处。

● 然后需要确认更换前后单板的硬件版本情况,如"B001100", 单板的硬件版本标识在单板的上部(右手拿单板面板条,面向单 板正面时)。

● 相同硬件版本的同种型号的单板可以互换,其余组合不能互换。 如不同硬件版本的同种型号的单板不可以互换,举例 B991100 的 OTUT1 更换 B001100 的 OTUT1;相同硬件版本的不同型号的单 板不可以互换,举例 B001100 的 OTUT1 更换 B001100 的 OTUT2。

● 对于所有设备、各种速率等级的光板都严格禁止带尾纤拔插。

 更换光板时注意先将尾纤拔出,更换后待单板正常运行后,再 将尾纤插回。

## 2.10 NCP 单板硬件复位

NCP 单板的单板面板条上有一个复位孔,内有按钮开关"RST", 使用小木棍或者软胶条伸入复位孔按一下此按钮,就会对 NCP 单 板进行一次复位,NCP 单板复位按钮如下图 2-5所示:

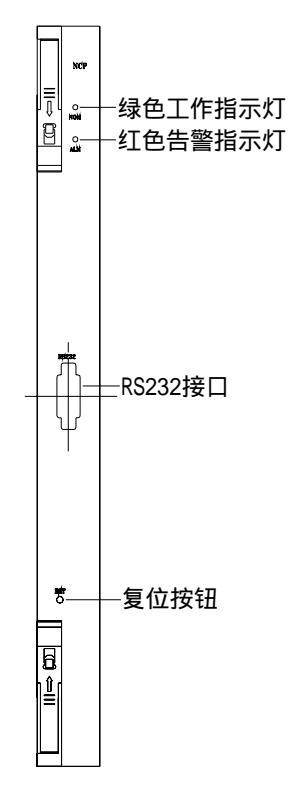

图 2-5 NCP 复位按钮

所有波分单板采用分散供电设计都支持带电拔出,可以带电更换, 但注意佩戴防静电手环。

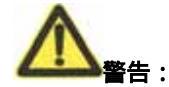

OA、OUT 等有源单板复位会影响业务,导致业务中断等通信 故障。其余单板复位操作不影响业务。因此轻易不要对单板 进行复位操作。

## 2.11 告警声切除

在设备机柜的话机托架旁边有一个 BELL OFF 开关,此开关置于 "OFF '的位置,设备架顶蜂鸣器发出的声音告警就会被彻底关闭, 即使以后再发生危急告警,机柜也不会发出声音告警。

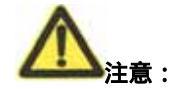

设备运行时,此开关要求置于"ON"的位置。

### 2.12 环回

#### 2.12.1 环回概念

环回就是将通信通路的收、发直接相连。对通信通路的收、发直 连可以通过网管(软件)实现,也可以通过物理端口跳线直接连 接(硬件)实现。

#### 2.12.2 OTUR 接口环回

从信号流向的角度来讲,硬件环回方向一般都是向设备内方向, 因此我们也称之为硬件自环。

光口的硬件自环是指用尾纤将光板的发光口和收光口连接起来以 达到信号环回的目的,硬件自环有两种方式,本板自环和交叉自 环。

本板自环的含义显而易见,将同一块光板上的光口"R"和"T" 用尾纤连接即可。以OTU6为例,本板自环是指用一根尾纤将本 板上收发两个光口连接起来,如将 IN1 和 OUT2 相连。

交叉自环是指用尾纤连接一个方向光板的"T"口和另一个方向光 板的"R"口或者一个方向光板的"R"口和另一个方向光板的"T" 口。如:OTU1R-OTU2T-OTU2R-OTU3T-OTU3R-...。

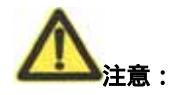

使用尾纤做光口硬件自环时,为防止光功率过载损伤光口, 必须在接收端光口之前加入光衰耗器控制光接口输入光功 率在该光口的接收机过载点和灵敏度之间

#### 2.12.2.1 网管环回

环回测试功能对所选网元相应的单板设置或查询环回类型以及环 回的单板端口。用户可以选择支路远端、支路近端和取消环回; 群路远端、群路近端和取消环回。

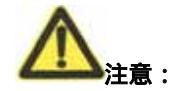

对于 GEM 板只能选择对支路远端和群路近端进行环回。

## 2.13 中兴通讯传输光板操作规范

#### 2.13.1 运行环境

设备运行的机房环境需清洁卫生,无灰尘;机房内要安装空调, 保证室内温度不高于摄氏 25 度;设备风扇必须开动。

#### 2.13.2 单板拔插规范

经验表明,第一次接触中兴传输设备,就进行单板拔插操作,极 有可能将单板插座或扳手损坏。因此,未经专门培训人员严禁对 设备单板进行拔插。

#### 2.13.3 芯片安装

一般单板上都有可以拔插的芯片。在安装芯片时,注意芯片上的 方向标记要和单板上对应芯片位置的方向标记一致,否则会烧毁 芯片。未经专门培训人员严禁对单板上的芯片进行拔插。

#### 2.13.4 激光器

网管上激光器的开关状态严禁修改。避免关断正常业务中的光板 光源。

## ZTE中兴

#### 2.13.5 光功率测试

#### 2.13.5.1 发送光功率测试

发光功率测试示意图如图 2-6所示,测试操作如下:

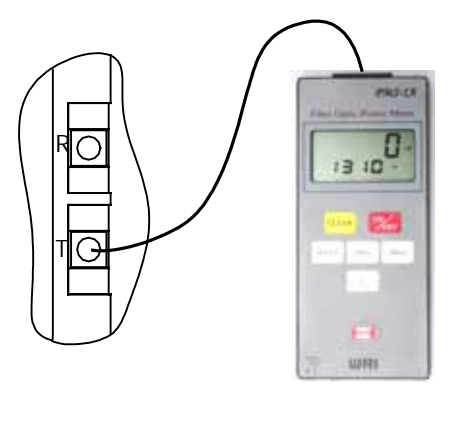

图 2-6 平均发送光功率测试

● 将光功率计的接收光波长设置为与被测光板的发送光波长相 同。

● 尾纤连接所要测试光板 T 接口。

此尾纤的另一端连接到光功率计的测试输入口,待接收光功率
稳定后,读出光功率值,即为该光板的发送光功率。

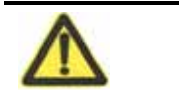

●测试一定要保证尾纤连接头清洁,连接装置耦合良好,包 括光板假面板条上法兰盘的连接和光功率计法兰盘的连接

●事先测试尾纤衰耗,确认使用尾纤是传输性能良好的尾纤

●对于光板使用单模和多模光接口的情况 , 应使用不同的尾 纤测试

- ●测试尾纤根据接口形状选用 FC/PC 或 SC / PC 连接头的尾 纤
- ●必须定期校准仪表,保证测试数据的准确和可靠

 对于在线业务的光板,测试采用 MON 口进行,测试到的 光功率是输入口光功率的 5%。输入光功率值通过计算得到, 即输入光功率=测试光功率/5%

#### 2.13.5.2 接收光功率测试

将光功率计的接收光波长设置为与被测光波长相同。

在本站,选择连接相邻站发光口T的尾纤(此尾纤正常情况下连 接在本站光板的收光口上)。

将此尾纤连接到光功率计的测试输入口,待接收光功率稳定后, 读出光功率值,即为该光板的实际接收光功率。

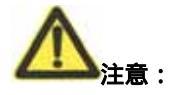

 测试一定要保证尾纤连接头清洁,连接装置耦合良好, 包括光板假面板条上法兰盘的连接和光功率计法兰盘的连 接。

 事先测试尾纤的衰耗,确认使用尾纤是传输性能良好的 尾纤。

 对于光板使用单模和多模光接口的情况,应使用不同的 尾纤测试。 ● 测试尾纤应根据接口形状选用 FC/PC 或 SC / PC 连接头的尾纤。

#### 2.13.6 误码测试

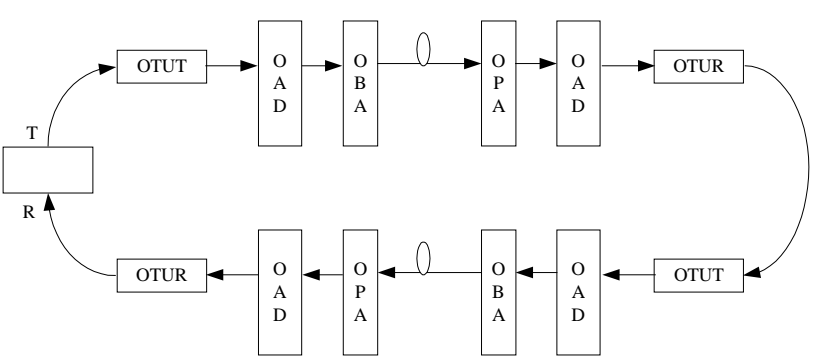

使用误码仪测试时,误码仪和被测设备的连接关系如图 2-7所示。

图 2-7 误码测试连接关系图

在使用误码仪进行测试时,将 OTUR 和 OTUT 用一段尾纤进行环回,误码仪的发端(T)接 OTUT,误码议的收端(R)接 OTUR。 正常情况下观察误码仪应无误码。

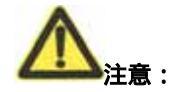

进行误码测试时,仪表需要良好的接地,测试期间尽量不要 开、关其他电器。

OTUR 和误码仪收光要在其过载光功率和接收灵敏度之间, 过强可能烧坏接收模块,过弱则可能会引起误码。
#### 2.13.7 运输

单板在运输过程中,必须装入防静电袋内,然后再装入包装盒内。 若多块单板装入一个纸箱或纸袋内时,需在单板与单板之间插入 隔离板或塑料泡沫,以防运输中不慎颠坏。

#### 2.13.8 防静电手环

在对单板操作时,请务必带上防静电手环。因为人体上的静电有时很高,很可能烧坏单板上的CMOS元件从而损坏单板。

# 2.14 识别 OA

OA 的最大输出光功率为 OA 型号的后两位:

举例:

OLA2220 的最大输出光功率为 20dBm,

OPA1712 的最大输出光功率为 12dBm,

OBA2520 的最大输出光功率为 20dBm。

OA 的标称增益为 OA 型号的前两位:

举例:

OLA2220 的增益为 22dB,

OPA1712 的增益为 17dB。

OBA2520 的增益为 25dB。

有些放大器的增益在网管已做了调整,可在网管的"维护"菜单下的"单板参数调整"下查看 OA 增益和调整值。

# 第3章 常见故障及处理

## 3.1 告警名称和归类

当 ZXMP M800 系统出现异常情况时,网元将上报网管大量的告 警信息,上报的每一条告警均与故障有直接联系,所以每一条告 警对维护人员来讲都是及时定位、排除故障的可靠依据。

通过 ZXONM E300 网管软件,可以监测到 DWDM 下列告警。

#### 3.1.1 传输类

3.1.1.1 业务中断类告警

- OTU 板输入强光告警;
- OTU 板输入弱光告警;
- OTU 板输入无光告警(LOS);
- OTU 板输出光过强告警;
- OTU 板输出无光告警;
- OTU 板输出弱光告警;
- OA 板输入强光告警;
- OA 板输入无光告警;
- OA 板输入弱光告警;
- OA 板输出强光告警;
- OA 板输出无光告警;
- OA 板输出弱光告警;

- OMU 板总输出无光告警;
- OMU 板总输出弱光告警;
- ODU 板总输入无光告警;
- ODU 板总输入弱光告警;
- OAD 板下路、上路信道弱光告警;
- OAD 板下路、上路信道无光告警;
- OGMD4C 板 A 向、B 向输入光功率弱光告警;
- OGMD4C 板 A 向、B 向输入光功率无光告警;
- SDMT 板输出光功率弱光告警;
- SDMT 板输出光功率无光告警;
- OPCS 板 A 向、B 向工作通道输入光功率弱光告警;
- OPCS 板 A 向、B 向工作通道输入光功率无光告警;
- OP 板工作通道输入光功率弱光告警;
- OP 板工作通道输入光功率无光告警;
- OP 板保护通道输入光功率弱光告警;
- OP 板保护通道输入光功率无光告警;
- OPM 板信道输入无光告警;
- SRM 板输入光功率强光告警;
- SRM 板输入光功率弱光告警;
- SRM 板输入光功率无光告警;
- SRM 板输出光功率过强告警;

- SRM 板输出光功率弱光告警;
- SRM 板输出光功率无光告警;
- GEM 板输入光功率过强告警;
- GEM 板输入光功率弱光告警;
- GEM 板输入光功率无光告警;
- GEM 板输出光功率过强告警;
- GEM 板输出光功率弱光告警;
- GEM 板输出光功率无光告警;
- OTUF 板 FEC 幀丢失告警;
- OTU 板信号帧丢失告警;
- OTU 板信号不可用告警;
- OTU 板信号劣化告警;
- OTU 板信号丢失告警;
- SRM 板信号帧丢失告警;
- SRM 板信号不可用告警;
- SRM 板信号劣化告警;
- SRM 板信号丢失告警;
- GEM 板信号帧丢失告警;
- GEM 板信号不可用告警;
- GEM 板信号劣化告警;
- GEM 板信号丢失告警;

- OPM 板信道信噪比越限告警;
- OPM 板信道中心波长偏移告警。

#### 3.1.1.2 业务误码类告警

- OTU 板 15 分钟 B1 误码个数越限告警;
- OTU 板 15 分钟误码秒越限告警;
- OTU 板 15 分钟严重误码秒越限告警;
- OTU 板 15 分钟不可用时间越限告警;
- OTU 板 24 小时 B1 误码个数越限告警;
- OTU 板 24 小时误码秒越限告警;
- OTU 板 24 小时严重误码秒越限告警;
- OTU 板 24 小时不可用时间越限告警;
- OTU10G 板纠错前误码个数越限告警;
- SRM 板 15 分钟 B1 误码个数越限告警;
- SRM 板 15 分钟误码秒越限告警;
- SRM 板 15 分钟严重误码秒越限告警;
- SRM 板 15 分钟不可用时间越限告警;
- SRM 板 24 小时 B1 误码个数越限告警;
- SRM 板 24 小时误码秒越限告警;
- SRM 板 24 小时严重误码秒越限告警;
- SRM 板 24 小时不可用时间越限告警;
- GEM 板 15 分钟 B1 误码个数越限告警;

- GEM 板 15 分钟误码秒越限告警;
- GEM 板 15 分钟严重误码秒越限告警;
- GEM 板 15 分钟不可用时间越限告警;
- GEM 板 24 小时 B1 误码个数越限告警;
- GEM 板 24 小时误码秒越限告警;
- GEM 板 24 小时严重误码秒越限告警;
- GEM 板 24 小时不可用时间越限告警;
- SRM 板 FEC 帧丢失告警(SRM41);
- SRM 板纠错前误码数越限告警(SRM41)。

3.1.1.3 监控中断类告警

- OSC 板 A 向、B 向信号不可用告警;
- OSC 板 A 向、B 向信号劣化告警;
- OSC 板 A 向、B 向信号丢失告警。
- 3.1.1.4 监控误码类告警
  - OSC 板 A 向、B 向 15 分钟误码秒越限告警;
  - OSC 板 A 向、B 向 15 分钟严重误码秒越限告警;
  - OSC 板 A 向、B 向 15 分钟不可用时间越限告警;
  - OSC 板 A 向、B 向 15 分钟误码计数越限告警;
  - OSC 板 A 向、B 向 24 小时误码秒越限告警;
  - OSC 板 A 向、B 向 24 小时严重误码秒越限告警;
  - OSC 板 A 向、B 向 24 小时不可用时间越限告警;

- OSC 板 A 向、B 向 24 小时误码计数越限告警;
- OSCF 板 CRC 错误报个数超值告警;
- OSCF 板报文丢失超值告警。

#### 3.1.1.5 监控同步类告警

● OSC 板幀丢失告警。

#### 3.1.1.6 传输类其他告警

- OSC 板接收光弱光告警;
- OSC 板接收光无光告警;
- OTU 板 J0 路径踪迹失配告警;
- SRM 板踪迹失配告警;
- GEM 板踪迹失配告警;
- OHP 板/OHPF 板时钟源丢失告警。

#### 3.1.2 设备类

3.1.2.1 温度类设备告警

- OTU 板激光器温度差值越限告警;
- OMU AWG 工作温度过限告警;
- ODU AWG 工作温度过限告警;
- OA 板泵浦激光器 1,2 工作温度过限告警;
- OA 板环境温度过限告警;
- SWE 板环境温度过限告警。

3.1.2.2 电流类设备告警

- OTU 板激光器制冷电流过流告警;
- OTU 板制冷器电流过流告警;
- OA 板泵浦激光器 1,2 偏置电流过大告警;
- OA 板泵浦激光器 1,2 制冷电流过大告警。

3.1.2.3 设备类其他告警

- OHP 板通信链路建立失败告警;
- OTU 板激光器寿命终了告警;
- OA 板泵浦1,2寿命终了告警;
- SRM 板激光器寿命终了告警;
- GEM 板激光器寿命终了告警;
- FCB 板风扇故障告警;
- 板不在位告警;
- 插板告警;
- 板不匹配告警;
- 软件执行异常告警;
- SWE 板风扇故障告警。

#### 3.1.3 外部环境告警

- 火警;
- 温度告警;
- 机房告警。

# ZTE中兴

## 3.2 告警级别

当故障发生时,设备和网管上常常伴随大量的告警。由于高级别的告警常常会导致低级别的告警,因此故障发生时,必须先将所 有告警进行分类;首先对高级别的告警进行处理,然后观察低级 别的告警是否消失;如果没有消失,再对低级别的告警进行处理; 如果消失,说明低级别的告警是由高级别的告警引起的。

告警按级别分为如下四类:

- 严重告警(Critical):业务中断类告警,必须立即处理;
- 主要告警(Major):影响业务类告警,需要及时处理;
- 一般告警(Minor):有潜在业务影响的告警,需要安排处理;
- 警告(Warning):误操作导致的网管提示,不影响业务。

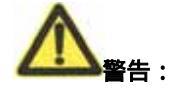

告警单板是指网管告警监视窗口中的 " 检测点单板 " ,该单 板指示告警 , 但告警来源不一定就是告警单板。

# 3.3 告警分析和处理

本章以列表的形式说明 ZXMP M800 系统能够产生的所有告警, 列表中对告警的可能原因和常用的处理方法做了简单的描述,在 维护过程中,对告警分析的同时结合对性能数据进行分析来排除 故障。

表 3-1至表 3-31为常见告警的原因及处理方法,在维护工作中可以 作为参考。

| 项目   | 描述                                                    |
|------|-------------------------------------------------------|
| 告警名称 | OTU/SRM/GEM 板激光器输出无光告警                                |
| 告警级别 | 严重告警                                                  |
| 告警分类 | 业务中断类告警                                               |
| 告警解释 | 单板故障,激光器无输出                                           |
| 告警单板 | OTU/SRM/GEM                                           |
| 告警指示 | 单板:红色告警指示灯长亮,绿色运行指示灯正常慢闪<br>网管:打开网元安装窗口,单板上有红色告警标识    |
| 告警原因 | 1.激光器故障<br>2.环境温度过高或风扇故障,引起激光器温度过高,<br>单板保护性关激光器      |
| 处理方法 | 1.如果是保护倒换引起的(如 OTUG 板)就不需处理,<br>否则更换单板。<br>2.检查机架散热问题 |
| 备注   |                                                       |

#### 表 3-1 OTU/SRM/GEM 板激光器输出无光告警

| 项目   | 描述                                                                                                |
|------|---------------------------------------------------------------------------------------------------|
| 告警名称 | OTU/SRM/GEM 板输入无光告警                                                                               |
| 告警级别 | 严重告警                                                                                              |
| 告警分类 | 业务中断类告警                                                                                           |
| 告警解释 | OTU/SRM/GEM 板没有接收到 SDH 送来的光信号                                                                     |
| 告警单板 | OTUT/SRM/GEM                                                                                      |
| 告警指示 | 单板 :红色告警指示灯长亮 ,绿色运行指示灯正常慢闪<br>网管 : 打开网元安装窗口 , 单板上有红色告警标识                                          |
| 告警原因 | SDH 或数据设备故障,光板没有发光到 DWDM 设备来<br>SDH 光板或数据设备到 DWDM 设备 OTU/SRM/GEM 板之间<br>的<br>光连接中断,可能是法兰、尾纤等光器件问题 |
| 处理方法 | 通过处理 SDH 设备或数据设备故障排除<br>仔细检查光连接 ,确定光连接中故障器件 ,更换排除故<br>障                                           |
| 备注   |                                                                                                   |

表 3-2 OTU/SRM/GEM 板输入无光告警

| 项目   | 描述                                                                                                    |
|------|----------------------------------------------------------------------------------------------------|
| 告警名称 | OTU/SRM/GEM 板输入无光告警                                                                                                    |
| 告警级别 | 严重告警                                                                                                    |
| 告警分类 | 业务中断类告警                                                                                                    |
| 告警解释 | OTU/SRM/GEM 板没有接收到上游站点送来的光信号                                                                                                    |
| 告警单板 | OTUR , OTUG/SRM/GEM                                                                                                    |
| 告警指示 | 单板:红色告警指示灯长亮,绿色运行指示灯正常慢<br>闪<br>网管:打开网元安装窗口,单板上有红色告警标识                                                                                                    |
| 告警原因 | 上游 ODU/OAD/OGMD/OPCS 单板和本单板之间的光<br>连接故障<br>上游 ODU/OAD/OGMD/OPCS 单板故障<br>ODU/OAD/OGMD/OPCS 单板的上游单板或者上游站点故<br>障                                                                                                    |
| 处理方法 | 检查 ODU/OAD/OGMD/OPCS 单板的相关波长输出光功率,<br>如果和 OTU 输入光功率一致,问题在<br>ODU/OAD/OGMD/OPCS 单板或者 ODU/OAD/OGMD/OPCS 单板<br>的上游单板或者站点,继续向上游检查排除故障<br>如果 ODU/OAD/OGMD/OPCS 相关波长的输出光功率正常,<br>问题在 ODU/OAD/OGMD/OPCS 单板和 OTU/SRM/GEM 之间<br>的光连接上,仔细检查 ODU/OAD/OGMD/OPCS 到<br>OTU/SRM/GEM 单板光连接间的法兰、尾纤等器件,排除<br>由于盘纤、器件损坏、污迹等因素导致的中断 |
| 备注   |                                                                                                    |

## 表 3-3 OTU/SRM/GEM 板输入无光告警

| 项目   | 描述                                                     |
|------|--------------------------------------------------------|
| 告警名称 | OTU/SRM/GEM 板输出弱光告警                                    |
| 告警级别 | 主要告警                                                   |
| 告警分类 | 业务中断类告警                                                |
| 告警解释 | 单板故障,激光器弱光输出                                           |
| 告警单板 | OTU/SRM/GEM                                            |
| 告警指示 | 单板:红色告警指示灯长亮,绿色运行指示灯正常慢<br>闪<br>网管:打开网元安装窗口,单板上有红色告警标识 |
| 告警原因 | 激光器故障                                                  |
| 处理方法 | 更换单板                                                   |
| 备注   |                                                        |

## 表 3-4 OTU/SRM/GEM 板输出弱光告警

| 项目   | 描述                                                                                        |
|------|-------------------------------------------------------------------------------------------|
| 告警名称 | OTU/SRM/GEM 板输入弱光告警                                                                       |
| 告警级别 | 主要告警                                                                                      |
| 告警分类 | 业务中断类告警                                                                                   |
| 告警解释 | OTU/SRM/GEM 板接收到 SDH 送来的光信号过弱                                                             |
| 告警单板 | OTUT/SRM/GEM                                                                              |
| 告警指示 | 单板:红色告警指示灯长亮,绿色运行指示灯正常慢<br>闪<br>网管:打开网元安装窗口,单板上有红色告警标识                                    |
| 告警原因 | SDH 设备故障,SDH 光板发到 DWDM 设备的光过弱<br>SDH 光板到 DWDM 设备 OTU/SRM/GEM 板之间的光连接故<br>障,可能是法兰、尾纤等光器件问题 |
| 处理方法 | 通过处理 SDH 设备故障排除,仔细检查光连接,确定<br>光连接中故障器件,更换排除故障                                             |
| 备注   |                                                                                           |

表 3-5 OTU/SRM/GEM 板输入弱光告警

| 项目   | 描述                                                                                                    |
|------|----------------------------------------------------------------------------------------------------|
| 告警名称 | OTU/SRM/GEM 板输入弱光告警                                                                                                    |
| 告警级别 | 主要告警                                                                                                    |
| 告警分类 | 业务中断类告警                                                                                                    |
| 告警解释 | OTU/SRM/GEM 板接收到 SDH 送来的光信号过弱                                                                                                    |
| 告警单板 | OTUG , OTUR/SRM/GEM                                                                                                    |
| 告警指示 | 单板:红色告警指示灯长亮,绿色运行指示灯正常<br>慢闪<br>网管:打开网元安装窗口,单板上有红色告警标识                                                                                                    |
| 告警原因 | 上游 ODU 单板和本单板之间的光连接故障<br>上游 ODU 单板故障<br>ODU 单板的上游单板或者上游站点故障                                                                                                    |
| 处理方法 | 检查 ODU/OAD/OGMD/OPCS 单板的相关波长输出光功<br>率,如果和 OTU/SRM/GEM 输入光功率一致,问题在<br>ODU/OAD/OGMD/OPCS 单板或者 ODU/OAD/OGMD/OPCS 单<br>板的上游单板或者站点,继续向上游检查排除故障<br>如果 ODU/OAD/OGMD/OPCS 相关波长的输出光功率正<br>常,问题在 ODU/OAD/OGMD/OPCS 单板和 OTU/SRM/GEM<br>之间的光连接上,仔细检查 ODU/OAD/OGMD/OPCS 到<br>OTU/SRM/GEM 单板光连接间的法兰、尾纤等器件,排<br>除由于盘纤、器件损坏、污迹等因素导致的额外衰<br>耗 |
| 备注   |                                                                                                    |

## 表 3-6 OTU/SRM/GEM 板输入弱光告警

| 项目   |                                                                                                    |
|------|----------------------------------------------------------------------------------------------------|
| 告警名称 | OA 板输入无光告警                                                                                                    |
| 告警级别 | 严重告警                                                                                                    |
| 告警分类 | 业务中断类告警                                                                                                    |
| 告警解释 | OA 板没有接收到上游送来的光信号                                                                                                    |
| 告警单板 | 0A                                                                                                    |
| 告警指示 | 单板:红色告警指示灯长亮 ,绿色运行指示灯正常慢<br>闪<br>网管:打开网元安装窗口 , 单板上有红色告警标识                                                                                                    |
| 告警原因 | 上游单板故障,无光输出<br>上游光缆线路故障<br>和上游单板之间连接的尾纤或者适配器件故障<br>若为 OPA/OLA,还可能是 1550/1510 的分波器故障                                                                             |
| 处理方  | 通过网管检查上游单板的输出光功率<br>如果输出光功率正常,故障点在上游单板和 OA 之间<br>的光连接上,如果相互使用尾纤连接,检查尾纤或者<br>适配器件;如果相互使用光缆连接,使用 OTDR 定位<br>故障<br>如果输出也是无光输出告警,问题还在上游,继续向<br>上查找<br>更换 OPA/OLA 单板 |
| 备注   |                                                                                                    |

表 3-7 OA 板输入无光告警

| 项目   | 描述                                                                                                    |
|------|----------------------------------------------------------------------------------------------------|
| 告警名称 | OA 板输入弱光告警                                                                                                    |
| 告警级别 | 主要告警                                                                                                    |
| 告警分类 | 业务中断类告警                                                                                                    |
| 告警解释 | OA 板接收到上游送来的光信号过弱                                                                                                    |
| 告警单板 | OA                                                                                                    |
| 告警指示 | 单板:红色告警指示灯长亮,绿色运行指示灯正常慢<br>闪<br>网管:打开网元安装窗口,单板上有红色告警标识                                                                                                    |
| 告警原因 | 上游单板故障,弱光输出<br>上游光缆线路故障<br>和上游单板之间连接的尾纤或者适配器件故障<br>为 OPA/OLA,还可能是 1550/1510 的分波器插损变<br>大                                                                                |
| 处理方法 | 通过网管检查上游单板的输出光功率<br>如果输出光功率正常,故障点在上游单板和 OA 之间<br>的光连接上,如果相互使用尾纤连接,检查尾纤或者<br>适配器件;如果相互使用光缆连接,使用 OTDR 定位<br>故障<br>如果输出也是弱光输出告警,问题还在上游,继续向<br>上查找<br>擦拭光纤连接头或更换 OPA/OLA 单板 |
| 备注   |                                                                                                    |

#### 表 3-8 OA 板输入弱光告警

| 表 3-9 OA 板 | 输出无光告警 |
|------------|--------|
|------------|--------|

| 项目   |                                                                                                    |
|------|----------------------------------------------------------------------------------------------------|
| 告警名称 | OA 板输出无光告警                                                                                                    |
| 告警级别 | 严重告警                                                                                                    |
| 告警分类 | 业务中断类告警                                                                                                    |
| 告警解释 | OA 向下游没有送出光信号                                                                                                    |
| 告警单板 | OA                                                                                                    |
| 告警指示 | 单板:红色告警指示灯长亮,绿色运行指示灯正常慢<br>闪<br>网管:打开网元安装窗口,单板上有红色告警标识                                                                                                    |
| 告警原因 | OA 单板故障<br>若 OA 泵浦温度偏移超过 ± 5 会保护性关泵<br>上游单板故障,弱光输出<br>上游光缆线路故障<br>和上游单板之间连接的尾纤或者适配器件故障                                                                                                    |
| 处理方法 | 首先通过网管检查 OA 的输入光功率是否过限 ,如果没<br>有 , OA 单板故障 , 更换 OA 单板。如果 OA 的输入光功<br>率报无光输入 , 问题在上游单板<br>检查机架散热和风扇<br>继续使用网管检查上游单板的输出光功率<br>如果输出光功率正常 ,故障点在上游单板和 OA 之间的<br>光连接上 , 如果相互使用尾纤连接 , 检查尾纤或者适<br>配器件 ;如果相互使用光缆连接 ,使用 OTDR 定位故障<br>如果输出也是无光输出告警 , 问题还在上游 , 继续向<br>上查找 |
| 备注   |                                                                                                    |

| 项目   | 描述                                                                                                    |
|------|----------------------------------------------------------------------------------------------------|
| 告警名称 | OA 板输出光功率过弱告警                                                                                                    |
| 告警级别 | 主要告警                                                                                                    |
| 告警分类 | 业务中断类告警                                                                                                    |
| 告警解释 | OA 向下游送出的光信号过弱                                                                                                    |
| 告警单板 | OA                                                                                                    |
| 告警指示 | 单板:红色告警指示灯长亮 , 绿色运行指示灯正常慢<br>闪                                                                                                    |
|      | 网管:打开网元安装窗口,单板上有红色告警标识                                                                                                    |
| 告警原因 | OA 单板故障<br>上游单板故障,弱光输出<br>上游光缆线路故障<br>和上游单板之间连接的尾纤或者适配器件故障                                                                                                    |
| 处理方法 | 首先通过网管检查 OA 的输入光功率是否过限,如果没<br>有,OA 单板故障,更换 OA 单板。如果 OA 的输入光功<br>率报弱光输入,问题在上游单板<br>继续使用网管检查上游单板的输出光功率<br>如果输出光功率正常,故障点在上游单板和 OA 之间的<br>光连接上,如果相互使用尾纤连接,检查尾纤或者适<br>配器件;如果相互使用光缆连接,使用 OTDR 定位故障<br>如果输出也是弱光输出告警,问题还在上游,继续向<br>上查找 |
| 备注   |                                                                                                    |

表 3-10 OA 板输出光功率过弱告警

| 项目   | 描述                                                                                                    |
|------|----------------------------------------------------------------------------------------------------|
| 告警名称 | OMU 板主输出无光告警                                                                                                    |
| 告警级别 | 严重告警                                                                                                    |
| 告警分类 | 业务中断类告警                                                                                                    |
| 告警解释 | OMU 向下游没有送出光信号                                                                                                    |
| 告警单板 | OMU                                                                                                    |
| 告警指示 | 单板:红色告警指示灯长亮 , 绿色运行指示灯正常慢<br>闪<br>网管:打开网元安装窗口 , 单板上有红色告警标识                                                                                                    |
| 告警原因 | OMU 单板故障<br>上游 OTU 单板故障,无光输出<br>OMU 和上游 OTU 单板之间连接的尾纤或者适配器件<br>故障                                                                                                    |
| 处理方法 | 如果 OTU 各波长输出光功率正常,那么故障有两种可<br>能:OMU 单板故障,OTU 到 OMU 的光连接有故障。到达<br>现场测试 OMU 各波长的输入光功率和 OTU 各波长输出<br>光功率是否一致。若是,OMU 故障。若不是,仔细检查<br>OTU 到 OMU 单板光连接间的法兰、尾纤等器件,排除由<br>于盘纤、器件损坏、污迹等因素导致的中断故障<br>如果 OTU 相应波长输出无光,故障在 OTU。更换 OTU<br>单板即可 |
| 备注   |                                                                                                    |

表 3-11 OMU 板主输出无光告警

| 项目   | 描述                                                                                                    |
|------|----------------------------------------------------------------------------------------------------|
| 告警名称 | OMU 板主输出弱光告警                                                                                                    |
| 告警级别 | 主要告警                                                                                                    |
| 告警分类 | 业务中断类告警                                                                                                    |
| 告警解释 | OMU 向下游送出光信号过弱                                                                                                    |
| 告警单板 | ОМИ                                                                                                    |
| 告警指示 | 单板:红色告警指示灯长亮,绿色运行指示灯正常慢闪<br>网管:打开网元安装窗口,单板上有红色告警标识                                                                                                    |
| 告警原因 | OMU 单板故障<br>上游 OTU 单板故障,弱光输出<br>OMU 和上游 OTU 单板之间连接的尾纤或者适配器件故<br>障                                                                                                    |
| 处理方法 | 如果 OTU 各波长输出光功率正常,那么故障有两种可能:<br>OMU 单板故障,OTU 到 OMU 的光连接有故障。到达现场测<br>试 OMU 各波长的输入光功率和 OTU 各波长输出光功率是<br>否一致。若是,OMU 故障。若不是,仔细检查 OTU 到 OMU<br>单板光连接间的法兰、尾纤等器件,排除由于盘纤、器<br>件损坏、污迹等因素导致的中断故障<br>如果 OTU 相应波长输出弱光,故障在 OTU。更换 OTU 单<br>板即可 |
| 备注   |                                                                                                    |

#### 表 3-12 OMU 板主输出弱光告警

| 项目   | 描述                                                                                                    |
|------|----------------------------------------------------------------------------------------------------|
| 告警名称 | ODU 板总输入无光告警                                                                                                    |
| 告警级别 | 严重告警                                                                                                    |
| 告警分类 | 业务中断类告警                                                                                                    |
| 告警解释 | ODU 没有接收到上游送来的光信号                                                                                                    |
| 告警单板 | ODU                                                                                                    |
| 告警指示 | 单板:红色告警指示灯长亮 , 绿色运行指示灯正常慢闪<br>网管:打开网元安装窗口 , 单板上有红色告警标识                                                                                                    |
| 告警原因 | 上游 OPA 单板故障,无光输出<br>和上游 OPA 单板之间连接的尾纤或者适配器件故障                                                                                                    |
| 处理方法 | 检查 OPA 单板的输出光功率<br>如果也报无光输出,问题在 OPA 单板或者 OPA 单板的上<br>游,继续向上游查障<br>如果 OPA 单板的输出光功率正常,问题在 OPA 单板和 ODU<br>之间的光连接上,仔细检查 OPA 到 ODU 单板光连接间的<br>法兰、尾纤等器件,排除由于盘纤、器件损坏、污迹等<br>因素导致的中断 |
| 备注   |                                                                                                    |

表 3-13 ODU 板总输入无光告警

| 项目   | 描述                                                                                                    |
|------|----------------------------------------------------------------------------------------------------|
| 告警名称 | ODU 板总输入弱光告警                                                                                                    |
| 告警级别 | 主要告警                                                                                                    |
| 告警分类 | 业务中断类告警                                                                                                    |
| 告警解释 | ODU 接收到上游送来的光信号过弱                                                                                                    |
| 告警单板 | ODU                                                                                                    |
| 告警指示 | 单板:红色告警指示灯长亮,绿色运行指示灯正常慢闪<br>网管:打开网元安装窗口,单板上有红色告警标识                                                                                                    |
| 告警原因 | 上游 OPA 单板故障,弱光输出<br>上游 OPA 单板之间连接的尾纤或者适配器件故障                                                                                                    |
| 处理方法 | 检查 OPA 单板的输出光功率<br>如果也报弱光输出,问题在 OPA 单板或者 OPA 单板的上<br>游,继续向上游查障<br>如果 OPA 单板的输出光功率正常,问题在 OPA 单板和 ODU<br>之间的光连接上,仔细检查 OPA 到 ODU 单板光连接间的<br>法兰、尾纤等器件,排除由于盘纤、器件损坏、污迹等<br>因素导致的额外衰耗 |
| 备注   |                                                                                                    |

### 表 3-14 ODU 板总输入弱光告警

| 项目   | 描述                                                                                                    |
|------|----------------------------------------------------------------------------------------------------|
| 告警名称 | <br>0DU 板通道 1(2,3…32)无光告警                                                                                                    |
| 告警级别 | 严重告警                                                                                                    |
| 告警分类 | 业务中断类告警                                                                                                    |
| 告警解释 | ODU 板通道 1(2,3…32)向下游无光信号送出                                                                                                    |
| 告警单板 | ODU                                                                                                    |
| 告警指示 | 单板:红色告警指示灯长亮,绿色运行指示灯正常慢闪<br>网管:打开网元安装窗口,单板上有红色告警标识                                                                                                    |
| 告警原因 | ODU 单板故障<br>上游 OPA 单板故障,无光输出<br>上游 OPA 单板之间连接的尾纤或者适配器件故障                                                                                                    |
| 处理方法 | 首先通过网管检查 ODU 的总输入光功率是否无光,如果<br>光功率正常,ODU 单板故障,更换 ODU 单板。如果 ODU 的<br>总输入光功率报无光输入,问题在上游 OPA 单板或者光<br>连接<br>继续使用网管检查上游单板 OPA 的输出光功率<br>如果输出光功率正常,故障点在上游 OPA 单板和 ODU 之<br>间的光连接上,仔细检查尾纤或者适配器件,排除故障<br>如果输出也是无光输出告警,问题还在上游,继续向上<br>查找 |
| 备注   |                                                                                                    |

#### 表 3-15 ODU 板通道 1 (2, 3...32) 无光告警

| 项目   | 描述                                         |
|------|--------------------------------------------|
| 牛敵勾爭 | OTU/SRM/GEM 板 B1 误码过限告警提示、OTU/SRM/GEM 板 B1 |
|      | 误码秒计数过限告警提示、OTU/SRM/GEM 板 B1 严重误码秒         |
| 口言行你 | 计数过限告警提示、B2 误码个数过限告警、B1 误码个数               |
|      | 过限告警                                       |
| 告警级别 | 严重告警                                       |
| 告警分类 | 业务误码类告警                                    |
| 告警解释 | OTU/SRM/GEM 接收到误码                          |
| 告警单板 | OTU/SRM/GEM                                |
| 牛数七一 | 单板:红色告警指示灯长亮,绿色运行指示灯正常慢闪                   |
| 告警指示 | 网管:打开网元安装窗口 , 单板上有红色告警标识                   |
|      | ト波 OTU/SPM/GEM 岩不自                         |
|      | 土崩 010/50m/GEM 版不良                         |
|      |                                            |
|      | 上游 UTU/SRM/GEM 到本站 UTU/SRM/GEM 之间的尤连接敌     |
| 告警原因 | 障:OMU/OA/ODU/OAD/OGMD/SDM 光缆线路/连接尾纤/适配     |
|      | 器/衰耗器等故障                                   |
|      | OTU/SRM/GEM 板内部高频电缆线松脱(OTU10G 板上没有高        |
|      | 频电缆连接)                                     |
|      |                                            |

表 3-16 OTU/SRM/GEM 板误码过限告警提示

# ZTE中兴

| 处理方法 | 首先必须进行中继段问题分段,定位故障在哪个中继段,<br>检查上游 OTU/SRM/GEM 板是否也有误码过限告警提示,如<br>果有,继续向上游查找,如果没有转到步骤2<br>可以定位问题在该 OTU/SRM/GEM 和它上游站点的<br>OTU/SRM/GEM 之间,通过采集两个 OTU/SRM/GEM 板之间各<br>单板光功率情况来定位故障<br>如果各单板的输入和输出光功率正常(相对于开局记录<br>值),问题在发端或者收端 OTU/SRM/GEM 板本身,通过备<br>件替换办法定位故障 OTU/SRM/GEM 板,更换即可<br>如果各单板的输入和输出光功率有明显变化(弱光告警),<br>转相关单板告警处理流程<br>特别地,如果系统中只有一个站点的某块 OTU/SRM/GEM 板<br>狂报误码过限告警,问题在该 OTU/SRM/GEM 板误报误码,<br>是高频电缆线松脱导致,更换该单板或者拧紧高频电缆线<br>即可 |
|------|----------------------------------------------------------------------------------------------------|
| 备注   |                                                                                                    |

| 项目   | 描述                                                                                                    |
|------|----------------------------------------------------------------------------------------------------|
| 告警名称 | OTUF 和 OTU10G 板 FEC 幀丢失告警                                                                                                    |
| 告警级别 | 严重告警                                                                                                    |
| 告警分类 | 业务中断类告警                                                                                                    |
| 告警解释 | 没有接收到上游送来的信号幀结构                                                                                                    |
| 告警单板 | OTUF , OTU10G                                                                                                    |
| 告警指示 | 单板:红色告警指示灯长亮,绿色运行指示灯正常慢闪<br>网管:打开网元安装窗口,单板上有红色告警标识                                                                                                    |
| 告警原因 | 上游 OTUF(OTU10G)发不良<br>本站 OTUF(OTU10G)收不良<br>上游到本站之间的光连接故障:OMU/OA/ODU/光缆线路/<br>连接尾纤/适配器/衰耗器等故障                                                                                            |
| 处理方法 | 问题就在本地 OTUF 和上游站点的 OTUF 之间,通过采集两<br>OTUF 板之间各单板光功率情况来定位故障<br>如果各单板的输入和输出光功率正常(相对于开局记录<br>值),问题在发端或者收端 OTUF 板本身,通过备件替换<br>办法定位故障 OTUF 板,更换即可<br>如果各单板的输入和输出光功率有明显变化(弱光告警),<br>转相关单板告警处理流程 |
| 备注   |                                                                                                    |

#### 表 3-17 OTUF 板 FEC 幀丢失告警

| 项目   | 描述                                                             |
|------|----------------------------------------------------------------|
| 告警名称 | OTU/SRM/GEM 板信号失锁告警                                            |
| 告警级别 | 主要告警                                                           |
| 告警分类 | 业务中断类告警                                                        |
| 生敬砚驭 | OTU/SRM/GEM 没有分离出接收到的时钟信号,导致信号失                                |
| 古誉胜祥 | 锁                                                              |
| 告警单板 | OTU/SRM/GEM                                                    |
| 告警指示 | 单板:红色告警指示灯长亮 , 绿色运行指示灯正常慢闪<br>网管:打开网元安装窗口 , 单板上有红色告警标识         |
| 告警原因 | 上游 OTU/SRM/GEM 发不良<br>本站 OTU/SRM/GEM 收不良                       |
| 处理方法 | 问题在发端或者收端 OTU/SRM/GEM 板本身 ,通过备件替换<br>办法定位故障 OTU/SRM/GEM 板,更换即可 |
| 备注   |                                                                |

#### 表 3-18 OTU/SRM/GEM 板信号失锁告警

| 项目   | 描述                                                                                                    |
|------|----------------------------------------------------------------------------------------------------|
| 告警名称 | OSC 板 A 向信号中断、OSC 板 B 向信号中断告警                                                                                                    |
| 告警级别 | 主要告警                                                                                                    |
| 告警分类 | 监控中断类告警                                                                                                    |
| 告警解释 | OSC 板 A 向或者 B 向没有收到上游 OSC 送来的信号                                                                                                    |
| 告警单板 | OSC                                                                                                    |
| 告警指示 | 单板:红色告警指示灯长亮,绿色运行指示灯正常慢闪<br>网管:打开网元安装窗口,单板上有红色告警标识                                                                                                    |
| 告警原因 | OSC 故障<br>OPA 故障<br>OBA 故障<br>OLA 故障<br>光纤连接故障<br>光缆线路故障                                                                                                    |
| 处理方法 | 首先排除主光通道问题:检查本站 OSC 上游方向的 OPA<br>或者 OLA 板输入或者输出是否有无光或者弱光告警<br>如果有相关告警,问题在上游主光通道上,使用前面提<br>到的相关业务告警处理流程处理<br>如果没有,问题在上游 OSC 的发、本地 OSC 收或者相关<br>光连接上。检查上游 OSC 的发、本地 OSC 收或者相关<br>光连接上。检查上游 OSC 发光是否正常,如果不正常,<br>更换上游 OSC 板。如果正常,继续检查上游 OSC 到 OBA<br>或者 OLA 的光连接情况,不正常进行处理。如果连接正<br>常,继续向下游检查本站 OPA 或者 OLA 到 OSC 的光连接<br>情况,不正常进行处理。如果连接正常,继续检查本站<br>OSC 的输入光功率,如果正常,更换本站 OSC 板即可 |
| 备注   |                                                                                                    |

#### 表 3-19 OSC 板 A/B 向信号中断告警

| 表 3-20 | OSC 板 A/B 向误码类告警 |
|--------|------------------|
|--------|------------------|

| 项目   | 描述                                                                                                    |
|------|----------------------------------------------------------------------------------------------------|
| 告警名称 | OSC 板 A 向误码告警、OSC 板 B 向误码告警、OSC 板 A 向误<br>码块 15 分钟性能超值事件、OSC 板 A 向误码秒 15 分钟性能<br>超值事件、OSC 板 A 向严重误码秒 15 分钟性能超值事件、<br>OSC 板 A 向不可用秒 15 分钟性能超值事件、OSC 板 B 向误码<br>块 15 分钟性能超值事件、OSC 板 B 向误码秒 15 分钟性能超<br>值事件、OSC 板 B 向严重误码秒 15 分钟性能超值事件、OSC<br>板 B 向不可用秒 15 分钟性能超值事件、OSC 板 A 向误码块<br>24 小时性能超值事件、OSC 板 A 向误码秒 24 小时性能超值<br>事件、OSC 板 A 向严重误码秒 24 小时性能超值事件、OSC 板<br>A 向不可用秒 24 小时性能超值事件、OSC 板 B 向误码块 24<br>小时性能超值事件、OSC 板 B 向误码秒 24 小时性能超值事<br>件、OSC 板 B 向严重误码秒 24 小时性能超值事件、OSC 板 B<br>向不可用秒 24 小时性能超值事件 |
| 告警级别 | 严重告警                                                                                                    |
| 告警分类 | 监控误码类告警                                                                                                    |
| 告警解释 | OSC 板 A 向或者 B 向收到误码                                                                                                    |
| 告警单板 | OSC                                                                                                    |
| 告警指示 | 单板:红色告警指示灯长亮,绿色运行指示灯正常慢闪<br>网管:打开网元安装窗口,单板上有红色告警标识                                                                                                    |
| 告警原因 | OSC 故障<br>OPA 故障<br>OBA 故障<br>OLA 故障<br>光纤连接故障<br>光缆线路故障                                                                                                    |
|      | 首先排除主光通道问题:检查本站 OSC 上游方向各单板的输                                                                                                    |

| 处理方法 | 入和输出光功率相对于开局时数据有无明显变化<br>如果有相关告警,问题在上游主光诵道上,转入相关业务告 |
|------|-----------------------------------------------------|
|      | 警处理流程处理                                             |
|      | 如果没有,问题在上游 0SC 的发、本地 0SC 收或者相关光连                    |
|      | 接上。检查上游 0SC 发光是否正常,如果不正常,更换上游                       |
|      | OSC 板。如果正常,继续检查上游 OSC 到 OBA 或者 OLA 的光               |
|      | 连接情况,不正常进行处理。如果连接正常,继续向下游检                          |
|      | 查本站 OPA 或者 OLA 到 OSC 的光连接情况 不正常进行处理。                |
|      | 如果连接正常,继续检查本站 OSC 的输入光功率,如果正常,                      |
|      | 更换本站 OSC 板即可                                        |
| 备注   |                                                     |

| 项目   | 描述                                                                                                    |
|------|----------------------------------------------------------------------------------------------------|
| 告警名称 | OSC 板 A 向幀失步、OSC 板 B 向幀失步告警                                                                                                    |
| 告警级别 |                                                                                                    |
| 告警分类 | 监控同步类告警                                                                                                    |
| 告警解释 |                                                                                                    |
| 告警单板 | 0SC                                                                                                    |
| 告警指示 | 单板:红色告警指示灯长亮,绿色运行指示灯正常慢闪<br>网管:打开网元安装窗口,单板上有红色告警标识                                                                                                    |
| 告警原因 | 配置问题<br>单板间光纤连接故障<br>OSC 单板故障                                                                                                    |
| 处理方法 | 首先在网管上检查时钟配置,保证全网监控系统只有一<br>个内时钟,其余网元 0SC 采用抽时钟方式<br>通过监测各站与监控通道相关的单板(0A/0SC)收发光<br>功率情况来判断单板间光纤连接关系正常,排除光纤连<br>接因素导致的两个或者多个内时钟情况,导致幀失步性<br>能<br>通过上面操作仍然有幀失步性能,问题在 0SC 单板,通<br>过备件更换办法来确定故障 0SC 单板是在本地还是上<br>游,更换即可 |
| 备注   |                                                                                                    |

#### 表 3-21 OSC 板 A/B 向幀失步告警

| 项目           |                                                                                    |
|--------------|------------------------------------------------------------------------------------|
| 告警名称         | OTU/SRM/GEM 板输入过载告警                                                                |
| 告警级别         |                                                                                    |
| 告警分类         | 传输类其他告警                                                                            |
|              | OTU/SRM/GEM 板收到上游方向过来的光信号功率过大,                                                     |
| 古營所释         | 在过载点以上                                                                             |
| 告警单板         | OTU/SRM/GEM                                                                        |
|              | 单板:红色告警指示灯长亮,绿色运行指示灯正常慢闪                                                           |
| <b>古</b> 警指不 | 网管:打开网元安装窗口,单板上有红色告警标识                                                             |
| 告警原因         | 上游光功率过高                                                                            |
| 处理方法         | 通过加衰耗器的办法来控制和处理。对于 OTUT ,在收 SDH<br>的光口加合适的衰耗器。对于 OTUG 和 OTUR ,在 OPA 的<br>收口加合适的衰耗器 |
| 备注           |                                                                                    |

## 表 3-22 OTU/SRM/GEM 板输入过载告警

| 项目   | 描述                                                                                                    |
|------|----------------------------------------------------------------------------------------------------|
| 告警名称 | OSC 板 A/B 向接收功率过限告警                                                                                                    |
| 告警级别 | 严重告警                                                                                                    |
| 告警分类 | 传输类其他告警                                                                                                    |
| 告警解释 | OSC 板 A/B 向接收功率过限                                                                                                    |
| 告警单板 | OSC                                                                                                    |
| 告警指示 | 单板:红色告警指示灯长亮,绿色运行指示灯正常慢闪<br>网管:打开网元安装窗口,单板上有红色告警标识                                                                                                    |
| 告警原因 | OSC 故障<br>OPA 故障<br>OBA 故障<br>OLA 故障<br>光纤连接故障<br>光缆线路故障                                                                                                    |
| 处理方法 | 排除主光通道问题:检查本站 OSC 上游方向的 OPA 或者<br>OLA 板输入或者输出光功率是否过限,如果 OPA 或者 OLA<br>板有相应的性能过限指示,问题在上游主光通道上,先通<br>过网管向上游逐级检查单板输入和输出光功率情况,定位<br>故障点,然后前往故障点检查光连接并核实光功率。如果<br>没有,问题在上游 OSC 的发或者本地 OSC 收上<br>定位站点和单板:检查上游 OSC 发光是否正常,上游 OSC<br>到 OBA 或者 OLA 的光连接情况,本站 OPA 或者 OLA 到 OSC<br>的光连接情况,本站 OSC 的输入光功率,上游 OBA/OLA<br>的 1550/1510 合波器以及本站 OPA/OLA 的 1550/1510 分波<br>器的插损是否正确。定位问题最终原因并做更换和处理 |
| 备注   |                                                                                                    |

#### 表 3-23 OSC 板 A/B 向接收功率过限告警

| 项目   | 描述                                                                                                    |
|------|----------------------------------------------------------------------------------------------------|
| 告警名称 | OTU/SRM/GEM 板 JO 路径踪迹失配告警                                                                                                    |
| 告警级别 | 一般告警                                                                                                    |
| 告警分类 | 传输类其他告警                                                                                                    |
| 告警解释 | OTU/SRM/GEM 板接收到上游送来信号的 JO 路径踪迹字节<br>失配,一般发生在 OTUT/SRM/GEM,SDH 送来的 JO 和<br>OTUT/SRM/GEM 设置的 JO 不匹配,由于 OTUT/SRM/GEM 不处<br>理 JO,所有该告警不会影响业务畅通 |
| 告警单板 | OTU/SRM/GEM                                                                                                    |
| 告警指示 | 单板:红色告警指示灯长亮,绿色运行指示灯正常慢闪<br>网管:打开网元安装窗口,单板上有红色告警标识                                                                                          |
| 告警原因 | SDH 信号幀结构中的 J0 和 OTUT/SRM/GEM 设置的 J0 不匹配                                                                                                    |
| 处理方法 | 修改 SDH 设备送出的 J0 字节,使它和 DWDM 设备<br>OTUT/SRM/GEM 的 J0 设置一致<br>修改 DWDM 设备 OTUT/SRM/GEM 的 J0 设置,使它和 SDH<br>设备送出的 J0 字节一致                        |
| 备注   |                                                                                                    |

## 表 3-24 OTU/SRM/GEM 板 JO 路径踪迹失配告警

| 表 | 3-25 | 超温和温度过限告警 |
|---|------|-----------|
|---|------|-----------|

| 项目           | 描述                                      |
|--------------|-----------------------------------------|
| 告警名称         | OTU/SRM/GEM 板激光器超温告警、OMU AWG 工作温度过限告    |
|              | 警、ODU AWG 工作温度过限告警、OA 板泵 1 超温告警、OA      |
|              | 板泵2超温告警                                 |
| 告警级别         | 严重告警                                    |
| 告警分类         | 温度类设备告警                                 |
|              | 单板内部或者器件内部温度过高 , 注意所有器件正常工作             |
| 告警解释         | 的温度是 25 。如果温度偏移 5 , 0TU 激光器、0A 泵        |
|              | 都会自动关闭                                  |
| 告警单板         | OTU/SRM/GEM , OMU , ODU , OA , OSC      |
| 牛殻七二         | 单板:红色告警指示灯长亮,绿色运行指示灯正常慢闪                |
| <b>舌</b> 警指示 | 网管:打开网元安装窗口,单板上有红色告警标识                  |
| 告警原因         | 环境温度过高<br>机架风扇故障<br>报障的单板故障             |
| 处理方法         | 高温环境下请使用空调保证机房温度环境<br>更换故障风扇<br>更换报障的单板 |
| 备注           |                                         |
表 3-26 电流过大告警

| 项目   |                                                                                                    |
|------|----------------------------------------------------------------------------------------------------|
| 告警名称 | OTU/SRM/GEM 板激光器制冷电流过大告警、OTU/SRM/GEM<br>板激光器偏流过大告警、OA 板泵 1 偏置电流过大告警、OA<br>板泵 2 偏置电流过大告警、OA 板泵 1 制冷电流过大告警、<br>OA 板泵 2 制冷电流过大告警                   |
| 告警级别 | 主要告警                                                                                                    |
| 告警分类 | 电流类设备告警                                                                                                    |
| 告警解释 | 器件偏置电流、制冷电流过大                                                                                                    |
| 告警单板 | OTU/SRM/GEM , OA                                                                                                    |
| 告警指示 | 单板:红色告警指示灯长亮,绿色运行指示灯正常慢闪<br>网管:打开网元安装窗口,单板上有红色告警标识                                                                                              |
| 告警原因 | 门限设置问题<br>单板故障<br>外部电源问题                                                                                                    |
| 处理方法 | 开局时一定要将原始电流数据记录并备份下来,正确设置<br>好偏流的上、下限<br>如果上、下限电流值设置正确,此时上报该性能,说明单<br>板器件老化或者故障,更换单板即可。单板上现在有激光<br>器寿命终了告警<br>注意检查设备外部电源的状态,保证设备工作在额定电源<br>工作范围 |
| 备注   |                                                                                                    |

| 项目   | 描述                                                          |
|------|-------------------------------------------------------------|
| 告警名称 | 板不在位告警                                                      |
| 告警级别 | 严重告警                                                        |
| 告警分类 | 设备类其他告警                                                     |
| 告警解释 | 指示该槽位做了单板配置,但该槽位没有监测到单板                                     |
| 告警单板 | NCP                                                         |
| 告警指示 | 网管 : 打开网元安装窗口 , 网元上有红色告警标识 , 相应<br>槽位有黑点指示                  |
| 告警原因 | 该槽位未插单板<br>插入单板的单板程序故障,单板未跑起来<br>备板插针或单板插座故障,NCP 无法监测到单板的存在 |
| 处理方法 | 插入和配置类型相同的单板<br>更换单板或者单板程序<br>仔细检查插针是否弯曲、折断,更换后备板或者单板       |
| 备注   |                                                             |

#### 表 3-27 板不在位告警

| 项目   | 描述                                       |
|------|------------------------------------------|
| 告警名称 | 插板告警                                     |
| 告警级别 | 一般告警                                     |
| 告警分类 | 设备类其他告警                                  |
| 告警解释 | 指示该槽位未做单板配置,但该槽位监测到有单板存在                 |
| 告警单板 | NCP                                      |
| 告警指示 | 网管:打开网元安装窗口 , 网元上有红色告警标识 , 相应<br>槽位有黑点指示 |
| 告警原因 | 在未配置单板的槽位插入了单板                           |
| 处理方法 | 将该单板拔出即可                                 |
| 备注   |                                          |

#### 表 3-28 插板告警

| 项目   | 描述                                       |
|------|------------------------------------------|
| 告警名称 | 板不匹配告警                                   |
| 告警级别 | 主要告警                                     |
| 告警分类 |                                          |
| 告警解释 | 指示该槽位做了单板配置,但该槽位插入的单板不是配置<br>类型或者软件版本不同  |
| 告警单板 | NCP                                      |
| 告警指示 | 网管:打开网元安装窗口 , 网元上有红色告警标识 , 相应<br>槽位有黑点指示 |
| 告警原因 | 配置错误<br>插板错误                             |
| 处理方法 | 修改配置<br>更换单板为配置类型                        |
| 备注   |                                          |

#### 表 3-29 板不匹配告警

| 项目   | 描述                                                               |
|------|------------------------------------------------------------------|
| 告警名称 | 火警、温度告警、机房告警                                                     |
| 告警级别 | 主要告警                                                             |
| 告警分类 | 环境监控告警                                                           |
| 告警解释 | 如果采用了中兴通讯配套的环境监控终端,可以采集到火<br>灾、水灾等机房环境恶劣变化信息,将设备外部告警通过<br>网管反映出来 |
| 告警单板 | NCP                                                              |
| 告警指示 | 单板:红色告警指示灯长亮                                                     |
| 告警原因 | 机房环境异常                                                           |
| 处理方法 | 前往现场处理                                                           |
| 备注   |                                                                  |

#### 表 3-30 环境监控告警

| 项目   | 描述           |
|------|--------------|
| 告警名称 | 风扇故障告警       |
| 告警级别 | 主要告警         |
| 告警分类 | 设备类其他告警      |
| 告警解释 | 指示风扇故障       |
| 告警单板 | FCB          |
| 告警指示 | 单板:红色告警指示灯长亮 |
| 告警原因 | 风扇故障         |
| 处理方法 | 更换单板         |
| 备注   |              |

#### 表 3-31 风扇故障告警

## 第4章 常见性能及处理

## 4.1 性能名称和归类

ZXMP M800 系统的网管 ZXONM E300 可以检测上报系统和单板的性能量,利于对系统进行维护和故障定位。

在 ZXONM E300 网管软件中,可以管理的 DDWDM 性能参数如 下面所列:

#### 4.1.1 光通道层性能监测

- 信道光功率
- 信道信噪比
- 信道光中心波长值 Wavelength (配置 OPM 板时)

Input optical power

Output optical power

Laser bias current

Laser temperature offset

TEC current

- 输入光功率
- 输出光功率
- 激光器偏置电流
- 激光器温度偏移值
- 制冷器电流
- B1 误码
- B1 误码秒
- B1 严重误码秒
- B1 不可用时间
- B2 误码个数

### 4.1.2 光复用段层性能监测

- 总输入光功率
- 总输出光功率

#### 4.1.3 光传送层性能监测

- 输入光功率
- 输出光功率
- 泵浦激光器温度
- 泵浦激光器偏置电流
- 泵浦激光器制冷电流
- 泵浦输出光功率
- 每通路光信噪比 时)

#### 4.1.4 光监控通路性能监测

- 输入光功率 Input power
- 背景误码 EB
- 误码秒 ES
- 严重误码秒 SES
- 不可用时间 UAS
- 帧丢失次数 LOF

Total input optical power

Total output optical power

- Input optical power
- Output optical power
  - Pump laser temperature
  - Pump laser bias current
- Pump laser TEC current
- Pump laser output optical power
- Channel OSNR (配置 OPM 板

#### 4.1.5 OADM 性能监测参数

- 每通路光信噪比 OSNR per channel (配置 OPM 板时)
- 上路支路输入光功率 Add tributary input optical power
- 下路支路输出光功率 Drop tributary output optical power

### 4.2 性能分类

从上面的性能信息可以看到,性能主要分为五类:光功率性能、 误码性能、温度性能、偏流性能、OPM 监控的性能。

#### 4.2.1 光功率性能

- OTU 输出光功率(dBm);
- OTU 板 (APD 接收模块) 输入光功率 (dBm);
- OTU 板 (PIN 接收模块) 输入光功率 (dBm);
- OBA 输入光功率(dBm);
- OBA 输出光功率(dBm);
- OPA 输入光功率(dBm);
- OPA 输出光功率(dBm);
- OLA 输入光功率 (dBm);
- OLA 输出光功率(dBm);
- ODU 板输入总光功率(dBm);
- OMU 板输出总光功率(dBm);

- OAD 板支路1(2,3,...8)光功率值(dBm);
- OGMD4C 板输入光功率(dBm);
- SDMR 板输入光功率(dBm);
- SDMT 板输出光功率(dBm);
- OP 板工作通道输入光功率(dBm);
- OP 板保护通道输入光功率(dBm);
- OPCS 板 A 向工作通道输入光功率(dBm);
- OPCS 板 B 向工作通道输入光功率(dBm);
- OPM 板通道光功率(dBm);
- SRM 板群路端输入光功率(dBm);
- SRM 板群路端输出光功率(dBm);
- GEM 板群路端输入光功率(dBm);
- GEM 板群路端输出光功率(dBm);
- OSC/OSCF 板 A 向接收光功率(dBm);
- OSC/OSCF 板 B 向接收光功率(dBm)。

#### 4.2.2 误码性能

● OTU 板 B1 误码(误码个数、误码秒计数、严重误码秒计数)、 误码率、FEC 纠正的误码数、FEC 纠错前的误码率、FEC 不可纠 正的误码数(OTUF 板)、FEC 不可纠正的帧(OTU10G 板);

● SRM 板群路端接收器:B1 误码(误码个数、误码秒、严重误码 秒、不可用时间)、B2 误码个数、FEC 纠正的误码数(SRM41), FEC 纠错前误码率(SRM41),FEC 不可纠正的误码数(SRM41), FEC 不可纠正的帧(SRM41);支路接收端:15 分钟 B1 误码个数;

● GEM 板群路端接收器:B1 误码(误码个数、误码秒、严重误码秒、不可用时间)、B2 误码个数、接收总数据包数、接收总字节数、接收 CRC 错包数、发送总数据包数、发送总字节数;

● OSC 板 A 向和 B 向误码性能(背景误码、误码秒、严重误码秒、 不可用时间)、CRC 错误包个数(OSCF 板)、报文丢失个数(OSCF 板)、接收数据包数(OSCF 板)、发送数据包数(OSCF 板)。

#### 4.2.3 温度性能

- OTU 板单板环境温度;
- OTU 板激光器温度偏移值;
- OA 板泵浦激光器 1 温度;
- OA 板泵浦激光器 2 温度;
- OA 板环境温度;
- OMU 板 AWG 工作温度(使用有源 AWG);
- ODU 板 AWG 工作温度(使用有源 AWG);
- SRM 板激光器温度值;
- GEM 板激光器温度值。
- SWE 单板环境温度值。
- FCB 板风扇控制板温度值。

#### 4.2.4 电流性能

● OTU 板激光器偏置电流(mA);

- OTU 板激光器制冷电流(A);
- OA 板泵浦激光器1偏置电流(A);
- OA 板泵浦激光器 2 偏置电流(A);
- OA 板 TEC1 制冷电流值(A);
- OA 板 TEC2 制冷电流值(A);
- OMU 板 AWG 工作电流值(使用有源 AWG);
- ODU 板 AWG 工作电流值(使用有源 AWG);
- SRM 板激光器偏置电流值;
- SRM 板激光器制冷器电流值;
- GEM 板激光器偏置电流值;
- GEM 板激光器制冷器电流值。

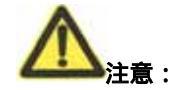

性能单板是指网管告警监视窗口中的"检测点单板",该单 板指示性能值,但性能来源不一定就是报性能的单板。

●测试尾纤根据接口形状选用 FC/PC 或 SC / PC 连接头的尾 纤

●必须定期校准仪表,保证测试数据的准确和可靠

 对于在线业务的光板,测试采用 MON 口进行,测试到的 光功率是输入口光功率的 5%。输入光功率值通过计算得到, 即输入光功率=测试光功率/5%

## 4.3 性能分析及处理

表 4-1至表 4-23为常见性能的产生原因及处理方法,可以在维护 工作中参考。

表 4-1 OTU 激光器输出光功率性能值过限

| 项目   | 描述                                                       |
|------|----------------------------------------------------------|
| 性能名称 | OTU 激光器输出光功率性能值过限                                        |
| 性能解释 | OTU 激光器输出光功率低于" 输出弱光门限 "或者" 输<br>出无光门限 "                 |
| 性能分类 | 光功率性能                                                    |
| 性能单板 | ΟΤU                                                      |
| 性能原因 | 1.0TU 单板激光器故障<br>2.0TUR 单板在无输入光功率时的保护( 0TUR 板保护<br>使能打开) |
| 处理方法 | 更换 OTU 单板<br>关闭 OTUR 保护使能                                |
| 备注   |                                                          |

| 项目   | 描述                                                     |
|------|--------------------------------------------------------|
| 性能名称 | SRM/GEM 单板激光器输出光功率性能值过限                                |
| 性能解释 | SRM/GEM 单板激光器输出光功率低于"输出弱光门<br>限"或者"输出无光门限"             |
| 性能分类 | 光功率性能                                                  |
| 性能单板 | SRM/GEM 单板                                             |
| 性能原因 | 1.SRM/GEM 单板激光器故障<br>2.SRM/GEM 单板激光器保护使能开启,激光器关断<br>开启 |
| 处理方法 | 1.更换 SRM/GEM 单板<br>2.关闭 SRM/GEM 单板保护使能,打开激光器           |
| 备注   |                                                        |

#### 表 4-2 SRM/GEM 单板激光器输出光功率性能值过限

| 项目   | 描述                                                                                                    |
|------|----------------------------------------------------------------------------------------------------|
| 性能名称 | OTU 板(APD/PIN 接收模块)输入光功率过限                                                                                                    |
| 性能解释 | OTU 板(APD/PIN 接收模块)输入光功率低于" 输<br>入弱光门限 " 、 " 输入无光门限 " ,或者高于 " 输<br>入过载门限 "                                                                                                    |
| 性能分类 | 光功率性能                                                                                                    |
| 性能单板 | ΟΤυ                                                                                                    |
| 性能原因 | OTU 板 (APD/PIN 接收模块)输入光功率低于"输<br>入弱光门限"、"输入无光门限"<br>对于 OTUT:从 SDH 过来的光功率过低;可能 SDH<br>发光单板故障,SDH 到 DWDM 的 OTUT 单板间的连接<br>衰耗过大<br>对于 OTUG 和 OTUR:上游 ODU 单板过来的光功率过<br>低;可能 ODU 单板和本单板之间的光连接故障,ODU<br>单板故障,ODU 单板和本单板之间的光连接故障,ODU<br>单板故障,ODU 单板的上游单板或者站点故障<br>OTU 板 (APD/PIN 接收模块)输入光功率高于"输<br>入过载门限"<br>对于 OTUT:从 SDH 过来的光功率过高;可能 SDH<br>发光单板和 DWDM 的 OTUT 之间加的衰耗器被人去掉<br>了<br>对于 OTUG 和 OTUR:上游过来的光功率过高;本站<br>输入部分或者上游站点输出部分加的衰耗器被人<br>去掉了 |
|      | <ol> <li>OTU 板(APD/PIN 接收模块)输入光功率低于</li> <li>"输入弱光门限"、"输入无光门限"</li> <li>对于 OTUT:从 SDH 过来的光功率过低;更换 SDH</li> <li>故障单板;仔细检查 SDH 到 DWDM 的 OTUT 单板间的</li> </ol>                                                                                                    |

表 4-3 OTU 板 (APD/PIN 接收模块) 输入光功率过限

| 处理方法 | 法兰、尾纤等器件,排除由于盘纤、器件损坏、污<br>迹等因素导致加入的额外衰耗<br>对于 OTUG 和 OTUR:上游过来的光功率过低;检查<br>ODU 单板的相关波长输出光功率,如果和 OTU 输入<br>光功率一致,问题在 ODU 单板或者 ODU 单板的上游;<br>如果 ODU 相关波长的输出光功率正常,问题在 ODU<br>单板和 OTU 之间的光连接上,仔细检查 ODU 到 OTU<br>单板光连接间的法兰、尾纤等器件,排除由于盘纤、 |
|------|----------------------------------------------------------------------------------------------------|
|      | 单板光连接间的法兰、尾纤等器件,排除由于盘纤、                                                                                                    |
|      | 器仵损坏、泻迹寺因素导致加入的额外衰耗                                                                                                    |
|      | OTU 板(APD/PIN 接收模块)输入光功率高于 " 输<br>入过载门限 "                                                                                                    |
|      | 对于 OTUT:从 SDH 过来的光功率过高;在 SDH 和                                                                                                    |
|      |                                                                                                    |
|      | 2. 对于 010G 和 010R:上游过来的光切率过高;<br>在本站                                                                                                    |
|      | 输入部分或者上游站点输出部分增加衰耗器                                                                                                    |
| 备注   |                                                                                                    |

| 项目   | 描述                               |
|------|----------------------------------|
| 性能名称 | SRM/GEM 单板输入光功率过限                |
| 性能解释 | SRM/GEM 单板输入光功率低于"输入弱光门限"、       |
|      | " 输入无光门限 ",或者高于 " 输入过载门限 "       |
| 性能分类 | 光功率性能                            |
| 性能单板 | SRM/GEM 单板                       |
|      | SRM/GEM 单板输入光功率低于"输入弱光门限"、       |
|      | " 输入无光门限 "                       |
|      | 1 .SDH 过来的光功率过低 ;可能 SDH 发光单板故障 , |
|      | SDH 到 SRM/GEM 单板输入间的连接衰耗过大       |
|      | 2.上游 ODU、OAD 单板过来的光功率过低;可能 ODU、  |
|      | OAD 单板和本单板之间的光连接故障 ,ODU、OAD      |
| 性能原因 | 单板故障 , ODU、OAD 单板的上游单板或者站点       |
|      | 故障                               |
|      | SRM/GEM 单板输入光功率高于"输入过载门限"        |
|      | 1.从 SDH 过来的光功率过高;可能 SDH 发光单板     |
|      | 和 SRM/GEM 单板输入之间加的衰耗器被人去掉        |
|      | 了                                |
|      | 2.上游过来的光功率过高;本站输入部分或者上           |
|      | 游站点输出部分加的衰耗器被人去掉了                |
|      | SRM/GEM 单板输入光功率低于"输入弱光门限"、       |
|      | " 输入无光门限 "                       |
|      | 1.从 SDH 过来的光功率过低;更换 SDH 故障单板;    |
|      | 仔细检查 SDH 到 SRM/GEM 单板输入之间的法兰     |
|      | 盘、尾纤等器件,排除由于盘纤、器件损坏、             |
| 处理方法 | 污迹等因素导致加入的额外衰耗                   |
|      | 2.上游过来的光功率过低;检查 ODU、OAD 单板的      |

表 4-4 SRM/GEM 单板输入光功率过限

|    | 相关波长输出光功率,如果和 SRM/GEM 单板输        |
|----|----------------------------------|
|    | 入光功率一致,问题在 ODU、OAD 单板或者 ODU、     |
|    | OAD 单板的上游;如果 ODU、OAD 相关波长的输      |
|    | 出光功率正常,问题在 ODU、OAD 单板和           |
|    | SRM/GEM 单板之间的光连接上,仔细检查 ODU、      |
|    | OAD 到 SRM/GEM 单板光连接之间法兰盘、尾纤      |
|    | 等器件,排除由于盘纤、器件损坏、污迹等因             |
|    | 素导致加入的额外衰耗                       |
|    | SRM/GEM 单板输入光功率高于"输入过载门限"        |
|    | 1.从 SDH 过来的光功率过高;在 SDH 和 SRM/GEM |
|    | 单板输入之间增加衰耗器                      |
|    | 2.上游过来的光功率过高;在本站输入部分或者           |
|    | 上游站点输出部分增加衰耗器                    |
|    |                                  |
| 友注 |                                  |
|    |                                  |

| 项目   | 描述                                                                                                    |
|------|----------------------------------------------------------------------------------------------------|
| 性能名称 | ODU 板通道 1(2,3,…32)光功率性能值过限                                                                                                    |
| 性能解释 | ODU 板通道 1(2,3,…32)光功率低于 " 弱光门<br>限 " 或者 " 无光门限 "                                                                                                    |
| 性能分类 | 光功率性能                                                                                                    |
| 性能单板 | ODU                                                                                                    |
| 性能原因 | ODU 单板故障:如果 ODU 输入总光功率正常,而各<br>通道或者个别通道输出光功率性能低于"弱光门<br>限"或者"无光门限",那么该 ODU 故障<br>上游故障:如果 ODU 输入总光功率性能也低于"弱<br>光门限"或者"无光门限",那么故障在 ODU 单板<br>的上游连接或者上游单板,需要向上游逐级检查 |
| 处理方法 | ODU 单板故障:更换该 ODU 单板<br>下游故障:先通过网管向上游逐级检查单板输入和<br>输出光功率情况,定位故障点,然后前往故障点检<br>查光连接并核实光功率                                                                            |
| 备注   |                                                                                                    |

表 4-5 ODU 板通道 1 (2,3,...32) 光功率性能值过限

| 性能名称 | ODU 板输入总光功率性能值过限                                                                                                    |
|------|----------------------------------------------------------------------------------------------------|
| 性能解释 | ODU 板输入总光功率低于 " 弱光门限 " 或者 " 无光<br>门限 "                                                                                                    |
| 性能分类 | 光功率性能                                                                                                    |
| 性能单板 | ODU                                                                                                    |
| 性能原因 | 上游的 OPA 单板过来的光功率过低;可能上游 OPA<br>单板和本单板之间的光连接故障,上游的 OPA 单板<br>故障,上游的 OPA 单板和 ODF 的光连接故障,光缆<br>线路故障,OPA 单板的上游站点故障                                                                  |
| 处理方法 | 检查 OPA 单板的输出光功率,如果和 ODU 输入总光<br>功率一致,问题在 OPA 单板或者 OPA 单板的上游;<br>如果 OPA 单板的输出光功率正常,问题在 OPA 单板<br>和 ODU 之间的光连接上,仔细检查 OPA 到 ODU 单板<br>光连接间的法兰、尾纤等器件,排除由于盘纤、器<br>件损坏、污迹等因素导致加入的额外衰耗 |
| 备注   |                                                                                                    |

#### 表 4-6 ODU 板输入总光功率性能值过限

| 项目   | 描述                                                                                                    |
|------|----------------------------------------------------------------------------------------------------|
| 性能名称 | OMU 板主输出光功率性能值过限                                                                                                    |
| 性能解释 | OMU 板主输出光功率低于" 输出弱光门限 "或者" 输<br>出无光门限 "                                                                                                    |
| 性能分类 | 光功率性能                                                                                                    |
| 性能单板 | ОМИ                                                                                                    |
| 性能原因 | 如果 OTU 各波长输出光功率正常,而 OMU 板主输出<br>光功率性能低于"弱光门限"或者"无光门限",<br>那么故障有两种可能:OMU 单板故障,OTU 到 OMU<br>的光连接有故障<br>如果 OTU 各波长输出光功率不正常,故障在 OTU             |
| 处理方法 | 到达现场测试 OMU 各波长的输入光功率和 OTU 各波<br>长输出光功率是否一致。若是,OMU 故障。若不是,<br>仔细检查 OTU 到 OMU 单板光连接间的法兰、尾纤等<br>器件,排除由于盘纤、器件损坏、污迹等因素导致<br>加入的额外衰耗<br>更换 OTU 单板 |
| 备注   |                                                                                                    |

#### 表 4-7 OMU 板主输出光功率性能值过限

| 项目   | 描述                                                                                                    |
|------|----------------------------------------------------------------------------------------------------|
| 性能名称 | OAD 板支路 1(2,3,…8)光功率性能值过限                                                                                                    |
| 性能解释 | OAD 板支路 1 ( 2 , 3 ,8 ) 光功率低于 " 弱光门限 "<br>或者 " 无光门限 "                                                                                                    |
| 性能分类 | 光功率性能                                                                                                    |
| 性能单板 | OAD                                                                                                    |
| 性能原因 | OAD 单板故障:若上游 OPA、OGMD、OPMS 输出光功<br>率正常,上游站 OTU、GEM、SRM 输出光功率正常,<br>其他单板入出光功率读数都正常,此时 OAD 支路 1<br>(2,8)光功率性能低于"弱光门限"或"无<br>光门限",则该 OAD 故障或 OPA 到 OAD 光连接故障。<br>上游故障:如果上游 OPA、OGMD、OPMS 输出光功率<br>性能低于"弱光门限"或者"无光门限",此时 OAD<br>支路 1 (2,3,8)光功率性能值过限性能低于<br>"弱光门限"或者"无光门限",那么故障在 OPA<br>单板,OPA 单板上游连接或者上游单板,需要向上<br>游逐级检查 |
| 处理方法 | 1.检查 OAD 单板的输入光功率,如果和 OPA、OGMD、<br>OPMS 输出光功率一致,OAD 单板故障,更换 OAD 单<br>板即可;如果和 OPA、OGMD、OPMS 单板的输出光功<br>率不一致,问题在 OPA 单板和 OAD 之间的光连接上,<br>仔细检查 OPA、OGMD、OPMS 到 OAD 单板光连接间的<br>法兰、尾纤等器件,排除由于盘纤、器件损坏、污<br>迹等因素导致加入的额外衰耗<br>2.检查上游连接                                                                                        |
| 备注   |                                                                                                    |

表 4-8 OAD 板支路 1 (2,3,...8) 光功率性能值过限

| 项目   |                                                                                                    |
|------|----------------------------------------------------------------------------------------------------|
| 性能名称 | OGMD 光功率性能值过限                                                                                                    |
| 性能解释 | OGMD 光功率低于"弱光门限"或者"无光门限"                                                                                                    |
| 性能分类 | 光功率性能                                                                                                    |
| 性能单板 | OGMD                                                                                                    |
| 性能原因 | <ol> <li>OGMD 单板故障:如果上游 OPA 输出光功率正常,<br/>上游站点 OTU、GEM、SRM 激光器输出光功率正常,其他单板入出光功率读数都正常,此时 OGMD<br/>光功率性能低于"弱光门限"或者"无光门限",<br/>那么该 OGMD 故障或者 OPA 到 OGMD 的光连接故<br/>障</li> <li>上游故障:如果本节点 OPA 输出光功率性能低<br/>于"弱光门限"或者"无光门限",此时 OGMD<br/>光功率性能值过限性能低于"弱光门限"或者</li> <li>"无光门限",那么故障在 OPA 单板,OPA 单<br/>板上游连接或者上游单板,需要向上游逐级检<br/>查</li> </ol> |
| 处理方法 | <ol> <li>检查 OGMD 单板的输入光功率,如果和 OPA 输出<br/>光功率一致,OGMD 单板故障,更换 OGMD 单板<br/>即可;如果和 OPA 单板的输出光功率不一致,<br/>问题在 OPA 单板和 OGMD 之间的光连接上,仔细<br/>检查 OPA 到 OGMD 单板光连接间的法兰、尾纤等<br/>器件,排除由于盘纤、器件损坏、污迹等因素<br/>导致加入的额外衰耗</li> <li>检查上游连接</li> </ol>                                                                                                  |
| 备注   |                                                                                                    |

表 4-9 OGMD 板光功率性能值过限

| 项目   | 描述                                                                                                    |
|------|----------------------------------------------------------------------------------------------------|
| 性能名称 | SDM 光功率性能值过限                                                                                                    |
| 性能解释 | SDM 光功率低于 " 弱光门限 " 或者 " 无光门限 "                                                                                                    |
| 性能分类 | 光功率性能                                                                                                    |
| 性能单板 | SDMR/SDMT                                                                                                    |
| 性能原因 | <ol> <li>SDMR 单板故障:如果上游 OBA/SDMT 输出光功率<br/>正常,上游站点 OTU,GEM,SRM 激光器输出光<br/>功率正常,其他单板入出光功率读数都正常,<br/>此时 SDMR 光功率性能低于"弱光门限"或者"无<br/>光门限",那么该 SDMR 故障或者上游 OBA/SDMT<br/>到 SDMR 的光连接故障</li> <li>SDMT 单板故障:如果本节点 OTU,GEM,SRM 激<br/>光器输出光功率正常,其他单板入出光功率读<br/>数都正常,此时 SDMT 光功率性能低于"弱光门<br/>限"或者"无光门限",那么该 SDMT 故障或者<br/>本节点 OTU,GEM,SRM 到 SDMT 的光连接故障</li> </ol> |
| 处理方法 | <ol> <li>SDMR 单板的输入光功率,如果和上游 OBA/SDMT<br/>输出光功率一致,SDMR 单板故障,更换 OGMD 单<br/>板即可;如果和上游 OBA/SDMT 单板的输出光功<br/>率不一致,问题在上游 OBA/SDMT 单板和 SDMR<br/>之间的光连接上,仔细检查上游 OBA/SDMT 到<br/>SDMR 单板光连接间的法兰、尾纤等器件,排除<br/>由于盘纤、器件损坏、污迹等因素导致加入的<br/>额外衰耗</li> <li>检查本节点内部连纤</li> </ol>                                                                                         |
| 备注   |                                                                                                    |

表 4-10 SDM 板光功率性能值过限

| 项目   | 描述                                                                                                    |
|------|----------------------------------------------------------------------------------------------------|
| 性能名称 | OP/OPCS 光功率性能值过限                                                                                                    |
| 性能解释 | OP/OPCS 光功率低于 "弱光门限 " 或者 "无光门限 "                                                                                                    |
| 性能分类 | 光功率性能                                                                                                    |
| 性能单板 | OP/OPCS                                                                                                    |
| 性能原因 | <ol> <li>OP/OPCS 单板故障:通道保护时,若上游节点<br/>输出光功率正常,本节点 OPA/OGMD/AD 输出光<br/>功率正常,其他单板入出光功率读数都正常,<br/>此时 OP/OPCS 光功率性能低于"弱光门限"或<br/>"无光门限",则该 OP/OPCS 故障或者 OPA 到<br/>OP/OPCS 的光连接故障</li> <li>上游故障:若本节点 OPA 输出光功率性能低于<br/>"弱光门限"或"无光门限",此时 OGMD 光<br/>功率性能值过限,性能低于"弱光门限"或"无<br/>光门限",那么故障在 OPA 单板,OPA 单板上<br/>游连接或者上游单板,需要向上游逐级检查</li> </ol> |
| 处理方法 | <ol> <li>检查 OP/OPCS 单板的输入光功率,如果和 OPA,<br/>OGMD, OAD 输出光功率一致, OP/OPCS 单板故<br/>障,更换 OP/OPCS 单板即可;如果和 OPA 单板<br/>的输出光功率不一致,问题在 OPA, OGMD, OAD<br/>单板和 OP/OPCS 之间的光连接上,仔细检查<br/>OPA,OGMD,OAD 到 OP/OPCS 单板光连接间的法<br/>兰、尾纤等器件,排除由于盘纤、器件损坏、<br/>污迹等因素导致加入的额外衰耗</li> <li>检查上游连接</li> </ol>                                                   |
| 备注   |                                                                                                    |

表 4-11 OP/OPCS 板光功率性能值过限

| 项目   | 描述                                                                                                    |
|------|----------------------------------------------------------------------------------------------------|
| 性能名称 | OBA 输入光功率性能值过限                                                                                                    |
| 性能解释 | OBA 输入光功率低于 " 弱光门限 " 或者 " 无光门限 "                                                                                                    |
| 性能分类 | 光功率性能                                                                                                    |
| 性能单板 | OBA                                                                                                    |
| 性能原因 | OMU 板主输出光功率低于 " 弱光门限 " 或者 " 无光<br>门限 " , 那么 OMU 单板故障或者 OMU 单板<br>上游故障<br>2.OMU 板主输出光功率正常,问题在 OMU 单板<br>和 OBA 单板之间的光连接上                                             |
| 处理方法 | 1.上游故障:先通过网管向上游逐级检查单板输入<br>和输出光功率情况,定位故障点,然后前往故障点<br>检查光连接并核实光功率<br>2.0MU 单板和 OBA 单板之间的光连接故障:仔<br>细检查 OMU 到 OBA 单板光连接间的法兰、尾纤等<br>器件,排除由于盘纤、器件损坏、污迹等因素导致<br>加入的额外衰耗 |
| 备注   |                                                                                                    |

表 4-12 OBA 输入光功率性能值过限

| 项目   | 描述                                                                                                    |
|------|----------------------------------------------------------------------------------------------------|
| 性能名称 | OBA 输出光功率性能值过限                                                                                                    |
| 性能解释 | OBA 输出光功率低于 " 弱光门限 " 或者 " 无光门限 "                                                                                                    |
| 性能分类 | 光功率性能                                                                                                    |
| 性能单板 | OBA                                                                                                    |
| 性能原因 | 1.0BA 单板故障:如果 0BA 输入光功率正常,<br>0BA 输出光功率性能低于"弱光门限"或者"无光<br>门限",那么该 0BA 故障<br>2.上游故障:如果 0BA 输入光功率性能也低于"弱<br>光门限"或者"无光门限",那么故障在 0BA 单板<br>的上游连接或者上游单板,需要向上游逐级检查 |
| 处理方法 | OBA 单板故障:更换该 OBA 单板<br>上游故障:先通过网管向上游逐级检查单板输入和<br>输出光功率情况,定位故障点,然后前往故障点检<br>查光连接并核实光功率                                                                        |
| 备注   |                                                                                                    |

#### 表 4-13 OBA 输出光功率性能值过限

| 项目   |                                                                                                    |
|------|----------------------------------------------------------------------------------------------------|
| 性能名称 | OPA 输入光功率性能值过限                                                                                                    |
| 性能解释 | OPA 输入光功率低于 " 弱光门限 " 或者 " 无光门限 "                                                                                                    |
| 性能分类 | 光功率性能                                                                                                    |
| 性能单板 | OPA                                                                                                    |
| 性能原因 | 上游站点 OBA 或者 OLA 板输出光功率低于"弱光门<br>限"或者"无光门限", 那么上游站点 OBA 或者 OLA<br>板故障或者 OBA 上游站点 OBA 或者 OLA 板的上游有<br>故障<br>上游站点 OBA 或者 OLA 板输出光功率正常, 问题在<br>上游站点 OBA 或者 OLA 板到 ODF 的光连接、光缆线<br>路或者本站 ODF 到 OPA 板之间的光连接上 |
| 处理方法 | 上游故障:先通过网管向上游逐级检查单板输入和<br>输出光功率情况,定位故障点,然后前往故障点检<br>查光连接并核实光功率<br>线路和连接故障:仔细检查上游 OBA/OLA 到 ODF 和<br>本站 ODF 到 OPA 光连接间的法兰、尾纤等器件,排<br>除由于盘纤、器件损坏、污迹等因素导致加入的额<br>外衰耗。使用 OTDR 排除光缆线路故障问题                   |
| 备注   |                                                                                                    |

表 4-14 OPA 输入光功率性能值过限

| 项目   | 描述                                                                                                    |
|------|----------------------------------------------------------------------------------------------------|
| 性能名称 | OPA 输出光功率性能值过限                                                                                                    |
| 性能解释 | OPA 输出光功率低于 " 弱光门限 " 或者 " 无光门限 "                                                                                                    |
| 性能分类 | 光功率性能                                                                                                    |
| 性能单板 | OPA                                                                                                    |
| 性能原因 | OPA 单板故障:如果 OPA 输入光功率正常,而 OPA<br>输出光功率性能低于" 弱光门限 "或者" 无光门限 ",<br>那么该 OPA 故障<br>上游故障:如果 OPA 输入光功率性能也低于 " 弱光<br>门限 " 或者 " 无光门限 " ,那么故障在 OPA 单板的<br>上游连接或者上游单板,需要向上游逐级检查 |
| 处理方法 | OPA 单板故障:更换该 OPA 单板<br>上游故障:先通过网管向上游逐级检查单板输入和<br>输出光功率情况,定位故障点,然后前往故障点检<br>查光连接并核实光功率                                                                                 |
| 备注   |                                                                                                    |

#### 表 4-15 OPA 输出光功率性能值过限

| 项目   | 描述                                                                                                    |
|------|----------------------------------------------------------------------------------------------------|
| 性能名称 | OLA 输入光功率性能值过限                                                                                                    |
| 性能解释 | OLA 输入光功率低于 " 弱光门限 " 或者 " 无光门限 "                                                                                                    |
| 性能分类 | 光功率性能                                                                                                    |
| 性能单板 | OLA                                                                                                    |
| 性能原因 | 上游站点 OBA 或者 OLA 板输出光功率低于"弱光门<br>限"或者"无光门限",那么上游站点 OBA 或者 OLA<br>板故障或者 OBA 上游站点 OBA 或者 OLA 板的上游有<br>故障<br>上游站点 OBA 或者 OLA 板输出光功率正常,问题在<br>上游站点 OBA 或者 OLA 板到 ODF 的光连接、光缆线<br>路或者本站 ODF 到 OLA 板之间的光连接上 |
| 处理方法 | 上游故障:先通过网管向上游逐级检查单板输入和<br>输出光功率情况,定位故障点,然后前往故障点检<br>查光连接并核实光功率<br>线路和连接故障:仔细检查上游 OBA/OLA 到 ODF 和<br>本站 ODF 到 OLA 光连接间的法兰、尾纤等器件,排<br>除由于盘纤、器件损坏、污迹等因素导致加入的额<br>外衰耗。使用 OTDR 排除光缆线路故障问题                 |
| 备注   |                                                                                                    |

表 4-16 OLA 输入光功率性能值过限

| 项目   | 描述                                                                                                    |
|------|----------------------------------------------------------------------------------------------------|
| 性能名称 | OLA 输出光功率性能值过限                                                                                                    |
| 性能解释 | OLA 输出光功率低于 " 弱光门限 " 或者 " 无光门限 "                                                                                                    |
| 性能分类 | 光功率性能                                                                                                    |
| 性能单板 | OLA                                                                                                    |
| 性能原因 | OLA 单板故障:如果 OLA 输入光功率正常,而 OLA 输<br>出光功率性能低于"弱光门限"或者"无光门限",<br>那么该 OLA 故障<br>上游故障:如果 OLA 输入光功率性能也低于"弱光门<br>限"或者"无光门限",那么故障在 OLA 单板的上游<br>连接或者上游单板,需要向上游逐级检查 |
| 处理方法 | OLA 单板故障:更换该 OLA 单板<br>上游故障 :先通过网管向上游逐级检查单板输入和输<br>出光功率情况 ,定位故障点 ,然后前往故障点检查光<br>连接并核实光功率                                                                   |
| 备注   |                                                                                                    |

表 4-17 OLA 输出光功率性能值过限

| 项目   | 描述                                                                                                    |
|------|----------------------------------------------------------------------------------------------------|
| 性能名称 | OSC A/B 向接收光功率性能值过限                                                                                                    |
| 性能解释 | OSC A/B 向接收光功率低于"接收下限"或者高于"接收上限"                                                                                                    |
| 性能分类 | 光功率性能                                                                                                    |
| 性能单板 | osc                                                                                                    |
| 性能原因 | OSC 故障<br>OPA 故障<br>OBA 故障<br>OLA 故障<br>光纤连接故障<br>光缆线路故障                                                                                                    |
| 处理方法 | 排除主光通道问题:检查本站 OSC 上游方向 OPA 或 OLA<br>板输入或输出光功率是否过限,若 OPA 或 OLA 板有相<br>应性能过限指示,问题在上游主光通道,先通过网管<br>向上游逐级检查单板输入和输出光功率,定位故障<br>点,然后前往故障点检查光连接核实光功率。若没有,<br>问题在上游 OSC 的发或者本地 OSC 收上<br>定位站点和单板:排除主光通道有问题后,检查上游<br>OSC 发光是否正常,上游 OSC 到 OBA 或 OLA 的光连接<br>情况,本站 OPA 或 OLA 到 OSC 的光连接情况,本站 OSC<br>的输入光功率。定位问题最终原因并做更换和处理。<br>特别注意: ZXMP M800 的一个 OSC 模块的输入、输出<br>分别对应来自和去往同一个站点的 OPA 的 SOUT 和 OBA<br>的 SIN |
| 备注   |                                                                                                    |

表 4-18 OSC A/B 向接收光功率性能值过限

| 项目   | 描述                                     |
|------|----------------------------------------|
| 性能名称 | OTU/SRM/GEM B1 误码(B1 误码个数、误码秒计数、       |
|      | 严重误码秒计数不为0)                            |
| 性能解释 | OTU/SRM/GEM 单板监测到误码(B1 误码个数、误码         |
|      | 秒计数、严重误码秒计数)                           |
| 性能分类 | 误码性能                                   |
| 性能单板 | OTU/SRM/GEM                            |
|      | SDH 过来的误码                              |
|      | 上游 OTUT/SRM/GEM 单板故障                   |
|      | OMU 故障                                 |
|      | OA 故障                                  |
| 性能原因 | ODU,OAD,OGMD 故障                        |
|      | OTUR 故障                                |
|      | 单板间光纤连接故障                              |
|      | 线路光缆故障                                 |
|      | 首先排除光功率过限导致的误码,监测本地                    |
|      | OTU/SRM/GEM 输入光功率和上游单板输入、输出光           |
|      | <br>  功率情况,根据前面对光功率过限问题的处理操作           |
|      |                                        |
|      | 如果上、下游和本站 OTU/SRM/GEM 都没有光功率过          |
|      | 限性能,检查最上游报误码的OTU/SRM/GEM单板,            |
| 处理方法 | │<br>│如果该单板是 OTUT/SRM/GEM,和 SDH 设备连接,而 |
|      | <br>  SDH 设备发端也有 B1 误码上报,问题在 SDH,通过    |
|      | <br> 排除 SDH 故障排除故障。如果 SDH 设备没有 B1 误码   |
|      | 上报,故障在 OTUT/SRM/GEM,更换即可               |
|      | <br>如果最上游报误码的 OTU/SRM/GEM 那么问题在上游      |
|      | OTU/SRM/GEM ,通过检查本站 MON 口相关波长的信噪       |

表 4-19 OTU/SRM/GEM B1 误码性能

|    | 比定位,更换故障 OTU/SRM/GEM 即可<br>如果只有一个站点的 1 块 OTU/SRM/GEM 单板报大 B1<br>误码,是单板高频电缆线松脱导致,拧紧该同轴线<br>或者更换该单板即可。OTU10G 单板上没有高频电<br>缆,若发现 B1 误报,直接更换单板 |
|----|----------------------------------------------------------------------------------------------------|
| 备注 |                                                                                                    |

| 项目   | 描述                                                                                                    |
|------|----------------------------------------------------------------------------------------------------|
| 性能名称 | OSC 板 A/B 向误码性能(误码 CV、误码秒 ES、严重<br>误码秒 SES、不可用秒 UAS)                                                                                                    |
| 性能解释 | OSC 单板监测到误码或者中断(误码 CV、误码秒 ES、<br>严重误码秒 SES、不可用秒 UAS)                                                                                                    |
| 性能分类 |                                                                                                    |
| 性能单板 | OSC                                                                                                    |
| 性能原因 | OSC 单板故障<br>OA 故障<br>单板间光纤连接故障<br>线路光缆故障                                                                                                    |
| 处理方法 | 首先排除主光通道的问题,如果主光通道 0A 单板输<br>入、输出光功率有性能过限,通过前面提供的方法<br>进行处理<br>如果 0A 没有性能过限上报,说明是 0SC 监控通道问<br>题。首先检查上游 0SC 发送光功率,上游 0BA/0LA<br>收 0SC 过来的光功率,两者必须相同,如果不同问<br>题在 0SC 到 0BA/0LA 的光纤连接上。然后再检查本<br>站点 0PA/0LA 的 0SC 输出光功率是否与(上游 0SC<br>发送光功率 - 线路衰减)吻合,若差别较大,可能<br>是上游 0BA/0LA 的 1550/1510 合波器的接头脏了或<br>器件坏了,或者下游 0PA/0LA 的 1550/1510 分波器<br>的接头脏了或器件坏了;最后检查本站 0SC 接收光<br>功率,本站 0PA/0LA 发 0SC 的光功率,两者必须相<br>同,如果不同问题在 0PA/0LA 到 0SC 的光纤连接上<br>通过上面操作仍然有误码,问题在 0SC 单板,通过<br>备件更换办法来确定故障 0SC 单板是在本地还是上 |

表 4-20 OSC 板 A/B 向误码性能

# ZTE中兴

|    | 游,更换即可 |
|----|--------|
| 备注 |        |
| 项目   | 描述                                                                                                    |
|------|----------------------------------------------------------------------------------------------------|
| 性能名称 | OSC 板 A/B 向幀失步次数性能                                                                                                    |
| 性能解释 | OSC 单板信号失步                                                                                                    |
| 性能分类 | 同步性能                                                                                                    |
| 性能单板 | OSC                                                                                                    |
| 性能原因 | 配置问题<br>单板间光纤连接故障<br>0SC 单板故障                                                                                                    |
| 处理方法 | 首先在网管上检查时钟配置,保证全网监控系统只有<br>一个内时钟,其余网元 0SC 采用抽时钟方式<br>通过监测各站与监控通道相关的单板(0A/0SC)收发<br>光功率情况来判断单板间光纤连接关系正常,排除光<br>纤连接因素导致的两个或者多个内时钟情况,导致幀<br>失步性能<br>通过上面操作仍然有幀失步性能,问题在 0SC 单板,<br>通过备件更换办法来确定故障 0SC 单板是在本地还<br>是上游,更换即可 |
| 备注   |                                                                                                    |

表 4-21 OSC 板 A/B 向幀失步次数性能

| 表 4-22 温度过限性能 |
|---------------|
|---------------|

| 项目   | 描述                                                                                                    |
|------|----------------------------------------------------------------------------------------------------|
| 性能名称 | 温度过限性能                                                                                                    |
| 性能解释 | OTU/SRM/GEM 板激光器温度、OBA 板泵 1/2 温度、OPA<br>板泵 1/2 温度、OLA 板泵 1/2 温度、OSC 板 A/B 向发<br>射温度性能超过" 温度上限 "或者低于" 温度下限 "。<br>注意所有器件正常工作的温度是 25 。如果温度偏<br>移 5 , OTU/SRM/GEM 激光器、OA 泵都会保护性<br>自动关闭 |
| 性能分类 | 温度性能                                                                                                    |
| 性能单板 | OTU/SRM/GEM, OBA, OPA, OLA                                                                                                    |
| 性能原因 | 环境温度过高<br>机架风扇故障<br>上报性能的单板故障                                                                                                    |
| 处理方法 | 高温环境下请使用空调保证机房温度环境<br>更换故障风扇<br>更换上报性能的单板                                                                                                    |
| 备注   |                                                                                                    |

| 表 | 4-23 | 电流过限性能 |
|---|------|--------|
|---|------|--------|

| 性能名称 | 电流过限性能                                                                                                    |
|------|----------------------------------------------------------------------------------------------------|
| 性能解释 | OTU/SRM/GEM 板激光器偏置电流、OTU/SRM/GEM 板激<br>光器制冷电流、OA 板泵 1/2 偏置电流、OA 板泵 1/2<br>背向电流值、OA 板 TEC1/2 制冷电流值超过"最大值"<br>或者低于"最小值" |
| 性能分类 | 电流性能                                                                                                    |
| 性能单板 | OTU/SRM/GEM , OBA , OPA , OLA                                                                                         |
| 性能原因 | 设置问题<br>单板故障                                                                                                    |
| 处理方法 | 开局时一定要将原始电流数据记录并备份下来,正确<br>设置好偏流的上、下限<br>如果上、下限电流值设置正确,此时上报该性能,说<br>明单板器件老化或者故障,更换单板即可                                |
| 备注   |                                                                                                    |

# 第5章 网管维护和巡检指导

### 5.1 网管维护和巡检指导

本节主要是针对网管系统本身的日常维护和工程巡检维护指导, 包括网管硬件、操作系统、网管数据库、网管软件的维护和巡检。

#### 5.1.1 网管维护检查和巡检分类

● 日常例行维护和巡检:

日常例行维护是指每天必须进行的维护项目。使维护人员随时了 解网管系统运行情况,及时发现问题、解决问题。

日常巡检是指每月或者每季必须进行的巡检项目。使维护人员对 网管系统进行深入测试,及时发现潜在问题并予以解决问题。

● 周期性例行维护:

周期性例行维护是指定期进行的维护。

● 突发性维护:

突发性维护是指因故障处理、网络调整等工作完成后带来的维护 任务。

● 年检:

年检的目的是对网管系统进行彻底的检查和数据结构的清理,保 证系统在新的一年能够更加稳定可靠工作。

### 5.1.2 日常维护检查和巡检的基本原则

日常维护和巡检的基本原则是:日常维护和巡检要例行化。要有 详细的维护、巡检计划和相应的作业内容,并在日常维护和巡检 工作中有效执行。

### 5.1.3 网管日常维护检查和巡检项目

对于 Unitrans ZXONM E300 网管系统日常维护和巡检涉及下面的 主要项目,描述如下。

#### 5.1.3.1 检查网管系统的硬件状态

| 项目 | 检查网管系统的硬件状态                                                                                                    |  |
|----|----------------------------------------------------------------------------------------------------|--|
| 原因 |                                                                                                    |  |
| 操作 | 检查网管工作站、终端路由器等硬件设备是否处于正常运行<br>状态:如果工作不正常,应及时联系硬件供应商(如 HP、CISCO<br>等)处理。<br>检查鼠标、键盘、显示器、打印机等工作状态是否处于正常<br>运行状态:如果工作不正常,应及时联系硬件供应商(如 HP、<br>DELL等)处理。 |  |

表 5-1 网管系统硬件状态

### 5.1.3.2 检查系统磁盘空间的占用情况

表 5-2 系统磁盘空间占用情况

| 项目 | 检查系统磁盘空间的占用情况                    |  |
|----|----------------------------------|--|
| 原因 | 建议磁盘空间占用率不超过 90%,否则可能会影响网管系统的运   |  |
|    | 行效率。                             |  |
| 操作 | 工作站上,使用 df — k 命令查询磁盘空间占用情况。主要检查 |  |

ZTE中兴

|  | "/"目录、"/opt"、"/unitrans"、"/ZXONM_E300"目录 |
|--|------------------------------------------|
|  | 占用情况,不超过 90%。如果超过 90%,建议清除不明超大垃圾         |
|  | 文件或者目录,例如反复备份的数据以及无用的文件和目录、日             |
|  | 志信息等。                                    |
|  | PC 机上,查看操作系统所在磁盘、ZXONM E300 网管程序所在目      |
|  | 录磁盘空间占用情况。                               |

#### 5.1.3.3 网管系统运行效率检查

| 项目              | 检查网管系统运行效率                                                    |  |
|-----------------|---------------------------------------------------------------|--|
| 原因              | 检查网管系统 cpu 和内存占用率 ,避免网管系统运行资源被其他系                             |  |
|                 | 统占有。                                                          |  |
|                 | 主要针对 pc 机 , 因为 pc 机上开发的应用软件比工作站丰富 , 因此                        |  |
|                 | 必须重点检查。                                                       |  |
| +B. <i>V</i> r- | 同时按住 " ct r l " 、 " al t " 、 " de le te " 键,出现                |  |
| 採TF             | <mark>▼indows 任务管理器</mark> 对话框,检查 <sup>进程</sup> 和性能中 cpu 使用情况 |  |
|                 | 和内存占用情况,确认系统资源没有被其他应用程序占用。                                    |  |
|                 | 如果系统资源被占用 , 需要检查原因、定位问题并排除。                                   |  |

### 5.1.3.4 网管系统防火墙和补丁检查

表 5-4 网管系统防火墙及补丁

| 项目 | 检查网管系统防火墙和补丁                        |  |
|----|-------------------------------------|--|
| 原因 |                                     |  |
|    | 查防火墙安装情况。                           |  |
| 操作 | 主要针对 pc 机,因为 pc 机上开发的应用软件比工作站丰富,容易感 |  |

# ZTE中兴

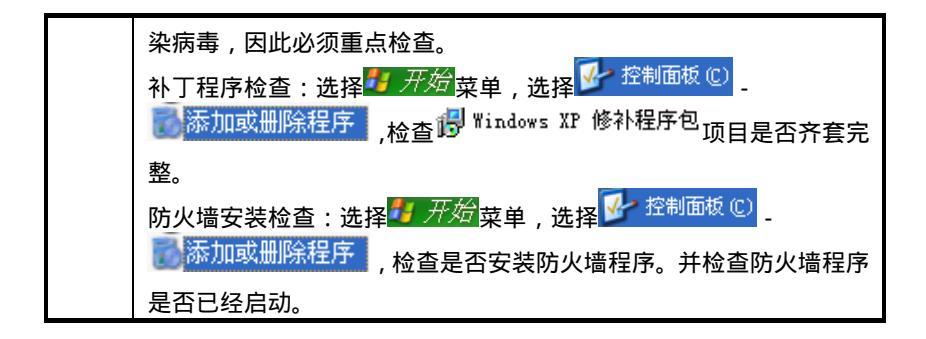

### 5.1.3.5 密码和权限安全控制

| 表 | 5-5 | 密码权限安全控制 |
|---|-----|----------|
|---|-----|----------|

| 项目 | 密码和权限安全控制                     |
|----|-------------------------------|
| 原因 |                               |
| 操作 | 1、对不同级别的维护人员设置用户权限,有专人管理密码并定期 |
|    | 修改密码;网管用户的权限和网元用户的权限应一致。      |
|    | 2、网管系统所用工作站(或计算机)要专机专用,原则上不与外 |
|    | 部系统联网。如果要与外部联网,必须采取隔离和防火墙等安全措 |
|    | 施。禁止在网管上进行与维护无关的操作,或使用与维护无关的软 |
|    | 盘和软件,严防感染计算机病毒。               |

#### 5.1.3.6 监控服务器程序运行状态

| 表 5-6 监控服务器程序运行状 |
|------------------|
|------------------|

| 项目 | 监控服务器程序运行状态                   |
|----|-------------------------------|
| 原因 | 检查服务器程序运行状态是否正常,如果服务器没有启动,网管界 |
|    | 面程序运行肯定不正常。                   |

| 操作 | PC 机上,查看服务器程序运行是否正常。具体方法是:                               |  |
|----|----------------------------------------------------------|--|
|    | 查看 PC 机右下角图标 11:30 ,其中 就是服务器程序 ,                         |  |
|    | 如来10机石下用图称甲有444标识。就很不服务器程序正常后动了。<br>工作站上,执行以下命令手丁启动服务器端: |  |
|    | 1.手工启动 Sybase 数据库的命令如下:                                  |  |
|    | #/sbin/rc2.d/S900zteSybase start                         |  |
|    | 2.Dbsvr 和 Manager 均为 ZXONM E300 的服务进程,由守护进程              |  |
|    | zdaemon 运行。手工启动该进程的命令如下:                                 |  |
|    | #/sbin/rc2.d/S900zteDaemon. Start                        |  |

### 5.1.3.7 定期进行网管数据备份

表 5-7 网管数据备份

| 项目 | 定期进行网管数据备份                              |
|----|-----------------------------------------|
| 原因 | 1、通过定期备份网管数据,在网管故障、硬件损坏或其它原因导致          |
|    | 网管异常时,能及时恢复网管数据。                        |
|    | 2、定期(网管运行初期暂定每月1次,待系统稳定工作后,可适当          |
|    | 延长至每季1次)进行数据备份;在重要数据修改后和网管系统升           |
|    | 级前,应做好数据备份;建议将数据备份到其它存储设备上(如磁           |
|    | 带机、磁盘阵列、磁光盘、∪盘等)。                       |
| 操作 | 因为 e300 网管会定期自动备份数据到./db/backup/dump    |
|    | 和./db/backup/config 目录下,因此,日常维护中,建议压缩和拷 |
|    | 贝备份文件到备份硬盘中的方式,操作如下:                    |
|    | 工作站上:                                   |
|    | cd /opt/unitrans/ZXONM_E300/db/backup   |
|    | tar * a.tar                             |
|    | 写磁带:# tar cf /dev/rmt/Omb a.tar         |

| 读磁带:# tar xf /dev/rmt/Omb                                                                                                    |
|----------------------------------------------------------------------------------------------------|
| PC 机上<br>进入 C: \ZX0NM_E300\db\backup 目录中。<br>将 C: \ZX0NM_E300\db\backup 目录下的文件压缩为 a.zip,拷贝压<br>缩备份文件到其他存储器上。                                                                       |
| 通过网管界面进行手工备份: E300 3.14 013 及以后版本操作方法,<br>网管界面上进入: <sup>系统</sup> (S) - <sup>系统数据管理</sup> 数据库备份/恢复<br>自动备份<br>E300 3.14 013 及以后版本支持设置自动备份,网管界面上进入:<br>系统 (S) 系统数据管理 数据库配置数据自动备份     |
| ★ 34.0 - 秋318416142 - 数据件能直数据自初审切。 数据恢复 恢复备份在网管数据库侧的数据。ZX0NM E300 网管的恢复操作为全 量式恢复,即恢复数据将覆盖原有数据。把备份到其他存储器上数据,拷贝到\ZX0NM_E300\db\backup 目录下,在客户端操作窗口中, 选择 系统数据管理 - 数据库备份/恢复。数据恢复操作 使用U |

说明:

以上备份方式,只适用于同一网管版本的数据备份和恢复。不同网管版本 之间的数据升级或恢复,只能使用脚本导出的方式,这里暂不提供此方法。

此外,工作站上还可以使用 dump 方式备份数据,PC 上也可以使用 sybase 自带备份工具备份,由于这样备份数据较大,建议只在开局时备份一次。

#### 5.1.3.8 定期检查日志转储的设置

表 5-8 检查日志转储设置

项目

#### 定期检查日志转储的设置

| 原因 | 日志过大会导致网管运行速度变慢。ZXONM E300 提供了日志自动转                                                                                         |
|----|----------------------------------------------------------------------------------------------------|
|    | 储功能 , 定期检查是为了防止日志转储设置被更改。                                                                                                   |
| 操作 | 操作: 网管菜单上, 系统 ③ 日志管理, 如果转储, 需要设置<br>正确转储目录, 如果没有设置, 需要重新设置, 选择 备份文件 中<br>的 <sup>〇</sup> 设置备份目录 进行设置; 日志转储的设置采用网管缺省设置<br>即可。 |

### 5.1.3.9 检查网元、单板通讯状态是否正常

表 5-9 网元单板通讯状态

| 项目 | 检查网元、单板通讯状态是否正常                                                                                                    |
|----|----------------------------------------------------------------------------------------------------|
| 原因 | 确认网管与各网元的连接状态是否正常 ,网管与各单板连接是否正<br>常                                                                                                    |
| 操作 | 方法1:<br>进入配置 (C) - 网元路由配置,使用 shift 功能选择全部网元:<br>在网元上点击鼠标右键,选择时间管理,观察 NCP时间和<br>校时时间 - 致性。或者选择 配置 (C) - 通信状态查询 来检查。<br>方法2:<br>由于网管和网元、网元和网元之间的通讯方式采用 tcp/ip 协议,<br>因此可以通过在网管上 ping 网元地址的方式来检查。如果采用-t<br>命令,可以通过 ctrl+break 来检查丢包情况。<br>进入维护 (M) - 通讯测试,选择需要测试的网元和单板,然后在<br>发送 (Ox) 输入8个1,选择 应用 按钮,测试结果 反馈成功信息。<br>如果不成功,需要通过维护 (M) - 环回测试 功能定位问题原因。 |

### 5.1.3.10 网管侧与网元侧数据一致性校验

表 5-10 网管数据和网元数据是否一致

| 项目 | 网管侧与网元侧数据一致性校验                                                                                                    |
|----|----------------------------------------------------------------------------------------------------|
| 原因 | 避免因非本网管配置网元数据,导致网管侧与网元侧数据不一致,                                                                                                    |
|    | 而可能发生影响业务的情况。                                                                                                    |
| 操作 | 建议在网管和网络系统都运行正常的情况下进行此项检查;<br>进入网管菜单,系统③- <sup>ICP</sup> 数据管理- <sup>L载比较</sup> ,在<br>数据库上载对话框中选择需要比较的数据库,点击上载比较按钮,<br>对全网网元逐一进行一致性比较;<br>对于校验后存在不一致的网元和数据库,应先确认导致不一致的原<br>因,再执行上载操作。 |

### 5.1.4 网管操作建议指导

本节主要介绍 ZXONM E300 网管的一些操作建议,用以指导维护 人员更合理、高效地使用网管进行日常操作,提高操作的安全性。

#### 5.1.4.1 如何关闭 ZXONM E300 网管和操作系统

表 5-11 如何关闭 E300 网管

| 项目 | 如何关闭 ZXONM E300 网管和操作系统                                          |  |
|----|------------------------------------------------------------------|--|
| 原因 | ZX0NM E300 运行期间,忌异常关闭。因为网管运行过程中会一直处理一些事务,如果异常中止可能会导致数据被破坏,而且系统或者 |  |
|    | 机器的异常关闭可能导致系统或者硬盘损坏,从而使网管出现故                                     |  |
|    | 障。不合理操作包括:                                                       |  |
|    | 网管运行过程中关机 ;                                                      |  |
|    | 非法关机,特别是工作站,尤其要注意。                                               |  |
| 建议 | 关闭方法:                                                            |  |

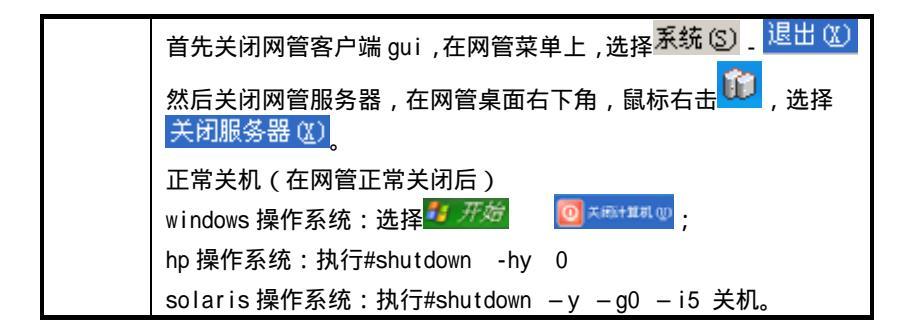

#### 5.1.4.2 修改网管服务器系统时间前先关闭 ZXONM E300 网管

| 项目 | 修改网管服务器的系统时间要求先关闭 ZXONM E300 网管   |
|----|-----------------------------------|
|    | 此为系统的一个限制。因为如果改动时间,ZXONM E300 的时间 |
| 医田 | 坐标将发生混乱,导致 ZXONM E300 服务器的刷新消息不被触 |
| 原囚 | 发。可能会出现界面颜色不刷新、告警确认框不消失、告警声       |
|    | 不提示、配置数据上载后,未配置状态不消失等异常情况。        |
|    | 在网管系统安装时正确设置好服务器系统时间。             |
| 建议 | 如果必须修改,一定要正确退出服务器,修改后重启ZX0NM E300 |
|    | 服务器。                              |

表 5-12 修改网管服务器系统时间

#### 5.1.4.3 不同网管应使用不同网元用户登录同一网元

表 5-13 不同用户登录同一网元

| 项目 | 不同网管应使用不同网元用户登录同一网元         |
|----|-----------------------------|
| HD | 会导致登录网元用户互踢,影响网管对网元的正常监控(包括 |
| 原因 | 告警不能及时上报等操作)。               |

| 建议 | 网元应给不同的网管分配不同的网元用户,并根据网管用户的 |
|----|-----------------------------|
|    | 权限分配相应网元用户的权限。              |
|    | 用网管登录网元时,应先确认网管所用的网元用户没有被其它 |
|    | 网管使用。                       |

### 5.1.4.4 合理设置告警属性,减少不必要的告警上报

#### 表 5-14 合理设置告警属性

| 项目 | 合理设置告警属性,减少不必要的告警上报              |
|----|----------------------------------|
| 原因 | 在某些情况下 , 会出现告警大量上报的现象 , 如网元频繁瞬报的 |
|    | 告警,端口未开通业务上报的大量告警等。大量不必要的告警上     |
|    | 报到网管,不但影响网管的运行效率,而且影响了维护的效率。     |
| 建议 | 当网元侧频繁瞬间上报一些告警时,可用网管对这些告警设置告     |
|    | 警反转和告警屏蔽。                        |
|    | 如果网元上没有使用的端口频繁上报告警,可以将这些端口设置     |
|    | 告警反转。                            |
|    | 如果网元上产生一些无用的告警信息,可以在网管上将其屏蔽。     |
|    | 设置方法:告警(A) _ 告警设置 _ 告警屏蔽 、告警预投入设 |
|    | 置告警屏蔽、反转。                        |

### 5.1.4.5 网管操作时注意操作的返回结果

| 表 5-15 注意网管操作的返回结 | 果 |
|-------------------|---|
|-------------------|---|

| 项目 | 网管操作时注意操作的返回结果                      |  |  |
|----|-------------------------------------|--|--|
| 原因 | 没有看清当前操作的返回结果,而进行下一步操作,可能导致误<br>操作。 |  |  |
| 建议 | 通过网管操作下发了一条命令后,应确认返回了正确的结果后再        |  |  |

执行下一条命令。

### 5.1.4.6 建议同一时间只对单网元执行下载操作

| 衣 5-16 问一时间只对单网兀执行下载 |
|----------------------|
|----------------------|

| 项目 | 建议同一时间只对单个网元执行下载的操作                 |
|----|-------------------------------------|
|    |                                     |
| 原因 | 会出现下载过程中有告警/性能数据的上报 ,影响到 ECC 通信效率 , |
|    | 可能导致下载不成功。                          |
| 建议 | 一次只对单个网元执行下载的操作,该网元下载成功后再执行对其       |
|    | 它网元的下载操作。                           |

#### 5.1.4.7 多网管环境下配置业务修改应注意数据同步

表 5-17 多网管环境下注意数据同步

| 项目 | 多网管环境下配置业务修改应注意数据同步                                             |  |
|----|-----------------------------------------------------------------|--|
| 原因 | 多网管情况下各网管之间数据不能同一个时刻自动同步,如在 A 网管配置了业务,而 B 网管没有上载过,则通过 B 网管配置业务则 |  |
|    | 会出现不可预知的结果。                                                     |  |
| 建议 | 1、日常控制好各个网管的操作权限,尽量只允许一台网管可以配                                   |  |
|    | 置业务;                                                            |  |
|    | 2、其它网管要进行配置操作时 ,先确认数据是否已经同步刷新过。                                 |  |

#### 5.1.4.8 网管多终端操作的注意事项

表 5-18 网管多终端操作注意事项

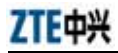

| 项目 | 网管多终端操作的注意事项                    |
|----|---------------------------------|
| 原因 | 网管支持多终端同时并发操作。但如果操作不当 , 常常会影响操作 |
|    | 的正常进行。                          |
|    | 由于主机并发处理能力的限制和网管的数据保护机制 ,多个终端对  |
|    | 同一个网元进行大数据流量的操作很容易导致这几个终端性能下    |
|    | 降,并且可能导致这些终端超时,从而操作不成功。         |
| 建议 | 避免多个终端对同一个网元进行大数据流量的操作;         |
|    | 避免多终端中其中一个终端对网元进行上载、一致性校验,另一个   |
|    | 终端对同一个网进行其它操作;                  |
|    | 避免一个终端删除或初始化数据,其它终端创建、查询该数据,会   |
|    | 导致另一个终端操作失败。                    |

### 5.1.4.9 网元配置变更后及时备份网元配置数据库

表 5-19 网元配置变更后及时备份网元配置数据库

| 项目 | 网元配置变更后及时备份网元配置数据库                 |  |
|----|------------------------------------|--|
| 原因 | 配置修改后,如果网管掉电后重新恢复下载网元信息可能影响业<br>务。 |  |
| 建议 | 修改过网元配置或下载配置后,及时用网管备份网元数据库。        |  |

### 5.1.4.10 大数据量操作的注意事项

表 5-20 大数据量操作的注意事项

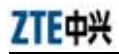

| 项目       | 大数据量操作的注意事项                   |  |  |
|----------|-------------------------------|--|--|
|          | 进行大数据量操作时,可能会导致网管系统处理不过来或者    |  |  |
| 原因       | 使网元处理繁忙 ,从而使网管上出现超时或者后台忙等错误 , |  |  |
|          | 不仅仅浪费时间,而且还可能出现操作不成功的情况发生。    |  |  |
|          | 操作时,应尽量坚持逐个网元查询、逐个单板查询的方法,    |  |  |
|          | 如:                            |  |  |
|          | 设置大量告警屏蔽 ;                    |  |  |
|          | 查询大量告警屏蔽 ;                    |  |  |
| 7-11-201 | 查询长期的告警信息和性能信息 ;              |  |  |
| 建议       | 大量单板详细信息查看、大量网元版本信息查看、查询网元    |  |  |
|          | 大量单板属性;                       |  |  |
|          | 下载网元数据;                       |  |  |
|          | 注:如果在大量操作不成功时,建议少量、分批操作,保证    |  |  |
|          | 每次操作数据量不要太大。                  |  |  |

### 5.1.4.11 慎用影响业务的操作

| 表 | 5-21 | 影响业务的操作 |
|---|------|---------|
| 2 | 0 21 |         |

| 项目 | 慎用影响业务的操作                        |
|----|----------------------------------|
|    | ZX0NM E300 网管侧涉及到影响业务的操作都会有确认菜单, |
|    | 但是往往会有维护人员没有注意。这些功能如果操作不当,       |
|    | 可能会直接导致业务中断或网络不可监控等后果。慎用的操       |
|    | 作包括:                             |
| 原因 | 清空 ncp 数据库(可能后果:影响业务和监控)         |
|    | 数据库下载(可能后果:影响业务和监控)              |
|    | 设置网关网元(可能后果:影响监控)                |
|    | 删除网元(可能后果:影响监控)                  |
|    | 保护使能设置(可能后果:影响业务)                |

|    | 线性保护使能(可能后果:影响业务)           |
|----|-----------------------------|
|    | APR 组管理(可能后果:影响业务)          |
|    | 网元路由配置和用户通道配置(可能后果:影响业务)    |
|    | 接入业务配置(可能后果:影响业务)           |
|    | 汇聚业务配置(可能后果:影响业务)           |
|    | 连续速率业务设置(可能后果:影响业务)         |
|    | 开销字节透传(可能后果:影响业务)           |
|    | 主从时钟板配置(可能后果:影响业务)          |
|    | 告警设置、性能屏蔽、性能门限设置(可能后果:影响监控) |
|    | 自动功率管理(可能后果:影响业务)           |
|    | 激光器状态(可能后果:影响业务)            |
|    | 复位单板(可能后果:影响业务和监控)          |
|    | 设置单板寄存器、设置重要数据(可能后果:影响业务)   |
|    | 波长调整、功率调整、FEC 设置(可能后果:影响业务) |
|    | 保护组外部命令设置(可能后果:影响业务)        |
|    | opm 设置、opm 插损设置(可能后果:影响监控)  |
|    | 线路保护状态(可能后果:影响业务)           |
|    | 单板软件升级(可能后果:影响业务)           |
|    | 环回测试(可能后果:影响业务)             |
| 建议 | 危险操作在执行前必须仔细核对。             |

## 5.2 网络数据配置检查指导

### 5.2.1 组网信息

组网信息包括:站点类型、距离和线路衰耗图、波长分配图和网 络拓扑图设定三部分内容。

#### 5.2.1.1 站点类型、距离和衰耗图

如图 5-1所示为站点、距离和衰耗图:

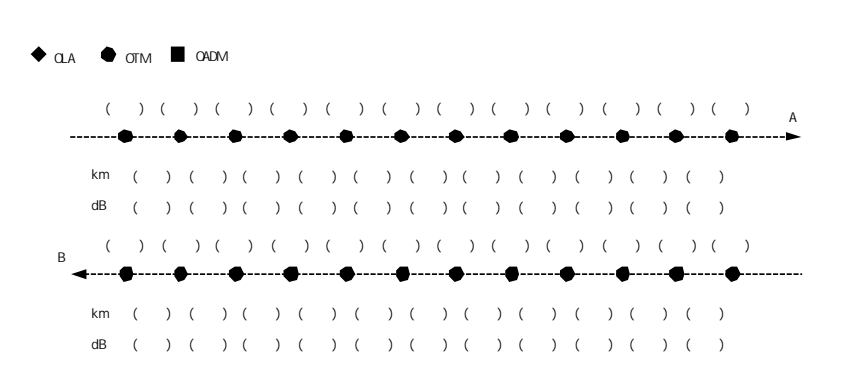

#### 图 5-1 站点类型/距离/衰耗图

设定规范:

现场用户手中的工程资料必须包含此部分内容;

1、进行数据设定前完成上面图表;

 2、填图必须保证和实际一致,没有实际测试前提下以工程勘查为 准,没有工程勘查信息时以合同信息为准;

3、填图需要安装 VISIO 软件, 双击图中央进入编辑;

4、括号内填写站点名称、站间距离和线路衰耗值,数值精确到小 数点后两位;

5、图中默认站点类型是 OTM,根据实际情况选择图示图标进行 站点类型图例的替换;

6、站点数量比较多时请将上图复制使用;

7、此部分内容为记录内容,不需要在设备、网管上进行设定。

#### 5.2.1.2 波长分配图

如图 5-2所示为波长分配图:

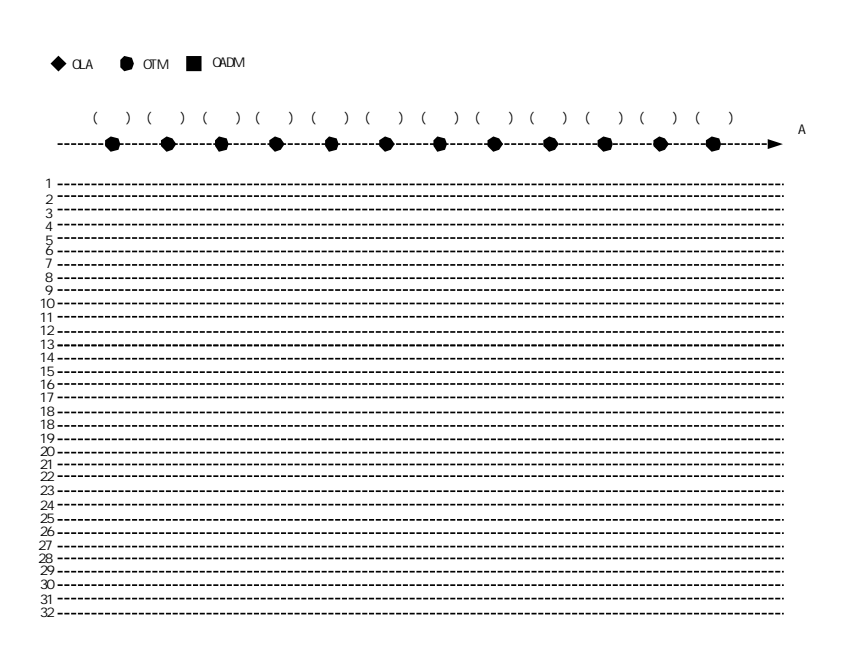

# ZTE中兴

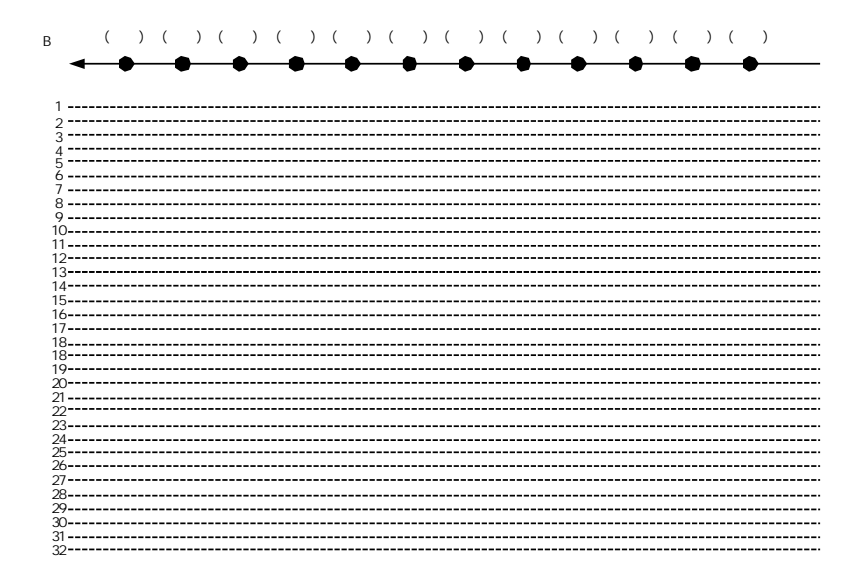

#### 图 5-2 波长分配图

设定规范:

- 1、现场用户手中的工程资料必须包含此部分内容;
- 2、进行数据设定前完成上面图表;

3、填图必须保证和实际一致,没有实际测试前提下以工程勘查为准,没有工程勘查信息时以合同信息为准;

4、填图需要安装 VISIO 软件,双击图中央进入编辑;

5、括号内填写站点名称;

6、图中默认站点类型是 OTM,根据实际情况选择图示图标进行 站点类型图例的替换;

7、站点数量比较多时请将上图复制使用;

8、此部分内容为记录内容,不需要在设备、网管上进行设定。

#### 5.2.1.3 网络拓扑图设定

如图 5-3为网络拓扑设定界面:

#### 图 5-3 网络拓扑图

设定规范:

1、网管界面中,必须按照实际情况设定子网、网元位置;

2、简单组网,可将所有网元划归一个子网;

3、较复杂的组网,根据网元间逻辑关系,依据方便管理的原则, 可将全网分为几个逻辑子网进行管理。建立逻辑子网后,在相应 子网下建立相关网元; 3、名称采用方便记忆的地名或局名。如果一个地方有几个子架,加"扩1""扩2"等加以区别;

4、网管界面上,网元之间的连接必须符合实际组网情况;

5、使用背景地图方式,网元所在位置和实际地理位置关连,方便 查找;

6、图连接清晰,网络结构简洁明了,方、圆、多边等几何特点明显。

#### 5.2.1.4 网络拓扑设定规范

1、网元位置设定符合实际组网情况;

- 2、名称和排列规范;
- 3、记录规范。

### 5.2.2 网元信息

#### 5.2.2.1 网元信息列表

网元信息包括:网元名称、网元标识、网元地址、网管地址、子 网掩码、接入网元、系统类型、设备类型、速率等级、在/离线状 态、建链状态、机架配置、子架配置等信息,如下

表 5-22:

| 网元               | А             |               |               |               |
|------------------|---------------|---------------|---------------|---------------|
| 参数               | <i>N</i>      |               |               |               |
| 网元               |               |               |               |               |
| 名称               | A             |               |               |               |
| 网元               | 1             |               |               |               |
| 标识               | Ι             |               |               |               |
| 网元               | 100 100 1 1   |               |               |               |
| 地址               | 192.192.1.1   |               |               |               |
| 网管               |               |               |               |               |
| 地址               | 192.192.1.250 |               |               |               |
|                  | 255.255.255.0 | 255.255.255.0 | 255.255.255.0 | 255.255.255.0 |
| <b>士</b> 网<br>场码 | 255.255.0.0   | 255.255.0.0   | 255.255.0.0   | 255.255.0.0   |
| 161              | 255.0.0.0     | 255.0.0.0     | 255.0.0.0     | 255.0.0.0     |
| 是否               | 8             | 8             |               | 8             |
| 接入               | 定             | 定             | 定             | 定             |
| 网元               | 街             | 否             | 否             | 否             |
| 系统               |               |               |               |               |
| 类型               | ZXMP M8UU     |               |               |               |

表 5-22 网元信息表

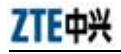

| 设备<br>类型       | ZXMP M800 |         |         |         |
|----------------|-----------|---------|---------|---------|
| 网元             | OTM       | OTM     | OTM     | OTM     |
| 类型             | OADM      | OADM    | OADM    | OADM    |
| 速率             | 8X2.5G    | 8X2.5G  | 8X2.5G  | 8X2.5G  |
|                | 16X2.5G   | 16X2.5G | 16X2.5G | 16X2.5G |
|                | 32X2.5G   | 32X2.5G | 32X2.5G | 32X2.5G |
| 在线             | 32X10G    | 32X10G  | 32X10G  | 32X10G  |
|                | 在线        | 在线      | 在线      | 在线      |
| /两<br>线        | 离线        | 离线      | 离线      | 离线      |
| 自动建链           | 自动建链      | 自动建链    | 自动建链    | 自动建链    |
|                | 不自动建链     | 不自动建链   | 不自动建链   | 不自动建链   |
| 配直<br>机架<br>数量 | 1         |         |         |         |
| 配置<br>子架<br>数量 | 3         |         |         |         |

- 现场用户手中的工程资料必须包含此部分内容;
- 进行数据设定前完成上面表格;
- 填写方式参考示例;
- 站点数量比较多时请将上表复制使用;
- 此部分内容需要在设备、网管上进行设定。

#### 5.2.2.2 网元信息设置办法

网管上设定方法:选择[设备管理 创建网元]菜单,完成表格 中内容的填写和选择即可;设置完毕,选择[配置 网元配置 网元属性]菜单,可查询所配置网元参数是否为所需参数;

设备上设定方法:选择[系统 NCP 数据管理 数据库下载]菜 单,选择网元信息表,单击应用按钮,网元信息就设置到设备上。

#### 5.2.2.3 IP 地址的设定

网元 IP 地址 (NCP 地址)的格式为 A.B.C.D, 子网掩码为
255.255.255.0。A + B 为区域号; C 为网段号; D 为网元号, 一般
设置为1,当同一机房多机架采用 hub 互联,该值设置范围选择1~
20。互联区域内网元 IP 地址必须是唯一的,同一区域号下的网元
数建议不超过 64,最多不能超过 128。A=192 为骨干区域,建议
一般情况下非骨干区域 A 使用 193-210, B 使用 1。

网管设备的 IP 地址的格式也是 A.B.C.D, 子网掩码为 255.255.255.0。A+B为区域号; C为网段号; D为网元号, 一般 设置为 250, 当同一机房多网管采用 hub 互联,该值设置范围选择 200~250。对于多个独立的子网,如果必须使用同一计算机网管 的情况下,就添加多个 IP 地址,绑定一个子网接入网元的 IP 地址 作为网关,并为其余子网添加路由。

在开局或扩容前,应对各网元和网管的 IP 地址有一个总体的安排。 若为骨干域则 A 为 192,为非骨干域使用 193-210。在实际组网中 网元数少的不要划分多区域,并且尽可能的不使用骨干区域。如 果子网中的网元数太多,建议超过 64 就划分为不同的区域(若超 过 128 则必须划分)。若在扩容过程中需增加站点,新增的站点 在保证 ID 不重复的前提下,IP 地址顺各区域按网元号递增。每次 工程若有 IP 地址的更新,必须反映在《工程资料》中。 5.2.2.4 IP 地址设定的规范

- 没有重复 IP 地址;
- 符合 IP 地址规划和顺序取值的规范;
- 文档记录规范;
- 网管计算机网络属性设置正确,可正常访问网元。

#### 5.2.2.5 网关网元的设定

- 只在当前网管直接连接的网元设置网关网元;
- 文档记录规范。

#### 5.2.2.6 其它信息的设定

- 根据网元实际应用情况和合同配置情况设置网元其他信息,如
   果合同配置和实际应用冲突时以实际应用进行设定;
- 网元名称小于等于 38 个字节;
- 网元标识从1到9999的整数;
- 系统类型、设备类型、速率等级、在/离线状态、建链状态、机 架配置、子架配置等设定按照 7.1 列表进行;
- 新建网元需要把网元状态改为离线,设定自动建链。

#### 5.2.2.7 其它信息设定规范

- 网元属性设置正确, 网元工作正常;
- 按照规划设置数据;
- 文档记录规范。

### 5.2.3 硬件配置

硬件配置包括:单板安装面板图、NCP 数据设定和单板数据设定 三部分内容。

#### 5.2.3.1 单板安装面板图

如图 5-4a 所示为单板安装面板图

| 1 | 2 | 3 | 4 | 5 | 6    | 7 | 8   | 9 | 10 | 11 | 12 | 13 | 14 |
|---|---|---|---|---|------|---|-----|---|----|----|----|----|----|
|   |   |   |   |   | 0.00 |   | nur |   | 10 |    | 10 | 10 |    |
| 1 | 2 | 3 | 4 | 5 | 6    | 7 | 8   | 9 | 10 | 11 | 12 | 13 | 14 |
|   |   |   |   |   |      |   |     |   |    |    |    |    |    |
| 1 | 2 | 3 | 4 | 5 | 6    | 7 | 8   | 9 | 10 | 11 | 12 | 13 | 14 |

а

b

图 5-4 单板安装面板图

设定规范:

● 现场用户手中的工程资料必须包含此部分内容;

 根据用户实际应用情况和合同配置情况绘制单板安装面板图, 如果合同配置和实际应用冲突时以实际应用进行绘制;

- 填图需要安装 VISIO 软件,双击图 5-4b 中央进入编辑状态;
- 单板张贴采用的模板文件进行,将模板文件中的单板张贴到上面的面板图中,模板文件已经进行单板尺寸处理,直接张贴即可;
- 站点数量比较多时请将上图复制使用;
- 此部分内容需要在设备、网管上进行设定。

#### 5.2.3.2 NCP 数据设定

如图 5-5所示为 NCP 数据传送示意图:

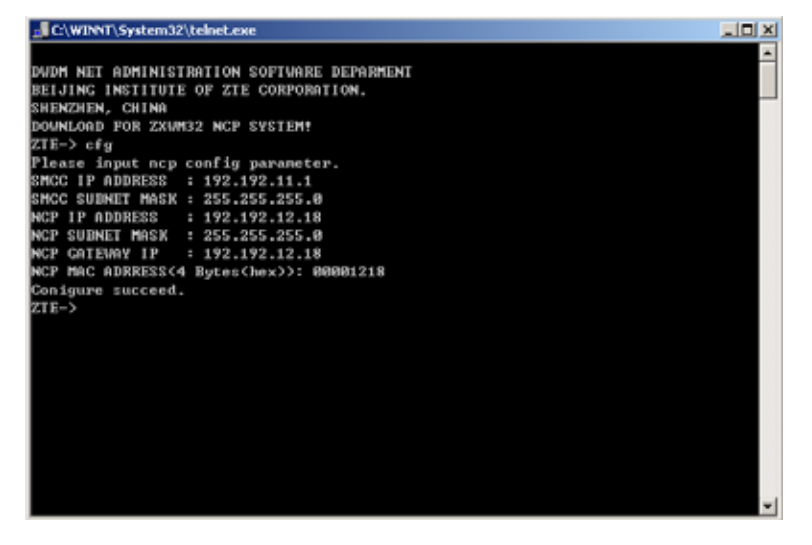

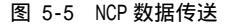

● NCP 的运行程序包括三部分内容:BOOTROM 引导程序、逻辑程序和在线升级程序;

● BOOTROM 程序通过烧片器烧结在 EEPROM 芯片上,芯片采用 SST 28SF040A 或其兼容芯片,芯片插座位置为 D15,不需在网管上设定;

● 逻辑程序通过烧片器烧结在 EEPROM 芯片上,芯片采用 SST 29LE010 或其兼容芯片,芯片插座位置为 D25/D26,不需在网管上设定;

● 在线升级程序和数据一起存储在专用的贴片 Flash 上;

NCP 数据的设定包括在线程序传送、程序烧结和地址配置两个部分;在线程序传送部分通过 ftp 完成,传送到 ncp 上后程序必须使用 f.bin 文件名,严禁直接使用 flash.BIN 文件名传送;程序烧结通过 telnet 到 ncp 后执行 prg 完成;地址配置通过 telnet 后执行 cfg 命令完成,如上图;

● NCP 地址配置前必须使用 dbe 将数据库擦除后再配置;

● 地址配置时配置 MAC 地址要求全网唯一,推荐规划为使用最 后两个字段表示网元 ID 号;

● 升级操作,一般来说对于数据库一定要擦除后再下载数据,可 以使用命令行清除或者网管清除,推荐使用网管清除。对于 M800, 下载数据库之前不需要专门擦除数据库;对于 1.1 设备,下载数据 库必须先刷新 FLASH。

#### NCP 数据设定规范

- 严格按照规划设置;
- 文档记录规范。

ZTE中兴

### 5.2.3.3 单板数据设定办法

单板设定必须在网管的网元单板对话框插入 NCP 前提下进行;

网管上设定方法:在客户端操作窗口中,双击拓扑图中的网元图标,进入单板管理对话框,单击配置按钮,在设备实际安装单板的槽位右击,弹出右键菜单,如图 5-6所示。在对话框中选择[实 安板]菜单,即可从 NCP 上读出实际安装单板信息,并显示在对话框中。

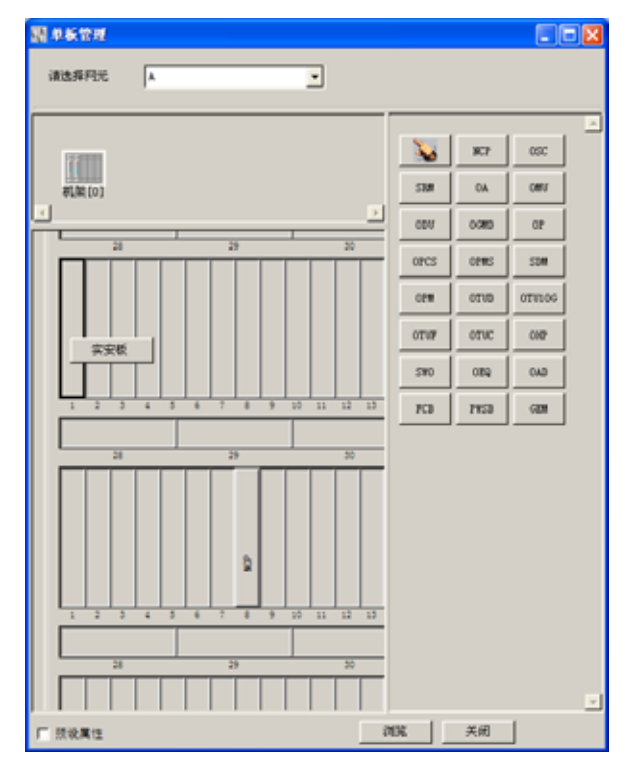

图 5-6 单板管理对话框

设备上设定方法:选择[系统 NCP 数据管理 数据库下载]菜 单,选择单板安装表,单击应用按钮,硬件配置就设置到设备上。 **单板板位设定规范:** 

● 板位号配置与实际安装板位相符:

软硬件版本通过上载得到,不能人工配置,避免版本不一致问题;

- 模块配置通过上载得到,不能人工配置,避免模块不一致问题;
- 文档记录规范。

### 5.2.4 连接关系

连接关系包括:光放单板连接关系表、网管数据设置、尾纤标识 对应关系三部分内容。

#### 5.2.4.1 光放单板连接关系

光放单板连接关系如下表 5-23所示。

| 源<br>网元 | 源单板          | 源端口          | 源<br>方向 | 目的<br>网元 | 目的单板        | 目的端口         | 目的<br>方向 |
|---------|--------------|--------------|---------|----------|-------------|--------------|----------|
| А       | OPA[0-1-13]  | OTS_TTP_Sk 1 | RX      | В        | SDMT[0-3-3] | OTS_TTP_So 1 | ΤХ       |
| А       | SDMT[0-1-12] | OTS_TTP_So 1 | ТΧ      | В        | OPA[0-3-1]  | OTS_TTP_Sk 1 | RX       |
|         |              |              |         |          |             |              |          |
|         |              |              |         |          |             |              |          |
|         |              |              |         |          |             |              |          |
|         |              |              |         |          |             |              |          |
|         |              |              |         |          |             |              |          |
|         |              |              |         |          |             |              |          |
|         |              |              |         |          |             |              |          |
|         |              |              |         |          |             |              |          |
|         |              |              |         |          |             |              |          |
|         |              |              |         |          |             |              |          |

表 5-23 光放单板连接关系

### 5.2.4.2 网管数据设定

网管数据设定方法:选择[配置 连接配置]菜单,弹出图示网 元连接对话框。

# ZTE中兴

| A         -         3         -           All and<br>(All of the second<br>(All of the second<br>( | 10.79   |
|----------------------------------------------------------------------------------------------------|---------|
| Cases         N=26         N=26         N=26           ALX         1 + 0_1 TT_1 TT         1 + 0_1 TT_1 TT         1 + 0_1 TT_1 TT           ALX         1 + 0_1 TT_1 TT         1 + 0_1 TT_1 TT         1 + 0_1 TT_1 TT           ALX         1 + 0_1 TT_1 TT         1 + 0_1 TT_1 TT         1 + 0_1 TT_1 TT                                                                                                    | Lotin . |
| Desc[0=1-12]         DES_UTY_D=1         Desk         Desc[0=1-12]         DES_UTY_D=1         DESk           RA_D(n-12)         DES_UTY_D=1         DESK         DESK         DESK_UTY_D=1         DESK         DESK                                                                                                    | _       |
| 986 (a.m. 10. 10. 10. 10. 10. 10. 10. 10. 10. 10                                                                                                    |         |
| and and the second second                                                                                                    |         |
| and and the second second seco                                                                                                    |         |
| 104(10-0-2) (TL_TT/_2+) (K)A (M(10-0-1) (TL_TT/_2+) (K)A                                                                                                    |         |
|                                                                                                    |         |

图 5-7 网元连接对话框

完成连接设置后,返回客户端操作窗口,在拓扑图中,建立光连 接的网元图标间有绿色连线相连,可参见图 5-3。

设定规范:

- 现场用户手中的工程资料必须包含此部分内容;
- 此部分内容为网管记录内容,不需要在设备上进行设定。

#### 5.2.4.3 尾纤标识对应关系

为了维护及检索的方便,在开局或扩容工程中,应与局方商定业 务两端支路板端口与 DDF 架的对应关系,并在工程资料里做好相 应的记录。为了维护及检索的方便,在开局或扩容工程中,要求 有线缆连接的端口严格按照工程规范贴上标签。采用《中兴通讯 SDH、DWDM 传输工程标签规范》进行尾纤标识和张贴。保证:

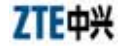

- 现场用户手中的工程资料必须包含此部分内容;
- 端口整齐对应;
- 文档记录规范。

### 5.2.5 业务配置

业务配置包括: 接入业务配置、汇聚业务配置、连续速率业务配 置三部分。

#### 5.2.5.1 接入业务配置

表 5-24 接入业务配置

| 单板类        | 型    | 端口             | 业务层 | 接入类型  |
|------------|------|----------------|-----|-------|
| SRM[0-1-5] | (示例) | 光接入层的连接终端点的源 1 | 汇聚层 | STM-4 |
| OTU[0-1-5] | (示例) | 光接入层的连接终端点的源 1 | 接入层 | STM-1 |
|            |      |                |     |       |
|            |      |                |     |       |

网管设定方法:选择[配置 接入业务配置]菜单,在配置对话 框中选择网元,并选择是否汇聚层,设置业务后单击确定按钮, 即可将所选网元的接入业务配置记录到网管上。

设备上设定方法:选择[配置 接入业务配置]菜单,在配置对 话框中选择网元,并选择是否汇聚层,设置业务后单击应用按钮, 即可将所选网元的接入业务信息配置到设备上。

- 接入业务设置针对 otu 单板、srm41 单板和 srm42 单板;
- 配置完毕,通过查询核实查询值和设置值一致;

- 挂表确认业务连接正常;
- 业务类型与实际使用相符;
- 业务上下关系与实际使用相符;
- 业务上下波长与实际使用相符;
- 文档记录规范。

5.2.5.2 汇聚业务配置

| 单板类型       | 端口          | 通道状态 |
|------------|-------------|------|
| GEM[0-1-5] | 光通道层路径终点源 1 | 上路   |
| GEM[0-1-5] | 光通道层路径终点宿 2 | 下路   |
|            |             |      |
|            |             |      |
|            |             |      |

表 5-25 汇聚业务配置

设置业务后单击确定按钮,即可将所选网元的接入业务配置记录 到网管上。

设备上设定方法:选择[配置 汇聚业务配置]菜单,在配置对 话框中选择网元,设置业务后单击应用按钮,即可将所选网元的 接入业务信息配置到设备上。

- 汇聚业务设置针对 GEM2 单板;
- 配置完毕,通过查询核实查询值和设置值一致;
- 挂表确认业务连接正常;
- 业务类型与实际使用相符;

- 业务上下关系与实际使用相符;
- 业务上下波长与实际使用相符;
- 文档记录规范。

#### 5.2.5.3 连续速率业务配置

填写连续速率业务配置表,

| 单板类型        | 接入业务     | 锁定速率     |
|-------------|----------|----------|
|             | STM-1    | STM-1    |
|             | STM-4    | STM-4    |
| 0100[0-1-5] | STM-16   | STM-16   |
|             | 非 SDH 业务 | 非 SDH 业务 |
|             | STM-1    | STM-1    |
|             | STM-4    | STM-4    |
|             | STM-16   | STM-16   |
|             | 非 SDH 业务 | 非 SDH 业务 |

表 5-26 连续速率业务配置

网管上设定方法:选择[配置 连续速率业务配置]菜单,在配置对 话框中选择网元,设置业务后单击确定按钮,即可将所选网元的 接入业务配置记录到网管上;

设备上设定方法:选择[配置 汇聚业务配置]菜单,在配置对 话框中选择网元,设置业务后单击应用按钮,即可将所选网元的 接入业务信息配置到设备上。

- 连续速率业务设置针对 otuc 单板;
- 配置完毕,通过查询核实锁定速率和设置速率一致;
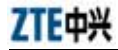

● 挂表确认业务连接正常;

如果自动锁定无法正确锁定接入业务频点,必须通过手工锁定
 辅助进行业务锁定;

- 业务类型与实际使用相符;
- 业务上下关系与实际使用相符;
- 业务上下波长与实际使用相符;
- 文档记录规范。

## 5.2.6 时钟配置

填写时钟配置表 5-27。

| 网元   | 单板         | 主从单板 | 期望时钟  |
|------|------------|------|-------|
| 网元 A | SRM[0-1-5] | 主板   | 支路1时钟 |
|      |            |      |       |
|      |            |      |       |
|      |            |      |       |

表 5-27 时钟配置表

网管上设定方法:选择[配置 主从单板时钟配置]菜单如图 5-8, 在配置对话框中选择网元,设置时钟后单击关闭按钮,即可将所 选网元的时钟信息记录到网管上。

设备上设定方法:选择[配置 主从单板时钟配置]菜单,在图 5-8 配置对话框中选择网元,设置时钟后单击应用按钮,即可将所选 网元的时钟信息配置到设备上。

| 📲 主从单板时                | <b>持配置</b> |    |
|------------------------|------------|----|
| 请选择网元                  | A          | •  |
| 单板                     | SRM[0-1-5] | •  |
| 一 主从单板                 |            |    |
| <ul> <li>主板</li> </ul> | ○ 从板       |    |
|                        |            |    |
| 期望时钟                   | 支路1时钟      | •  |
| 实际时钟                   |            |    |
|                        | 应用 查询      | 关闭 |

图 5-8 时钟配置框

设定规范:

● 本功能针对 srm 单板对 SDH 信号同步而设计;

● 承载 SDH 业务的网络在正常运行及故障状态下都能运行在主 从时钟方式下。

• 主板配置定时源有以下几种方式:外时钟、支路1抽时钟、支路2抽时钟、支路3抽时钟、支路4抽时钟、内时钟,根据网元时钟连接情况进行设置,要求有外时钟情况下优先选择外时钟; 没有外时钟时优先选择支路1抽时钟,依次类推;没有支路时钟设置选择内时钟。

 1、从板配置定时源有以下几种方式:线路抽时钟、内时钟,要求 必须选择线路抽时钟,不能选择内时钟;

2、时钟配置不能对抽,不能成环;

3、时钟配置必须提前规划,按照规划设置数据;

4、时钟设置完毕,通过仪表测试没有指针调整和性能劣化;

5、文档记录规范。

# 5.2.7 公务配置

填写公务配置表

| 网元 | 公务号码 | 群呼 | 群呼密码 | 所属组号 |
|----|------|----|------|------|
| А  | 992  | 允许 | 888  | 1    |
|    |      |    |      |      |
|    |      |    |      |      |
|    |      |    |      |      |

表 5-28 公务配置表

网管上设定方法:选择[配置 公务配置]菜单,在图 5-9配置对 话框中选择网元,设置公务后单击关闭按钮,即可将所选网元的 公务信息记录到网管上。

设备上设定方法:选择[配置 公务配置]菜单,在图 5-9配置对 话框中选择网元,设置公务后单击应用按钮,即可将所选网元的 公务信息配置到设备上。

| 📲 公务配置                     |                |
|----------------------------|----------------|
| 请选择网元 🛛                    | •              |
| - 公务号码<br>- 公务号码<br>- 公务号码 | - 群呼配重<br>で 群呼 |
| 992                        | 群呼密码           |
|                            | <br>所属组号       |
|                            | 1              |
| 查询 应用                      | 关闭             |

图 5-9 公务配置

设定规范:

● 设置公务前提:必须安装公务板;

● 配置公务信息,使得各个网元之间可以通过公务进行联络,公务信息包括公务号码、公务群呼配置、群呼密码等;

可以对当前网元所在 Manager 的所有网元的的公务号码进行自动设置,单击自动配置按钮,系统将询问用户是否自动重新创建公务号码,若选择否,将保留原来有效的公务配置,若选择是,系统将产生新的合法号码覆盖原有的号码,合法的号码包括对每个网元的公务号码进行自动设置;

- 建议网络很大时候自动设置公务号码;
- 系统默认群呼密码为 888, 建议工程开通保留默认设置;
- 网络中所有网元电话号码设置有效,均可通话;

● 文档记录规范。

# 5.2.8 保护配置

## 5.2.8.1 保护单板设定

DWDM 网元支持的复用段保护方式包括链型复用段 1+1、链型复 用段 1:1、链型通道层 1+1、链型通道层 1:1、环型复用段二纤双 向共享、环型通道层二纤双向 1:1、环型通道层二纤双向 1+1、环 型通道层二纤双向共享;

链型复用段 1+1、链型通道层 1+1、环型通道层二纤双向 1+1、通 过配置 op 单板实现;

链型复用段 1:1、环型复用段二纤双向共享通过配置 opms 单板实现;

链型通道层 1:1、环型通道层二纤双向 1:1、环型通道层二纤双向 共享通过配置 opcs 单板实现。

#### 5.2.8.2 复用段保护方式设定

当采用复用段共享保护环时,需设置复用段保护环,环路上各网 元的 APS ID 次序是从零开始,沿环路方向逐站增加编号;

复用段保护配置首先必须明确 a/b 向关系;

当采用复用段共享保护环时,不需设置复用段保护环,调整设置 保护环时的网元次序;起始网元(APS ID 为0)可以任意指定, 建议从中心站开始,序号不能有跳跃现象,最大序号为该保护倒 换环内网元数减1;

在网络运行正常情况下, APS 操作中启停操作应处于启动状态; 保护倒换恢复时间设置为 5 分钟; 网管进行复用段保护配置必须正确建立连接关系、客户关系、业 务配置、保护组和保护关系。

#### 5.2.8.3 通道保护方式设定

当网络业务相对来说集中于一个网元时,建议采用通道保护,这 种情况下业务并发优收;

保护倒换网管上可以设置为返回和非返回方式,返回方式规定只 要工作通道正常业务永远工作在工作通道,请根据现场用户保护 实际需要进行配置,工程默认采用返回式配置;

采用返回式通道保护配置,工作通道恢复正常后,保护倒换到工 作通道恢复时间设置为5分钟;

通道保护倒换采用功率检测方式进行,倒换功率门限采用默认设 置。

## 5.2.8.4 保护设定规范

- 保护倒换测试正常;
- 文档记录规范。

# 5.2.9 人身安全配置

人身安全是从人眼安全考虑,避免光口出光过强导致人眼损伤的 设计。人身安全设置包含业务连接光板(如 srm41、srm42、otuc 等)线性保护使能设置和主光通道光板(oa)APR 设置两部分。

## 5.2.9.1 线性保护使能设定

- 工程开通后必须将所有单板的线性保护使能置允许状态;
- 线性保护使能功能测试正常;
- 文档记录规范。

5.2.9.2 APR 组设定

- 在网管上正确配置 APR 组;
- 工程开通后查询 OA 单板的 APR 状态必须是启动状态;
- APR 功能测试正常;
- 文档记录规范。

# 5.2.10 开销配置

## 5.2.10.1 开销字节透明传送配置

- 本功能针对 srm42 单板对 SDH 帧结构开销透传而设计;
- SRM42 单板对标准开销,无需要在网管上进行设置,均为透传,包括 B1,B2, J0, E1, E2, F1, K1, K2, D1~D12, M1;
- 对于支路输入的非标准开销,可以通过网管设置实现透传,每
   个支路最多支持 16 个非标准开销的透明传输;
- 网管配置采用帧结构行列方式进行,配置非标准开销透传必须 熟悉 SDH 帧结构和需要透传字节的位置;
- 配置完毕,通过仪表发生非标准开销字节测试单板透传正常;
- 文档记录规范。

## 5.2.10.2 用户透明通道配置

- 用户透明通道提供用户环境监控接入功能;
- 用户透明通道最多支持 8 个 64kbit/s 时隙绑定;

● 用户透明通道只支持点对点的连接配置,不支持点对多点的配置;

● 用户透明通道支持 RS232 和 RS422 两种接口,但上下游必须成 对使用;

- 配置完毕,通过笔记本超级终端测试通道正常;
- 文档记录规范。

# 5.2.11 维护配置

#### 5.2.11.1 设置网元时间

新开局网元网元时间会自动使用网管计算机的系统时间,当网元 时间与计算机时间不同时,可以使用组广播校时来校准,尽量不 要采用广播校时。

设定规范:

- 时间设置正确;
- 全网基本一致。

## 5.2.11.2 J0 配置

为防止光纤错联,进行通道软标识区分,通道层单板引入 J0 配置 和识别功能。

设定规范:

- 单板预设置 J0(期望值)必须和接入业务层过来的 J0 一致;
- 配置完毕,通过查询核实配置值和实际值一致;
- 文档记录规范。

## 5.2.11.3 激光器状态

## 设定规范:

 ● 运行中的单板必须保证激光器打开状态,禁止无故关断激光器 操作;

● 线性保护使能启动状态的单板,如果输入无光情况下,单板激
 光器会自动关闭,此时禁止人工打开激光器操作;

● 文档记录规范。

## 5.2.11.4 FEC 设置

设定规范:

- FEC 根据使用情况分为发端 fec、收端 fec 和中继 fec;
- 承载业务并正常运行的单板 ,禁止修改 fec 状态或者将 fec 功能 关闭操作 ;
- 仪表进行单机测试时,必须将 fec 功能关闭;
- 文档记录规范。

## 5.2.11.5 复位单板

设定规范:

- 单板复位操作有三个选项:软件复位、硬件复位和业务层复位;
   其中软件和硬件复位都是针对单板监控电路的复位操作,复位不影响业务,但复位操作过程中网管失去监控该单板的能力;业务
   层复位是针对业务层处理电路的硬件复位操作,复位影响运行业务,复位过程中网管仍然具备对该单板监控的能力;
- 承载业务的单板禁止进行业务层复位操作;
- 文档记录规范。

#### 5.2.11.6 OPM 单板

设定规范:

- 正确连接需要监测点;
- 网管上正确选择需要监控的端口;

● 通过仪表校准并正确通过网管设置 OPM 插损,保证网管读取 值和仪表偏差控制在:测量中心波长的精度±0.1nm,测量功率的 精度±1.0dB,测量光信噪比的精度±1.5dB;

● 文档记录规范。

## 5.2.11.7 设置重要数据

设定规范:

- 本设置内容仅限研发人员进行;
- 现场开通、调试人员不得擅自修改单板寄存器;
- 现场开通、调试人员可以使用查询功能,取得单板重要数据信息;
- 此部分只做记录;
- 文档记录规范。

## 5.2.11.8 设置单板寄存器

设定规范:

- 本设置内容仅限研发人员进行;
- 现场开通、调试人员不得擅自修改单板寄存器;
- 此部分不做任何记录和操作。

## 5.2.11.9 功率调整

设定规范:

● 现场开通和日常维护必须保证 OA 单板调整增益值置零位置;

● 一旦发生线路衰减变化,进行 OA 单板功率调整;线路衰减增 大,OA 单板调整增益值往正方向调;线路衰减减小,OA 单板调 整增益值往负方向调;

● 线路衰减发生变化, OA 单板增益调整后应及时通知用户进行 光缆线路整改;

● 光缆线路衰减恢复正常,应该及时恢复 OA 单板调整增益值置 零位置;

- 此部分需要根据现场情况及时记录、更新;
- 文档记录规范。
- 5.2.11.10 波长调整
  - 本设置内容仅限研发人员进行;
  - 现场开通、调试人员不得擅自进行波长调整操作;
  - 此部分不做任何记录和操作。

#### 5.2.11.11 风扇调速使能配置

- 工程开通和维护默认设置自动调试;
- 此部分不做任何记录和操作。

## 5.2.12 数据相关配置

## 5.2.12.1 网管目录结构及备份数据规范

网管计算机硬盘上应有如下目录及相应文件:

C:\ZXONM\_E300 WINDOWS 系列操作系统下的网管目录

C:\ZXONM\_E300\db\backup\configWindows 网管数据的缺省备份目录。

C:\ZXONM\_E300\agent Windows 网管程序的重要常用文件 目录

/opt/unitrans UNIX 操作系统下的网管目录

/opt/unitrans/db/ backup\config unix 网管数据的缺省备份目录。

windows 桌面上应放置 server 和 gui 的快捷方式,以光、软盘形式 或者优盘形式备份当前网络数据、网管程序安装盘等相关记录文 档交给局方保存。

设定规范:

- 目录命名规范、备份数据完善,版本有效;
- 注意网管数据文件量过大和根目录空间的维护;
- 文档记录规范。

## 5.2.12.2 性能数据的设定

系统缺省设置 24 小时性能起始时间是 0 时整,采集间隔为一天; 15 分钟性能采集时间间隔 120 分钟。光板和数据板性能劣化时不 发生倒换。开局时考虑到用户实际需求,可以对上述性能门限根 据需要进行设置,一般采用缺省设置即可。

设定规范:

- 网管性能数据监视上报正确规范;
- 网管性能数据库级别设置正确规范;
- 如果改变缺省设置必须在工程资料里记录清楚。

## 5.2.12.3 告警数据的设定

系统缺省不对告警屏蔽和预投入进行设置。对于已经配置但未使 用业务,要用告警反转功能消除该告警。开局时考虑到用户实际 需求 , 可以对告警的屏蔽、告警严重程度、自动确认时间甚至告 警的声音和颜色等进行设置 , 建议采用缺省设置。

设定规范:

- 网管告警监视数据上报正确;
- 网管告警数据库级别设置正确规范;
- 如果改变缺省设置必须在工程资料里记录清楚。

#### 5.2.12.4 安全数据的设定

安全管理用户级别分为四个等级,不同的用户级别具有不同的权限,高级用户拥有低级用户的所有的权限,其中系统监视员可以 监视系统的告警/性能数据的改变,不允许对系统做任何修改操作; 操作维护员可以进行告警可视状态等不影响业务的操作;系统维 护员可以进行网管系统的日常维护,包括业务配置数据的修改、 事件设置/性能门限的修改、维护测试等;系统管理员作为最高级 别的用户拥有所有的管理功能。各个级别的用户写操作权限范围 可以由系统管理员设置。

开局时,用缺省用户名为 root,口令为空,登录后,应根据局方的要求增加各级别用户并对口令进行设置。四个级别的网管用户 设置方法见网管帮助。对于网管计算机需加设开机口令、COMS 设置口令和屏幕保护口令。

工程移交前必须设置一个系统监视员的帐号,交给局方人员日常 登陆。

设定规范:

- 网管用户设置慎重、规范;
- 网管计算机各项口令设置由机房管理人员统一管理;

● 如果改变命令缺省权限必须在工程资料里记录清楚。

## 5.2.12.5 打印机的设定

为了使用网管的报表功能,需要安装打印机及打印机的驱动程序。 在"控制面板"-"打印机"-"添加打印机"中根据实际情况添加 打印机。如计算机未接打印机但想使用预览功能,可选择一常用 打印机进行设置,如 LQ-1600K(厂商为 EPSON)。

设定规范:

● 打印机设置正确,可正常打印。

## 5.2.12.6 报表的设定

设定规范:

● 报表的预览和打印正常。

## 5.2.12.7 远程维护

采用广域网连接方式可以实现远程网络管理,常用的连接方式有 DDN 专线方式、2M 专线方式、PSTN 拨号方式。

对于每种方式,要求把配置信息打印出来贴在该路由器或 MODEM上。比如,路由器密码、IP 地址等。

设定规范:

● MODEM 参数设置正确,支持远程维护;

● 尽量避免使用远程网管监控的传输网络内的电路做中继以防网
 络故障时恰好网管无法监控。

# 5.3 工程巡检操作

工程巡检中涉及的主要操作包括:告警查询和处理、功率平坦达 标情况查询和处理、网络性能查询和处理、保护倒换(其他功能) 测试。

# 5.3.1 工程巡检操作流程

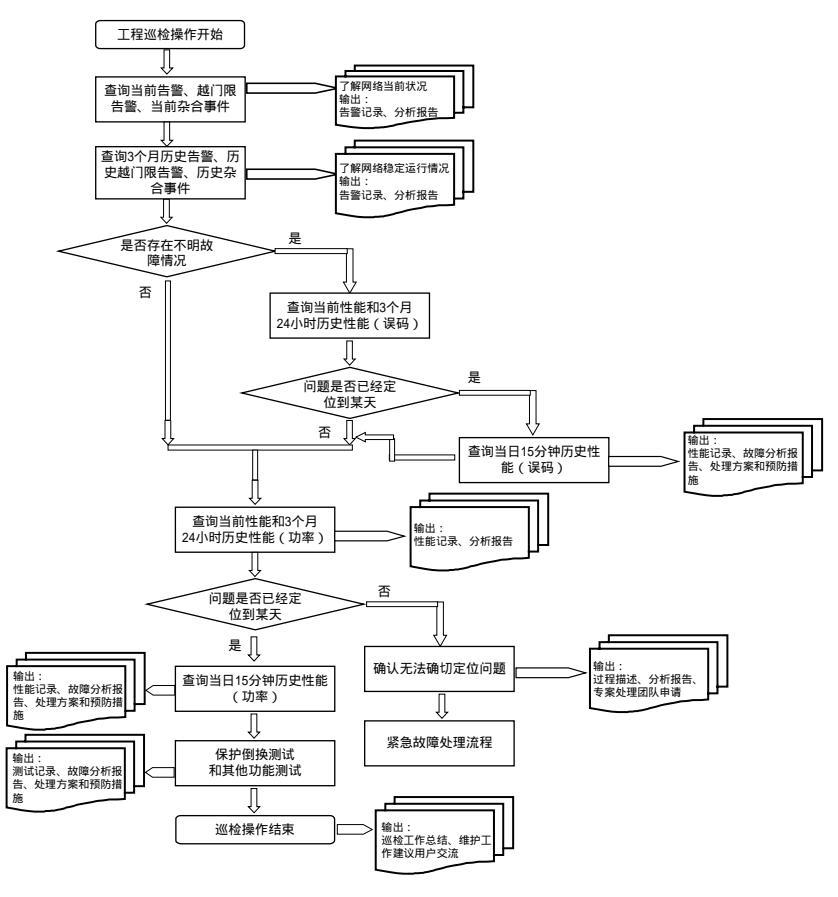

图 5-10 巡检操作流程

工程巡检工作开始:

● 首先必须进行的操作是当前告警和3个月内历史告警(这里指的告警包括当前告警、历史告警、当前越门限告警、历史越门限告警、历史杂合事件、历史保护倒换事件等告警信息),对采集的告警信息进行分析,检查是否存在原因不明的告警事件。输出告警采集记录和分析报告。

● 如果存在原因不明的告警事件并定位是系统性能方面原因,继续进行当前性能和3个月内历史性能(针对 OTUM 进行的误码性能查询),对采集的性能信息进行分析,确认是否可以定位问题,如果可以,需要精确到天将故障信息进行收集和分析。输出性能采集记录和分析报告。

 然后进行通道层、复用段层各通道功率、平坦度和达标程度的 检查。当然对于系统性能查询无法定位的问题也进入此操作步骤。 查询当前性能和 3 个月内历史性能(针对各通道进行的光功率性 能查询),对采集的性能信息进行分析,确认是否可以定位问题, 如果可以,需要精确到天将故障信息进行收集和分析。输出性能 采集记录和分析报告。

对于步骤(3)都无法定位的问题,需要将操作过程、分析报告
 一道提交现场问题反馈系统,成立专门团队处理现场问题。

 进行保护倒换、业务接口、透明用户数据通道、公务等方面功 能测试,确认系统业务功能正常。输出测试记录、故障分析报告、 故障处理方案和预防措施建议。

● 巡检操作工作结束,输出巡检操作总结、巡检报告。并就巡检报告中的内容和用户交流,给用户提出合理的维护、日常检查工作建议。

# 5.3.2 当前告警查询

#### 5.3.2.1 操作目的

前往工程现场巡检首先必须查询各网元当前告警情况,详细记录 各告警,并逐个分析各告警发生原因和是否存在潜在隐患,注意 过程中把握网元之间告警的关联性。

能当时解决的予以解决,不能立即解决的必须给相关维护部门和 人员提出合理、可靠、完善的解决方案和意见。

### 5.3.2.2 当前告警原理和特点

通过 Manager 下发查询命令请求事件数据 , 或由 NCP 板主动上报 事件数据实现告警监视。实时检测和报告网络中出现的告警事件 和设备工作状况。

## 5.3.2.3 查询办法

● 在客户端操作窗口中,选择网元,再单击主菜单中的[告警 当前告警]菜单项。

- 在客户端操作窗口的导航树或拓扑图中,选择网元,右击弹出的右键菜单,选择[当前告警]菜单项。
- 在客户端操作窗口中,选择网元,再单击工具条中的 按钮。

在客户端操作窗口中,双击网元,打开单板管理对话框,右击
 待查询告警的单板,在弹出的单板右键菜单中选择[当前告警]菜单
 项。

● 一般查询

步骤一:在[请选择网元]下拉列表框中选择需要查询告警的网元, 或者默认当前所选网元,网元将上报当前告警信息并在对话框中 显示。 步骤二:单击[实时显示告警]前的选择框,当选择框内有符号" ' 时,告警主动上报,实时刷新;当选择框内为空时,单击<刷新> 按钮,刷新告警信息。

● 条件查询

步骤一:在[请选择网元]下拉列表框中选择需要查询告警的网元, 或者默认当前所选网元,网元将上报当前告警信息并在对话框中 显示。

步骤二:单击<查询设置>按钮,弹出告警查询设置对话框常规页 面,选择检测板、检测点、告警原因、严重性以及时间段。

步骤三:如果需要将告警类型和确认信息作为查询条件,单击[高级],进入高级页面,确定查询告警的类型和确认信息。

步骤四:单击告警查询设置对话框的<应用>按钮,保存查询设置, 单击<关闭>按钮,返回当前告警对话框。

步骤五:单击当前告警对话框中的<查询>按钮,网元将上报符合 查询条件的告警并在对话框中显示。

● 清除、确认告警

步骤一:参照(5)或(6)所述操作查询告警。

步骤二:在对话框的当前告警显示列表中,选择需要清除或确认 的告警,所选告警反白显示。

步骤三:单击[确认]列按钮,当按钮内有黑点时,确认告警,单击 <确认>按钮,对话框中记录确认用户和确认时间;单击<清除>按 钮,删除该告警记录。

● 其他说明:

(1)、在选择告警时,单击进行单选;按住<Shift>或<Ctrl>键, 再单击进行多选。再次单击将取消对该对象的选择。 (2)、在当前告警对话框的[确认]列中,红色图标表示紧急告警, 橙色图标表示主要告警,黄色图标表示次要告警,紫色图标表示 警告告警。

(3)、选择一条上报的告警,在下方的显示框中将提示告警原因 或解决方法。

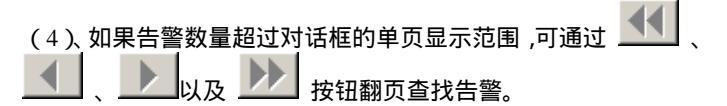

#### 5.3.2.4 界面说明

如图 5-11所示为当前告警框:

| RRAFIE.   | 649  | -     |        |           |     |      |         |
|-----------|------|-------|--------|-----------|-----|------|---------|
| **[ **! ] | 1.80 | 1.000 | *\$85  | <br>1.000 | 849 | Mate | <br>1.5 |
|           |      |       |        |           |     |      |         |
|           |      |       | annes. | <br>      |     |      | <br>-   |

图 5-11 当前告警框

(1) 请选择网元:显示当前所选的网元,并可在下拉列表框中选择客户端操作窗口中选择的其他网元。

(2) <查询设置>按钮:用于设置告警的查询条件。单击<查询设 置>按钮,弹出告警查询设置对话框,包括[常规]和[高级]2个页面。

● [常规]页面

| 12 古然 <b>立向说来</b><br>12 18 - 高点           |                                   |                                                                                                    |
|-------------------------------------------|-----------------------------------|----------------------------------------------------------------------------------------------------|
|                                           |                                   | 含蓄原因<br>● 主原法算<br>熱授者等<br>校不正配言等<br>輸入現代者等<br>輸入現代者等<br>輸入現代者等<br>輸入現代者等<br>輸入現代者等<br>体列子和用者等<br>(本見のつ (m) ● 第<br>(本見のつ (m) ● 第<br>(本見のの (m) ● 第) |
| 告寄戸重社<br>17 派急<br>17 主要<br>17 次要<br>17 警告 | 时间段<br>从: 1900 1 1<br>到: 3000 1 1 | MISING C                                                                                                    |
|                                           |                                   |                                                                                                    |

图 5-12 告警查询设置对话框(常规)

[检测板]:列出当前所选网元安装的所有单板。当前所选检测板 反白显示,支持多选,通过符号 • 标识已经选择的检测板。

[检测点]:列出当前所选检测板支持的告警检测点。当前所选检 测点反白显示,支持多选,通过符号 • 标识已经选择的检测点。

[告警原因]:列出当前所选检测点可检测的告警。当前所选告警 反白显示,支持多选,通过符号 ● 标识已经选择的告警。

[告警严重性]:选择待查询告警的严重级别。选择框为空表示不 查询此级别告警;选择框内有符号""表示查询此级别告警。 支持多选。

[时间段]:设置告警产生的时间段。如果未启用[启用时间](选 择框为空),网管将上报到目前为止所有未消失的告警;如果启 用[启用时间](选择框内有符号""),网管将上报在时间段 范围之内产生,但目前仍未消失的告警。

● [高级]页面

| <mark>望</mark> 告答查询说罢 |            |               |
|-----------------------|------------|---------------|
| *R #41                |            |               |
| - 周以明戸                | 音響类型       |               |
|                       | 戸 通信       | 12 服务质量       |
|                       | 12 处理接续    | 응용 직          |
|                       | 17 环境      |               |
|                       | anci de la |               |
|                       | 17 己經第2    | 17 还统确认       |
|                       |            | <u>尼</u> 用 美術 |

图 5-13 告警查询设置对话框(高级)

[告警类型]:查询告警的类型,包括通信、服务质量、处理差错、 设备、环境。选择框内有符号""表示查询此类型告警。支持 多选。

[确认信息]:查询告警的确认情况,包括已经确认和还没确认。 选择框内有符号""表示查询此确认情况告警。支持多选。

[确认用户]:告警的确认用户。目前暂不支持。

(3)当前告警显示列表:显示当前所选网元的告警信息,包括
[序号]、[确认]、[检测板]、[检测点]、[告警原因]、[来源板]、
[来源端口]、[通道号]、[开始时间]、[性能值]、[确认用户]、[确
认时间]、[告警严重性]和[告警类型]信息。

(4) 实时显示告警:是否实时刷新告警。选择框为空表示不实时刷新告警;选择框内有符号""表示实时刷新。系统默认为 实时显示告警状态。

#### 5.3.2.5 操作要点

ZTE中兴

● 注意分析网元间相关联的告警。比如上游 otug 输入存在无光告
警,下游 otug 必然会有失锁告警。

● 注意从原理分析问题。比如目前 oa ( edfa )都有嵌位输出功能, 因此光缆中断时只有两个站点出现 oa 对告,其他站点的 oa 不发 生告警。

- 注意区分真实告警和误告。
- 注意性能门限设置带来的告警,如性能超值告警。
- 注意发现瞬间出现和频繁发生的告警。

# 5.3.3 历史告警查询

## 5.3.3.1 操作目的

工程巡检最主要的目前就是发现网络运行中潜在的问题和隐患, 因此前往工程现场巡检至少必须查询各网元<u>3个月</u>历史告警情况, 详细记录各告警,并逐个分析各告警发生原因和是否存在潜在隐 患,注意过程中把握网元之间告警的关联性。

能当时解决的予以解决,不能立即解决的必须给相关维护部门和 人员提出合理、可靠、完善的解决方案和意见。

## 5.3.3.2 历史告警原理和特点

完成对某一时间段、网元、单板的历史告警记录的管理,包括查询、确认、清除、打印操作。当前检测和报告网络中出现的告警 事件和设备工作状况等信息会自动入库到网管的历史告警库中, 客户端程序通过服务器请求数据库提供相关信息。

### 5.3.3.3 查询办法

● 在客户端操作窗口中,选择网元,再单击主菜单中的[告警 历 史告警]菜单项。

 在客户端操作窗口的导航树或拓扑图中,选择网元,右击弹出 右键菜单,选择[历史告警]菜单项。

● 查询历史告警

步骤一 : 在[请选择网元]下拉列表框中选择需要查询告警的网元 , 或者默认当前所选网元。

步骤二:单击<查询设置>按钮,弹出告警查询设置对话框常规页 面,选择检测板、检测点、告警原因、严重性以及时间段。

步骤三:如果需要将告警类型和确认信息作为查询条件,单击[高 级],进入高级页面,确定查询告警的类型和确认信息。

步骤四:单击告警查询设置对话框的<应用>按钮,保存查询设置, 单击<关闭>按钮,返回历史告警对话框。

步骤五:单击历史告警对话框中的<查询>按钮,网元将上报符合 查询条件的告警并在对话框中显示。

● 查询备份文件中的告警

步骤一:在[请选择网元]下拉列表框中选择需要查询告警的网元 , 或者默认当前所选网元。

步骤二:选中[查询备份文件],激活并单击<备份信息>按钮,弹出 备份信息对话框。注意必须选择 查询备份文件 按钮,将 框 点为 ,即选择从网管数据库中进行查询。

步骤三:如果备份信息保存在缺省目录中,选中[搜索缺省目录], 输入框内显示缺省备份文件路径;如果备份信息位于用户自定义 目录,单击[搜索缺省目录]前的圆形按钮,取消搜索缺省目录,输 入备份文件所在路径。点击窗口中<sup>备份信息</sup>按钮,弹出备份信息 对话框,等待空白栏中d:/ZXOXM\_E300/db/backup/dump信息出现 后单击 确定按钮关闭对话框。

步骤四:单击<确定>按钮,查找备份文件并返回历史告警对话框。 步骤五:单击历史告警对话框中的<查询>按钮,显示备份文件内 容。

● 确认告警

步骤一:参照(3)所述操作查询告警。

步骤二:在对话框的历史告警显示列表中,选择需要确认的告警, 所选告警反白显示。

步骤三:单击[确认]列按钮,当按钮内有黑点时,确认告警,单击 <确认>按钮,对话框中记录确认用户和确认时间。

● 清除告警

步骤一:参照(3)所述操作查询告警。

步骤二:在对话框的历史告警显示列表中,选择需要清除的告警, 所选告警反白显示,单击<清除>按钮,删除该告警记录;单击< 全部删除>按钮,清空所有告警记录。

●其他说明:

 1、在历史告警查询过程中,如果在一段时间内,告警仍未上报, 单击历史告警对话框中的<停止等待>按钮,暂停本次查询操作。

2、在选择告警时,单击进行单选;按住<Shift>或<Ctrl>键,再单击进行多选。再次单击将取消对该对象的选择。

3、在当前告警对话框的[确认]列中,红色图标表示紧急告警,橙 色图标表示主要告警,黄色图标表示次要告警,紫色图标表示警 告告警。

4、选择一条上报的告警,在下方的显示框中将提示告警原因或解 决方法。

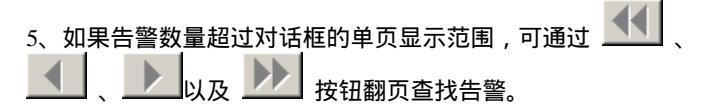

## 5.3.3.4 界面说明

| R.R.B |    |        |        |          |      |   |          |        |      | 1000  |
|-------|----|--------|--------|----------|------|---|----------|--------|------|-------|
| -     |    | 144    |        | - (***** |      |   |          |        |      |       |
| -     |    | 1.000  | 1.4    | ****     | 6,81 |   | ##9      | 194216 |      | 1.44  |
|       |    |        |        |          |      |   |          |        |      |       |
|       |    |        |        |          |      |   |          |        |      |       |
|       |    |        |        |          |      |   |          |        |      |       |
|       |    |        |        |          |      |   |          |        |      |       |
|       |    |        |        |          |      |   |          |        |      |       |
|       |    |        |        |          |      |   |          |        |      |       |
|       |    |        |        |          |      |   |          |        |      |       |
|       | 1  | _      | _      |          | -    | 1 |          |        |      | 1     |
|       |    |        |        |          |      |   |          |        |      |       |
| ***   |    |        | ****** |          |      |   |          |        |      | - 14  |
| 141   | 1. | 101.00 | 10     |          |      |   | 1985 3 8 | 1      | 1.84 | 10.00 |

图 5-14 当前告警对话框

(1)、请选择网元:显示当前所选的网元,并可在下拉列表框中选择客户端操作窗口中选择的其他网元。

(2)、<查询设置>按钮:用于设置历史告警的查询条件。单击< 查询设置>按钮,弹出告警查询设置对话框,包括[常规]和[高级]2 个页面。

| 12 告答查询说罢                                 |                                                                                                    |
|-------------------------------------------|----------------------------------------------------------------------------------------------------|
| 18.92 (A6.02 )                            |                                                                                                    |
|                                           | <ul> <li>         ・ 金額法算         ・ 金額法算         ・ 金額法         ・ 金額法         ・ 金額法         ・ 金額法         ・ 金額法         ・ 金額法         ・ 金額法         ・ 金額法         ・ 金額法         ・ 金額法         ・ 金額法         ・ 金額         ・ 金額         ・ 金額         ・ 金額         ・ 金額         ・ 金額         ・ 金額         ・ 金額         ・ 金額         ・ 金額         ・ 金額         ・ 金額         ・ 金額         ・ 金額         ・ 金額         ・ 金額         ・ 金額         ・ 金額         ・ 金額         ・ 金額         ・ 金額         ・ 金額         ・ 金額         ・ 金         ・ 金額         ・ 金         ・ 金         ・ 金</li></ul> |
| 告娶严重性<br>17 派急<br>17 主要<br>17 次要<br>17 警告 | 83년 문<br>사 : 2004 - 4 - 7 - 0 - 0 - 0<br>월 : 2004 - 7 - 7 - 21 - 48 - 48<br>F 문 문 관 : 1                                                                                                    |
|                                           | <u>泉</u> 用                                                                                                    |

● [常规]页面

图 5-15 告警查询设置对话框(常规)

[检测板]:列出当前所选网元安装的所有单板。当前所选检测板反 白显示,支持多选,通过符号 • 标识已经选择的检测板。

[检测点]:列出当前所选检测板支持的告警检测点。当前所选检测 点反白显示,支持多选,通过符号 • 标识已经选择的检测点。

[告警原因]:列出当前所选检测点可检测的告警。当前所选告警反 白显示,支持多选,通过符号 ● 标识已经选择的告警。

[告警严重性]:选择待查询告警的严重级别。选择框为空表示不查 询此级别告警;选择框内有符号""表示查询此级别告警。支 持多选。

[时间段]:设置历史告警产生的时间段。

●[高级]页面

| 告告查询设置   |        |         |
|----------|--------|---------|
| 20.6 B.C |        | 1       |
| - 時以用户   | 告警兵型   |         |
|          | 12 通信  | 12 服务质量 |
|          | ₩ 处理差绪 | 두 성종    |
|          | 17 环境  |         |
|          | - WARE |         |
|          | 臣 非被定  | 299 可   |
|          |        | 皮用 关闭   |

图 5-16 告警查询设置对话框(高级)

[告警类型]:查询告警的类型。

[确认信息]:查询告警的确认情况。

[确认用户]:告警的确认用户。目前暂不支持。

(3) 历史告警显示列表:显示当前所选网元的历史告警信息, 包括[序号]、[确认]、[检测板]、[检测点]、[告警原因]、[来源板]、 [来源端口]、[通道号]、[开始时间]、[结束时间]、[经历时间]、[性 能值]、[确认用户]、[确认时间]、[清除告警用户]、[告警严重性] 和[告警类型信息]。

(4) NCP 全量采集:是否要求 NCP 板上报时间范围之内的全部 历史告警。当[NCP 全量采集]的选择框内有符号""时,每次 查询命令都要求 NCP 板上报所有历史告警;当[NCP 全量采集]的 选择框为空时,NCP 板仅上报新的告警。

(5) 查询备份文件:当选中[查询备份文件]时,激活<备份信息 >按钮。 (6) <备份信息>按钮:输入备份文件所在位置。仅当[查询备份 文件]选择框内有符号""时,<备份信息>按钮被激活。单击< 备份信息>按钮,弹出备份信息对话框,如图 5-17所示。

| ≝ <mark>∎</mark> 备份信息               | _            | u× |
|-------------------------------------|--------------|----|
| C:/Program Files/ZTE/ZX08M_E300/db/ | /backup/dump |    |
| @ 搬来缺省目录                            | 頭定 取消        | ]  |

图 5-17 备份信息对话框

对话框中显示备份文件的路径。当[搜索缺省目录]前的圆形按钮 为 🖸 状态时,对话框显示缺省目录位置。

## 5.3.3.5 操作要点

- 注意分析网元间相关联的告警。比如上游 otug 输入存在无光告警, 下游 otug 必然会有失锁告警。
- 注意从原理分析问题。比如目前 oa ( edfa )都有嵌位输出功能, 因此光缆中断时只有两个站点出现 oa 对告,其他站点的 oa 不发 生告警。
- 注意区分真实告警和误告。
- 注意性能门限设置带来的告警,如性能超值告警。
- 注意发现历史上瞬间出现和频繁发生的告警。
- 注意排除历史上光缆割接或者设备更换出现的相应告警。

# 5.3.4 当前越门限告警

#### 5.3.4.1 操作目的

前往工程现场巡检,通过查询告警可以了解业务中断、信号失锁、 监控失效等信息,但是系统误码、性能越限等信息无法通过告警 查询了解到。因此必须查询各网元当前越门限告警情况,详细记 录各告警,并逐个分析各告警发生原因和是否存在潜在隐患,注 意过程中把握网元之间告警的关联性。通过越门限告警查询可以 发现系统工作性能方面的情况。

能当时解决的予以解决,不能立即解决的必须给相关维护部门和 人员提出合理、可靠、完善的解决方案和意见。

## 5.3.4.2 当前越门限告警原理和特点

当性能事件的性能值超过设定的性能门限时,网元将上报越门限 告警。当前越门限告警用于检测和报告网络中出现的越门限告警。

## 5.3.4.3 查询办法

(1) 在客户端操作窗口中,选择网元,再单击主菜单中的[告警 当前越门限告警]菜单项。

(2) 在客户端操作窗口的导航树或拓扑图中,选择网元,右击 弹出右键菜单,选择[当前越门限告警]菜单项。

(3) 一般查询

步骤一:在[请选择网元]下拉列表框中选择需要查询告警的网元, 或者默认当前所选网元,网元将上报当前越门限告警信息并在对 话框中显示。

步骤二:单击[实时显示告警]前的选择框,当选择框内有符号""时,告警主动上报,实时刷新;当选择框内为空时,单击<刷新>按钮,刷新告警信息。

(4) 条件查询

步骤一:在[请选择网元]下拉列表框中选择需要查询告警的网元, 或者默认当前所选网元,网元将上报当前越门限告警信息并在对 话框中显示。

步骤二:单击<查询设置>按钮,弹出告警查询设置对话框常规页面,选择检测板、检测点、告警原因、严重性以及时间段。

步骤三:如果需要将告警类型和确认信息作为查询条件,单击[高级],进入高级页面,确定查询告警的类型和确认信息。

步骤四:单击告警查询设置对话框的<应用>按钮,保存查询设置, 单击<关闭>按钮,返回当前越门限告警对话框。

步骤五:单击当前越门限告警对话框中的<查询>按钮,网元将上 报符合查询条件的告警并在对话框中显示。

(5) 清除、确认告警

步骤一:参照(3)或(4)所述操作查询告警。

步骤二:在对话框的当前越门限告警显示列表中 , 选择需要清除 或确认的告警 , 所选告警反白显示。

步骤三:单击[确认]列按钮 , 当按钮内有黑点时 , 确认告警 , 单击 <确认>按钮 , 对话框中记录确认用户和确认时间;单击<清除>按 钮 , 删除该告警记录。

(6) 其他说明:

● 在选择告警时,单击进行单选;按住<Shift>或<Ctrl>键,再单 击进行多选。再次单击将取消对该对象的选择。

在当前越门限告警对话框的[确认]列中,红色图标表示紧急告
 警,橙色图标表示主要告警,黄色图标表示次要告警,紫色图标表示警告告警。

 ●选择一条上报的告警,在下方的显示框中将提示告警原因或解 决方法。

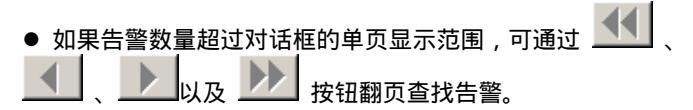

## 5.3.4.4 界面说明

| Constitute . | 1781                                                                                                    |
|--------------|----------------------------------------------------------------------------------------------------|
|              |                                                                                                    |
| 88 mi 1880   |                                                                                                    |
|              |                                                                                                    |
|              |                                                                                                    |
|              |                                                                                                    |
|              |                                                                                                    |
|              |                                                                                                    |
|              |                                                                                                    |
|              |                                                                                                    |
|              | <u>ل</u>                                                                                                    |
|              | 4                                                                                                    |
|              | AND A CONTRACT OF A CONTRACT OF A CONTRACT. |

图 5-18 当前越门限告警对话框

(1) 请选择网元:显示当前所选的网元,并可在下拉列表框中选择客户端操作窗口中选择的其他网元。

(2) <查询设置>按钮:用于设置告警的查询条件。单击<查询设置>按钮,弹出告警查询设置对话框,包括[常规]和[高级]2个页面。

● [常规]页面

| 1 ASSANCE                                                                                          |                                                                                  |                                                        |
|----------------------------------------------------------------------------------------------------|----------------------------------------------------------------------------------|--------------------------------------------------------|
|                                                                                                    | 松満点<br>● 全部法律<br>参校<br>大選道院的连接特現点会<br>大選道院的连接特現点会<br>大選道院的连接特現点会<br>中選道院的注意特定現点会 |                                                        |
| 011年 11-51<br>011年 62[0-1-6]<br>011年 64[0-1-6]<br>011年 64[0-1-6]<br>11年 64[0-1-6]<br>11年 64[0-1-6] | 大道道をの注意けていた。<br>大道道をの注意けていた。<br>大道道をの注意けれた。<br>い道が見たって知られた。                      | ●0-0-0-0日 ●<br>●55大音響<br>信号不可用音響<br>(本品のな / Kn)考整<br>■ |
| 戸主要<br>戸注要<br>戸参告                                                                                  | M: 1900 1 1 1<br>M: 3000 1 1 1                                                   | Riake                                                  |
|                                                                                                    |                                                                                  | 虚用 美術                                                  |

图 5-19 告警查询设置对话框(常规)

[检测板]:列出当前所选网元安装的所有单板。当前所选检测板反白显示,支持多选,通过符号 • 标识已经选择的检测板。

[检测点]:列出当前所选检测板支持的告警检测点。当前所选检测 点反白显示,支持多选,通过符号 • 标识已经选择的检测点。

[告警原因]:列出当前所选检测点可检测的告警。当前所选告警反 白显示,支持多选,通过符号 ● 标识已经选择的告警。

[告警严重性]:选择待查询告警的严重级别。选择框为空表示不查 询此级别告警;选择框内有符号""表示查询此级别告警。支 持多选。

[时间段]:设置告警产生的时间段。如果未启用[启用时间](选择框为空),网管将上报到目前为止所有未消失的告警;如果启用[启用时间](选择框内有符号""),网管将上报在时间段范围之内产生,但目前仍未消失的告警。

● [高级]页面

| 😫 古普查询说罢 |         |              |
|----------|---------|--------------|
| %R 26.0  |         |              |
|          | 音響类型    |              |
|          | ₽ 遺信    | 17 服务负量      |
|          | 12 处理差结 | 요양 의         |
|          | 口 环境    |              |
|          | 朝以信息    |              |
|          | 17 四極勝以 | 17 连统输入      |
|          |         | <u>- </u> 泉用 |

图 5-20 告警查询设置对话框(高级)

[告警类型]:查询告警的类型,包括通信、服务质量、处理差错、 设备、环境。选择框内有符号""表示查询此类型告警。支持 多选。

[确认信息]:查询告警的确认情况,包括已经确认和还没确认。 选择框内有符号""表示查询此确认情况告警。支持多选。

[确认用户]:告警的确认用户。目前暂不支持。

(3)当前告警显示列表:显示当前所选网元的告警信息,包括
[序号]、[确认]、[检测板]、[检测点]、[告警原因]、[来源板]、
[来源端口]、[通道号]、[开始时间]、[性能值]、[确认用户]、[确
认时间]、[告警严重性]和[告警类型]信息。

(4) 实时显示告警:是否实时刷新告警。选择框为空表示不实时刷新告警;选择框内有符号""表示实时刷新。系统默认为 实时显示告警状态。

## 5.3.4.5 操作要点

- 注意分析网元间相关联的越门限告警。比如上游 otug 输入存在 b1 性能超值告警,下游 otug 必然会有 b1 性能超值告警。
- 注意区分真实越门限告警和误告。
- 注意发现瞬间出现和频繁发生的越门限告警。

# 5.3.5 历史越门限告警

### 5.3.5.1 操作目的

工程巡检最主要的目前就是发现网络运行中潜在的问题和隐患, 因此前往工程现场巡检至少必须查询各网元 <u>3 个月</u>历史越门限告 警情况,了解历史网络系统性能情况,详细记录各告警,并逐个 分析各告警发生原因和是否存在潜在隐患,注意过程中把握网元 之间告警的关联性。

能当时解决的予以解决,不能立即解决的必须给相关维护部门和 人员提出合理、可靠、完善的解决方案和意见。

## 5.3.5.2 历史越门限告警原理和特点

完成对某一时间段历史越门限告警记录的管理,包括查询、确认、 清除、打印操作。当前检测和报告网络中出现的告警事件和设备 工作状况等信息会自动入库到网管的历史告警库中,客户端程序 通过服务器请求数据库提供相关信息。

# 5.3.5.3 查询办法

- (1) 在客户端操作窗口中,选择网元,再单击主菜单中的[告警 历史越门限告警]菜单项。
- (2) 查询历史越门限告警

步骤一:在[请选择网元]下拉列表框中选择需要查询告警的网元 , 或者默认当前所选网元。

步骤二:单击<查询设置>按钮,弹出告警查询设置对话框常规页 面,选择检测板、检测点、告警原因、严重性以及时间段。

步骤三:如果需要将告警类型和确认信息作为查询条件,单击[高级],进入高级页面,确定查询告警的类型和确认信息。

步骤四:单击告警查询设置对话框的<应用>按钮,保存查询设置, 单击<关闭>按钮,返回历史越门限告警对话框。

步骤五:单击历史越门限告警对话框中的<查询>按钮,网元将上 报符合查询条件的告警并在对话框中显示。

(3) 查询备份文件中的告警

步骤一:在[请选择网元]下拉列表框中选择需要查询告警的网元, 或者默认当前所选网元。

步骤二:选中[查询备份文件],激活并单击<备份信息>按钮,弹出 备份信息对话框。注意必须选择 「查询备份文件按钮,将「框 点为 「,即选择从网管数据库中进行查询。

步骤三:如果备份信息保存在缺省目录中,选中[搜索缺省目录], 输入框内显示缺省备份文件路径;如果备份信息位于用户自定义 目录,单击[搜索缺省目录]前的圆形按钮,取消搜索缺省目录,输 入备份文件所在路径。点击窗口中<sup>备份信息</sup>按钮,弹出备份信息 对话框,等待空白栏中d:/ZX01M E300/db/backup/dump信息出现 后单击 确定按钮关闭对话框。

步骤四:单击<确定>按钮,查找备份文件并返回历史越门限告警 对话框。 步骤五:单击历史越门限告警对话框中的<查询>按钮,显示备份 文件内容。

(4) 确认告警

步骤一:参照(3)所述操作查询告警。

步骤二:在对话框的历史越门限告警显示列表中,选择需要确认的告警,所选告警反白显示。

步骤三:单击[确认]列按钮,当按钮内有黑点时,确认告警,单击 <确认>按钮,对话框中记录确认用户和确认时间。

(5) 清除告警

步骤一:参照(3)所述操作查询告警。

步骤二:在对话框的历史越门限告警显示列表中,选择需要清除 的告警,所选告警反白显示,单击<清除>按钮,删除该告警记录; 单击<全部删除>按钮,清空所有告警记录。

(6) 其他说明:

 在历史越门限告警查询过程中,如果在一段时间内,告警仍未 上报,单击历史越门限告警对话框中的<停止等待>按钮,暂停本 次查询操作。

● 在选择告警时,单击进行单选;按住<Shift>或<Ctrl>键,再单 击进行多选。再次单击将取消对该对象的选择。

在当前告警对话框的[确认]列中,红色图标表示紧急告警,橙
 色图标表示主要告警,黄色图标表示次要告警,紫色图标表示警告告警。

 ●选择一条上报的告警,在下方的显示框中将提示告警原因或解 决方法。
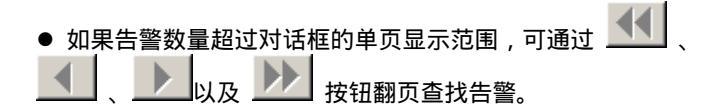

5.3.5.4 界面说明

| 1.41 | <br>Tenes 2 11 and | 1 100 0000 | <br>NUME DATE | 110 |
|------|--------------------|------------|---------------|-----|
|      |                    |            |               |     |
|      |                    |            |               |     |
|      |                    |            |               |     |
|      |                    |            |               |     |
|      |                    |            |               |     |
|      |                    |            |               |     |
|      | <br>               |            |               | _   |
|      |                    |            |               | -9  |
|      |                    |            |               |     |

图 5-21 历史越门限告警对话框

(1) 请选择网元:显示当前所选的网元,并可在下拉列表框中选择客户端操作窗口中选择的其他网元。

(2) <查询设置>按钮:用于设置历史越门限告警的查询条件。单击<查询设置>按钮,弹出告警查询设置对话框,包括[常规]和[高级]2个页面。

● [常规]页面

| 告答查询说案<br>发现   直线                                                                                                    |                                                                                                    |
|----------------------------------------------------------------------------------------------------|----------------------------------------------------------------------------------------------------|
| 松崎昭和     ◆ 全部法算     ドロ[0-1-20]     ドロ[0-1-20]     ドロ[0-1-20]     ドロ[0-1-50]     の形の2[0-1-1]     OTIV 71[0-1-5]     OTIV 70[0-1-6]     OTIV 70[0-1-6]     OTIV 70[0-1-7]     OTIV 70[0-1-7]     OTIV 70[0-1-6]     VII 70[0-1-6]     VIII 70[0-1-6]     VIII 70[0-1-6]     VII 70[0-1-6]     VII 70[0 | 松磯点 含素原因<br>● 全部法理<br>単校<br>大規用段的路径时间点会<br>大規道是的這種中间点会<br>大通道是的這種中间点会<br>大通道是的這種中间点会<br>大通道是的這種中间点会<br>大通道是的這種中间点会<br>大通道是的這種中间点会<br>大通道是的這種中间点会<br>大通道是的這種中间点会<br>大通道是的這種中间点会<br>大通道是的這種中间点会<br>大通道是的這種中间点会 |
| 合整戸重性<br>12 葉島<br>12 主要<br>12 次要<br>12 数者                                                                                                    | 时间段<br>从: 2004 - 4 - 7 - 0 - 0 - 0                                                                                                    |
|                                                                                                    | 应用 美田                                                                                                    |

图 5-22 告警查询设置对话框(常规)

[检测板]:列出当前所选网元安装的所有单板。当前所选检测板 反白显示,支持多选,通过符号 • 标识已经选择的检测板。

[检测点]:列出当前所选检测板支持的告警检测点。当前所选检 测点反白显示,支持多选,通过符号 • 标识已经选择的检测点。

[告警原因]:列出当前所选检测点可检测的告警。当前所选告警 反白显示,支持多选,通过符号 ● 标识已经选择的告警。

[告警严重性]:选择待查询告警的严重级别。选择框为空表示不 查询此级别告警;选择框内有符号""表示查询此级别告警。 支持多选。

[时间段]:设置历史告警产生的时间段。

● [高级]页面

| ····································· |                          |                                                                                                    |
|---------------------------------------|--------------------------|----------------------------------------------------------------------------------------------------|
|                                       | 合勢只型<br>戸 通信<br>戸 近煙葱維   | (1995) 11 (1995)<br>(1995) 11 (1995) 11 (1905) 11 (1905) 11 (1905) 11 (1905) 11 (1905) |
|                                       | 「戸 环境<br>晩い信息<br>- 戸 李被定 | ت te                                                                                                    |
|                                       |                          | 虚用 关闭                                                                                                    |

图 5-23 告警查询设置对话框(高级)

[告警类型]:查询告警的类型。

[确认信息]:查询告警的确认情况。

[确认用户]:告警的确认用户。目前暂不支持。

(3) 历史告警显示列表:显示当前所选网元的历史告警信息, 包括[序号]、[确认]、[检测板]、[检测点]、[告警原因]、[来源 板]、[来源端口]、[通道号]、[开始时间]、[结束时间]、[经历 时间]、[性能值]、[确认用户]、[确认时间]、[清除告警用户]、 [告警严重性]和[告警类型信息]。

(4) NCP 全量采集:是否要求 NCP 板上报时间范围之内的全部 历史告警。当[NCP 全量采集]的选择框内有符号""时,每次查 询命令都要求 NCP 板上报所有历史告警;当[NCP 全量采集]的选择 框为空时,NCP 板仅上报新的告警。

(5) 查询备份文件:当选中[查询备份文件]时,激活<备份信息 >按钮。 (6) <备份信息>按钮:输入备份文件所在位置。仅当[查询备份文件]选择框内有符号""时,<备份信息>按钮被激活。单击<</li>
 备份信息>按钮,弹出备份信息对话框,如图 5-24所示。

| <b>洲</b> 备份信息                       | <u> </u>    |
|-------------------------------------|-------------|
| C:/Program Files/ZTE/ZXONM_E300/db/ | backup/dump |
| ☞ 搜索缺省目录                            | 确定 取消       |

图 5-24 备份信息对话框

对话框中显示备份文件的路径。当[搜索缺省目录]前的圆形按钮 为 💽 状态时,对话框显示缺省目录位置。

#### 5.3.5.5 操作要点

● 注意分析网元间相关联的越门限告警。比如上游 otug 输入存在 b1 性能超值告警,下游 otug 必然会有 b1 性能超值告警。

- 注意区分真实越门限告警和误告。
- 注意发现瞬间出现和频繁发生的越门限告警。
- 注意排除历史上光缆割接或者设备更换出现的相应告警。

## 5.3.6 历史杂合事件

#### 5.3.6.1 操作目的

前往工程现场巡检,通过查询历史杂合事件可以了解保护倒换、 激光器关断、mcu 重启等异常信息。详细记录各事件情况,并逐 个分析各告警发生原因和是否存在潜在隐患,注意过程中把握网 元之间告警的关联性。 能当时解决的予以解决,不能立即解决的必须给相关维护部门和 人员提出合理、可靠、完善的解决方案和意见。

#### 5.3.6.2 历史杂合事件告警特点

完成对某一历史时间段 DWDM 类型网元事件的查询、确认、打印 操作。

#### 5.3.6.3 查询办法

- (1) 在客户端操作窗口中,选择网元,再单击主菜单中的[告警 历史杂合事件]菜单项
- (2) 查询事件

步骤一 : 在[请选择网元]下拉列表框中选择需要查询的网元 , 或者 默认当前所选网元。

步骤二:在[开始日期]和[结束日期]输入框中输入事件发生的时间 段。

步骤三:单击对话框中的<查询>按钮,网元将上报符合查询条件 的事件并在对话框中显示。

(3) 查询备份文件中的事件

步骤一 : 在[请选择网元]下拉列表框中选择需要查询的网元 , 或者 默认当前所选网元。

步骤二:选中[查询备份文件],激活并单击<备份信息>按钮,弹 出备份信息对话框。

步骤三:如果备份信息保存在缺省目录中,选中[搜索缺省目录], 输入框内显示缺省备份文件路径;如果备份信息位于用户自定义 目录,单击[搜索缺省目录]前的圆形按钮,取消搜索缺省目录,输 入备份文件所在路径。 步骤四:单击<确定>按钮,查找备份文件并返回历史杂合事件对 话框。

步骤五:单击历史杂合事件对话框中的<查询>按钮,显示备份文 件内容。

(4) 确认事件

步骤一:参照(2)所述操作查询历史杂合事件。

步骤二:选择需要确认的事件,所选事件反白显示。

步骤三:单击[确认]列按钮,当按钮内有黑点时,使事件处于确 认状态,单击<确认>按钮,对话框中记录确认用户和确认时间。

(5) 清除事件

步骤一:参照(1)所述操作查询历史杂合事件。

步骤二:在对话框的历史杂合事件显示列表中,选择需要清除的 事件,所选事件反白显示,单击<清除>按钮,删除该事件记录; 单击<全部删除>按钮,清空所有事件记录。

#### 5.3.6.4 界面说明

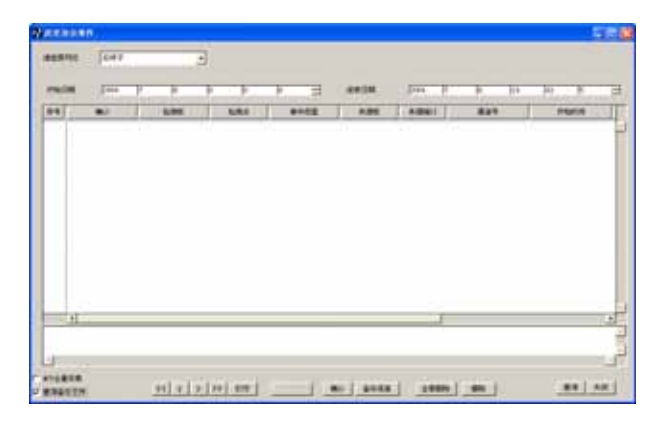

图 5-25 历史杂合事件对话框

(1) 请选择网元:显示当前所选的 DWDM 类型网元,并可在 下拉列表框中选择客户端操作窗口中选择其他 DWDM 网元。

(2) 开始日期、结束日期:用于设置开始和结束的时间,精确 到秒。

(3) 历史杂合事件显示列表:显示所选的网元以及时间段对应的历史杂合事件信息,包括[序号]、[确认]、[检测板]、[检测点]、[事件类型]、[来源板]、[来源端口]、[通道号]、[开始时间]、[确认用户]、[确认时间]、[确认信息]。

(4) NCP 全量采集:是否要求 NCP 板上报时间范围之内的全部 历史事件。当[NCP 全量采集]的选择框内有符号""时,每次 查询命令都要求 NCP 板上报所有历史事件;当[NCP 全量采集] 的选择框为空时,NCP 板仅上报不同的事件。

(5) 查询备份文件、<备份信息>按钮:当选中[查询备份文件] 时,激活<备份信息>按钮。单击<备份信息>按钮,弹出如图 5-26 所示的备份信息对话框,在对话框中打开备份文件。

| <sup>111</sup> 备价信息 |    | _0× |
|---------------------|----|-----|
| 1                   |    |     |
| @ 提案缺省目录            | 确定 | 取消  |

图 5-26 备份信息对话框

## 5.3.7 当前性能查询

#### 5.3.7.1 操作目的

前往工程现场巡检发现无光、弱光告警,性能越限方面的告警, 需要详细查询当前性能和历史性能,详细分析和记录各性能信息, 确认各告警发生原因和是否存在潜在隐患,注意过程中把握网元 之间告警的关联性。

能当时解决的予以解决,不能立即解决的必须给相关维护部门和 人员提出合理、可靠、完善的解决方案和意见。

#### 5.3.7.2 当前性能特点

通过采集网元的性能数据并进行统计处理,显示、保存网元当前 的性能状态。网元当前性能的采集周期包括15分钟数字量性能、 24小时数字量性能、15分钟模拟量性能、24小时模拟量性能、15 分钟性能和24小时性能。

## 5.3.7.3 查询办法

(1) 在客户端操作窗口中,选择网元,再单击主菜单中的[性能 当前性能]菜单项。

(2) 在客户端操作窗口的导航树或拓扑图中,选择网元,右击 弹出右键菜单,选择[当前性能]菜单项。

(3) 在客户端操作窗口中,选择网元,再单击工具条中的

(4) 查询性能

步骤一:在 [请选择网元]下拉列表框中选择需要查询当前性能的 网元,或者默认当前所选网元。

步骤二:单击<查询设置>按钮,弹出性能查询设置对话框。

步骤三:在[检测板]、[检测点]和[性能项]列表中选择查询单板、 性能检测点和性能项。

步骤四:在[粒度周期]下拉列表框中选择性能周期。

步骤五:单击<应用>按钮,保存设置命令,退出性能查询设置对 话框并返回当前性能对话框。

步骤六:单击<查询>按钮,向网元下发查询命令,在网元在线且 与网管正常通信的情况下,如果有符合查询条件的性能值上报, 将在性能显示列表框中显示。

(5) 保存性能结果

步骤一:参照(4)所述查询性能。

步骤二:单击<保存>按钮,弹出保存为对话框。

步骤三:在目录列表中,选择文件存储路径,最终的存储路径将 在[文件列表]和[保存为]中显示。

步骤四:如果需要将当前性能的查询结果保存在已经存在的文件 中,在文件信息中双击选择需要覆盖的文件;如果需要将结果保 存在新建文件中,在[保存为]中输入新文件的名称。

步骤五:单击<应用>按钮,保存文件并返回当前性能对话框。

(6) 其他说明

● 查询当前性能前,必须在性能查询设置对话框的[检测板]列表
 中选择一块检测单板。

● 如果性能数量超过对话框的单页显示范围,可通过
 ▲
 ▲
 ▲
 ▲
 ▲
 ★
 ★
 ★
 ★
 ★
 ★
 ★
 ★
 ★
 ★
 ★
 ★
 ★
 ★
 ★
 ★
 ★
 ★
 ★
 ★
 ★
 ★
 ★
 ★
 ★
 ★
 ★
 ★
 ★
 ★
 ★
 ★
 ★
 ★
 ★
 ★
 ★
 ★
 ★
 ★
 ★
 ★
 ★
 ★
 ★
 ★
 ★
 ★
 ★
 ★
 ★
 ★
 ★
 ★
 ★
 ★
 ★
 ★
 ★
 ★
 ★
 ★
 ★
 ★
 ★
 ★
 ★
 ★
 ★
 ★
 ★
 ★
 ★
 ★
 ★
 ★
 ★
 ★
 ★
 ★
 ★
 ★
 ★
 ★
 ★
 ★
 ★
 ★
 ★
 ★
 ★
 ★
 ★
 ★
 ★
 ★
 ★
 ★
 ★
 ★
 ★
 ★
 ★
 ★
 ★
 ★
 ★
 ★
 ★
 ★
 ★
 ★
 ★
 ★
 ★
 ★
 ★
 ★
 ★
 ★
 ★
 ★
 ★
 ★
 ★
 ★
 ★
 ★
 <l

## 5.3.7.4 界面说明

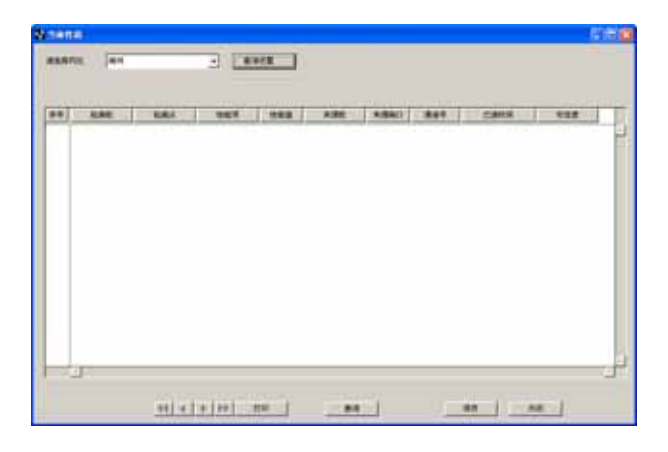

图 5-27 当前性能对话框

4. 界面说明

(1) 请选择网元:显示当前所选的网元,并可在下拉列表框中选择客户端操作窗口中选择的其他网元。

(2)性能显示列表:显示当前所选网元上报的性能情况,包括[检测板]、[检测点]、[性能项]、[性能值]、[来源板]、[来源端口]、[通道号]、[已逝时间]。

(3) <查询设置>按钮:用于设置性能的查询条件。单击后,弹 出性能查询设置对话框,如图 5-28所示。

| 32] 性能态确设置<br>发现   A111 |                                                                                                    |                                         |
|-------------------------|----------------------------------------------------------------------------------------------------|-----------------------------------------|
| 松海峡                     | 松満点<br>全部法評<br>● 回惑<br>※ 回道理的部径時間点白<br>火道法理的部径時間点白<br>火速入型的這種時間点白<br>火速入型的這種時間点白<br>火速入型的這種時間点白<br>火速入型的這種時間点白<br>火速入型的這種時間点白 | 世能项                                     |
| 総度周期<br>15分钟模级量性能 ⊻     | 新規税<br>从: 1900 - 1 - 1<br>別: 3000 - 1 - 1                                                                                     | · ○ ○ ○ · · · · · · · · · · · · · · · · |
|                         |                                                                                                    | 虚用 美紀                                   |

图 5-28 性能查询设置对话框

[检测板]:列出当前所选网元已安装的所有单板信息,只可单选。 通过符号 ● 标识已经选择的检测板。

[检测点]:列出当前所选单板的所有性能检测点。当选择"全部选择"时,表示选择所有检测点。通过符号 <>> 标识已经选择的检测点。

[性能项]:列出当前所选单板、检测点下可检测的所有性能项,支持多选。当选择"全部选择"时,表示监测所有性能项。通过符号 ●标识已经选择的性能项。

[粒度周期]:性能事件的采集周期,包括包括15分钟数字量性能、24小时数字量性能、15分钟模拟量性能、24小时模拟量性能、15分钟模拟量性能、24小时模拟量性能、15分钟性能和24小时性能。

[时间段]:性能查询的时间段。仅对历史性能查询有效。

(4) <报表>按钮:保存网元的当前性能事件。单击后,弹出保 存为对话框,如图 5-29所示。

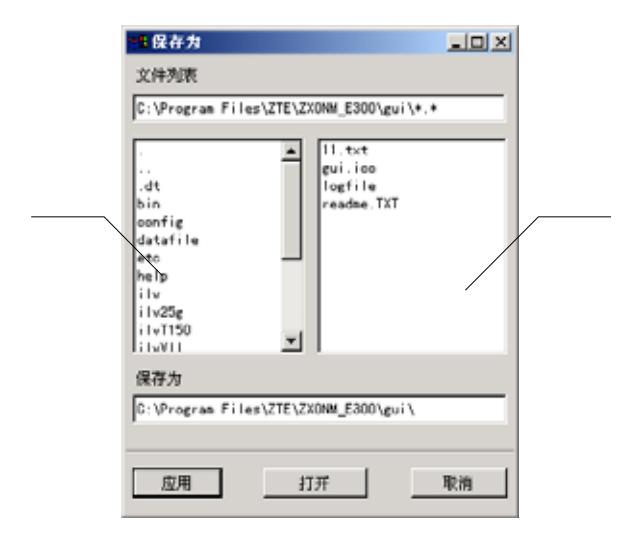

图 5-29 保存当前性能事件

[文件列表]:显示当前所选的路径全称。

目录列表:位于图 4-20 左侧,列出[文件列表]中显示的盘符下的 所有目录以及其他盘符,以便用户选择文件的存储路径。

文件信息:位于图 4-20 右侧,列出[文件列表]中显示的路径下的 所有文件。

[保存为]:显示文件存储路径,并可输入存储的文件名称。

#### 5.3.7.5 操作要点

● 注意分析网元间相关联的性能。比如上游 otug 输入存在 b1 性能,下游 otug 必然会有 b1 性能。

- 注意发现瞬间出现和频繁发生的性能值。
- 注意通道功率性能在复用段内的平坦度和各检测点的达标值。

- 24 小时性能包含了 15 分钟性能情况,先查询 24 小时性能情况,如果存在误码性能积累,再分解进行 15 分钟性能查询。
- 注意排除历史上光缆割接或者设备更换出现的相应告警。

## 5.3.8 历史性能查询

#### 5.3.8.1 操作目的

工程巡检最主要的目前就是发现网络运行中潜在的问题和隐患, 因此前往工程现场巡检发现无光、弱光告警,性能越限方面的告 警,需要详细查询历史性能,至少必须查询各网元 <u>3 个月</u>历史性 能情况,详细分析和记录各性能信息,确认各告警发生原因和是 否存在潜在隐患,注意过程中把握网元之间告警的关联性。

能当时解决的予以解决,不能立即解决的必须给相关维护部门和 人员提出合理、可靠、完善的解决方案和意见。

## 5.3.8.2 历史性能特点

查询、保存网元某个时间段的性能记录。网元历史性能的采集周 期包括 15 分钟数字量性能、24 小时数字量性能、15 分钟模拟量 性能、24 小时模拟量性能、15 分钟性能和 24 小时性能。

#### 5.3.8.3 查询办法

- (1) 在客户端操作窗口中,选择网元,再单击主菜单中的[告警 历史性能]菜单项。
- (2) 查询历史性能

步骤一 :在[请选择网元]下拉列表框中选择需要查询历史性能的网 元,或者默认当前所选网元。 步骤二:如果默认查询全部网元的所有性能事件,直接进入步骤 七;如果需要设置查询条件,单击<查询设置>按钮,弹出性能查 询设置对话框。

步骤三:在[检测板]、[检测点]和[性能项]列表中单击选择查询单 板、检测点和性能项。

步骤四:在[粒度周期]下拉列表框中选择性能周期。

步骤五:在[时间段]输入框中输入起始、终止时间。

步骤六:单击<应用>按钮,保存设置命令,单击<关闭>按钮,退 出性能查询设置对话框并返回历史性能对话框。

步骤七:单击历史性能对话框中的<查询>按钮,向网元下发查询 命令,在网元在线且与网管正常通信的情况下,如果有符合查询 条件的性能值上报,将在性能显示列表框中显示。

(3) 查询备份文件中的性能

步骤一:在 [请选择网元]下拉列表框中选择需要查询历史性能的 网元 , 或者默认当前所选网元。

步骤二:选中[查询备份文件],激活并单击<备份信息>按钮,弹出 备份信息对话框。

步骤三:如果备份信息保存在缺省目录中,选中[搜索缺省目录], 输入框内显示缺省备份文件路径;如果备份信息位于用户自定义 目录,单击[搜索缺省目录]前的圆形按钮,取消搜索缺省目录,输 入备份文件所在路径。

步骤四:单击<确定>按钮,查找备份文件并返回历史性能对话框。 步骤五:单击历史告警对话框中的<查询>按钮,显示备份文件内 容。

(4) 保存历史性能结果

步骤一:参照(1)所述查询历史性能。

步骤二:单击<报表>按钮,弹出如保存为对话框。

步骤三:在目录列表中,选择文件存储路径,最终的存储路径将 在[文件列表]和[保存为]中显示。

步骤四:如果需要将当前性能的查询结果保存在已经存在的文件 中,在文件信息中双击选择需要覆盖的文件;如果需要将结果保 存在新建文件中,在[保存为]中输入新文件的名称。

步骤五:单击<应用>按钮,保存文件并返回历史性能对话框。

(5) 清除性能记录

步骤一:参照(1)所述查询历史性能。

步骤二:在历史性能对话框中,单击<清除>按钮,清空历史性能 记录。

(6) 其他说明

 ● 在网元上报历史性能数据时,如果在一段时间之内,性能仍未 上报,单击 <停止等待>按钮,取消本次查询操作。

● 如果性能数量超过对话框的单页显示范围,可通过
 ▲
 ▲
 ▲
 ▲
 ▲
 ▲
 ▲
 ▲
 ▲
 ▲
 ▲
 ▲
 ▲
 ▲
 ▲
 ▲
 ▲
 ▲
 ▲
 ▲
 ▲
 ▲
 ▲
 ▲
 ▲
 ▲
 ▲
 ▲
 ▲
 ▲
 ▲
 ▲
 ▲
 ▲
 ▲
 ▲
 ▲
 ▲
 ▲
 ▲
 ▲
 ▲
 ▲
 ▲
 ▲
 ▲
 ▲
 ▲
 ▲
 ▲
 ▲
 ▲
 ▲
 ▲
 ▲
 ▲
 ▲
 ▲
 ▲
 ▲
 ▲
 ▲
 ▲
 ▲
 ▲
 ▲
 ▲
 ▲
 ▲
 ▲
 ▲
 ▲
 ▲
 ▲
 ▲
 ▲
 ▲
 ▲
 ▲
 ▲
 ▲
 ▲
 ▲
 ▲
 ▲
 ▲
 ▲
 ▲
 ▲
 ▲
 ▲
 ▲
 ▲
 ▲
 ▲
 ▲
 ▲
 ▲
 ▲
 ▲
 ▲
 ▲
 ▲
 ▲
 ▲
 ▲
 ▲
 ▲
 ▲
 ▲
 ▲
 ▲
 ▲
 ▲
 ▲
 ▲
 ▲
 ▲
 ▲
 ▲
 ▲
 ▲
 ▲
 ▲
 ▲
 ▲
 ▲
 ▲
 ▲
 ▲
 ▲
 ▲
 ▲
 <l

## 5.3.8.4 界面说明

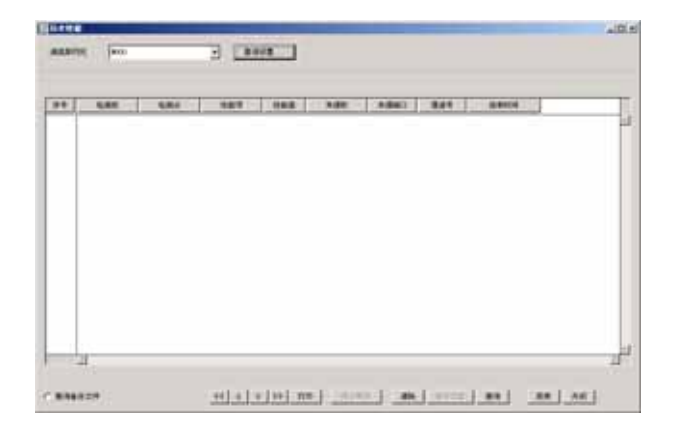

图 5-30 历史性能对话框

(1) 请选择网元:显示当前所选的 DWDM 类型网元,并可在 下拉列表框中选择客户端操作窗口中选择的其他网元。

(2) 性能显示列表框:显示当前所选网元上报的性能情况,包括[检测板]、[检测点]、[性能项]、[性能值]、[来源板]、[来源端口]、 [通道号]、[结束时间]。

(3) 查询备份文件、<备份信息>按钮:当选中[查询备份文件] 时,激活<备份信息>按钮。单击<备份信息>按钮,弹出备份信息 对话框,在对话框中打开备份文件。

(4) <查询设置>按钮:用于设置历史性能的查询条件。单击< 查询设置>按钮,弹出性能查询设置对话框,如图 5-31所示。

| ●性能互併設置<br>常規 |                                                                                                    |                                                                                                    |
|---------------|----------------------------------------------------------------------------------------------------|----------------------------------------------------------------------------------------------------|
| 私御授           | 乾減点 ◆ 法常法罪<br>大振入足的运报将调点会<br>关张入足的运报将调点会<br>单数<br>大振运型的路径终调点会<br>光质适型的路径终调点会<br>光线路的空路径终调点会<br>光线路的空路径终调点会 ◆ 《编·很光路:<br>《编·很光路: | 甘葉原<br>● 全原志祥<br>重大晴入元功率(da)<br>重大晴入元功率(da)<br>市力晴入元功率(da)<br>常太清時(个)<br>(読知を(db)<br>の<br>市面期間(db)<br>(db)<br>(db) |
| 检发用期          | HRR                                                                                                    |                                                                                                    |
| 15分钟模拟量性能 💌   | M = 2003 - 7 - 30<br>B1 = 2003 - 7 - 30                                                                                         | - 0 0 0 0 1<br>- 11 21 50 1                                                                                                    |
|               |                                                                                                    | <b>二</b> 总用时间                                                                                                    |
|               |                                                                                                    | <u>定用</u> 关闭                                                                                                    |

图 5-31 性能查询设置对话框

[检测板]:列出当前所选网元已安装的所有单板信息 , 支持多选。 当选择 " 全部选择 " 时 , 表示选择所有单板。通过符号 🄍 标识 已经选择的检测板。

[检测点]:列出当前所选单板的所有性能检测点,支持多选。当选择"全部选择"时,表示选择所有检测点。通过符号 标识已经选择的检测点。。

[性能项]:列出当前所选单板、检测点下可检测的所有性能项,支持多选。当选择"全部选择"时,表示监测所有性能项。通过符号 ●标识已经选择的性能项。

[粒度周期]:性能事件的采集周期,包括15分钟数字量性能、24 小时数字量性能、15分钟模拟量性能、24小时模拟量性能。

[时间段]:性能查询的时间段。

(4) <报表>按钮:保存 DWDM 类型网元的历史性能事件。单击后,弹出保存为对话框,在对话框中设置性能的存储路径和文件名称。

#### 5.3.8.5 操作要点

● 注意分析网元间相关联的性能。比如上游 otug 输入存在 b1 性能,下游 otug 必然会有 b1 性能。

- 注意发现瞬间出现和频繁发生的性能值。
- 注意通道功率性能在复用段内的平坦度和各检测点的达标值。
- 24 小时性能包含了 15 分钟性能情况,先查询 24 小时性能情况,如果存在误码性能积累,再分解进行 15 分钟性能查询。
- 注意排除历史上光缆割接或者设备更换出现的相应告警。

## 5.3.9 功能性测试

5.3.9.1 保护倒换测试

#### 操作目的

验证网络倒换功能是否正常。保证网络环保护的可用性和可靠性。

#### 测试方法

首先必须得到用户同意,批准保护倒换测试时间。

在客户端操作窗口中,选择网元,再单击主菜单中的[维护 诊断 保护组外部命令设置]菜单项。选择"环强制倒换"、"环人工 倒换"进行保护倒换测试。

| 🚏 保护组外部命令设置                                                                                                    |                    |
|----------------------------------------------------------------------------------------------------|--------------------|
| 请选择积元                                                                                                    | ×                  |
| (保护紙<br>命令道<br>() 油酸命令<br>() 环工作価道規定<br>() 所有期段保护地定<br>() 环発射保険<br>() 环人工解决<br>() 环点因<br>() 示方向<br>() 以方向<br>() 以方向 | ■<br>保护位案性<br>保护/型 |
|                                                                                                    | 三用 美術              |

图 5-32 保护倒换测试窗口

## 操作要点

● 必须先查询各站 aps-id 是否混乱,如果混乱不能进行保护倒换操作。

● 必须观测各站 aps 启动状态,如果某个站点 aps 处于停止状态, 不能进行保护倒换操作。

● 必须先进行环演习倒换确认 aps 和 k 字节协议正常才进行保护 倒换测试。

● 保护倒换异常应先保证业务恢复再进行故障定位。

有条件可以补充进行逐站断纤倒换测试,确认倒换可靠性和稳
 健性。方法如下:

通过拔纤或在网管上关断 OBA 的激光器的方法,一段一段的制造故障,要求每一倒换和恢复网管上查到的倒换状态均正常,所 在节点上可以看到的 OPCS 的 STA 灯均正常,倒换以后观察一段 时间,如果挂表表上不能出现误码,倒换时间不能超标。关于倒 换,可以通过 OPCS 的 STA 灯的颜色来判断,有四种状态:1、 如果是 A 向倒换,OPCS 状态灯亮红灯;2、如果是 B 向倒换, OPCS 亮绿灯;3、不倒换时 OPCS 亮橙灯;4、直通状态时 OPCS 黑灯。

对于 OPCS 板,我们要清楚它也是根据"并发选收"的。所谓"并 发"是指信号从一个方向上路如 AADD,然后通过一个1:2的耦 合器分成两个方向发出去即 AWO 和 BPO 发出去;所谓"选收" 是指根据 APS 协议决定例如 ADROP 光开关是桥接到到 AWI 或 BPI 上;或者是 BPI 与 APO 直接桥接直通。

当断了一个跨段以后,观察经过这个跨段的保护组的业务在哪两 个节点上下,这两个节点的这一对业务所经的 OPCS 一个是 A 向 倒换而另一个是 B 向倒换;当这个保护组如果还有不经过这个跨 段的业务板,那这些点的这个保护组的 OPCS 应该是直通状态。 当一个保护组在中断的跨段上没有业务,那么保护组将不会倒换。

如果业务不能正常倒换,首先检查是不是环路上还有别的地方有 故障,再重新下发一次各点的保护组;还不行的话就要检查一下 保护组是不是配置有误,如果配置有问题,就要重新配保护组。 如果系统可以正常倒换,但倒换后业务不通,首先分析倒换后业 务的走向,然后通过网管一级一级的查询问题出在何处,观察是 否有业务板倒换前后输入光功率变化过大,问题一般都是因为保 护通道连纤错误或者连纤不紧等原因造成的。

#### 5.3.9.2 业务接口测试

#### 操作目的

确认业务承载可靠性和稳定性。

#### 测试方法

这里的测试需要在用户业务层网管上进行。因此用户业务层网管 必须支持在线监测功能。本测试主要针对非 sdh 业务的承载,如 果 fc/fddi/ficon/escon/ip/以太网等业务。

## 操作要点

要求观察时间不少于24小时。

#### 5.3.9.3 透明用户数据通道测试

#### 操作目的

验证透明用户数据通道可用性和可靠性。

#### 测试方法

测试采用在线检测的方式。如果用户允许的前提下,可以中断用 户监控业务进行短期的不带业务测试。

在线测试需要在用户业务层网管上进行。用户环境监控系统网管 一般支持在线检测。

## 操作要点

 不带业务测试建议采用超级终端传送 5MB 以上大文件观察重 传次数的方法进行测试,要求重传次数连续不超过 5次,全部传 送完毕重传次数不超过 10次。

- 在线测试要求观察时间不少于 24 小时。
- 不带业务测试要求观察时间不少于2小时。

## 5.3.9.4 公务拨打测试

#### 操作目的

验证公务系统可用性和可靠性。

#### 测试方法

本站拨打环网 3 个以上站点、链网 2 个以上站点,通话时间每次 不少于 15 分钟。

其他站点 2 个以上和本站进行 5 次以上短期拨打和通话,每次通话 2 分钟。

其他站点 2 个以上站点同时拨打本站, 2 个听到震铃声, 1 个听到 忙音。

本站接听其他站点拨打的电话,通话时间每次不少于 15 分钟,接 听 2 次以上。

#### 操作要点

- 无公务单板复位现象。
- 无接听时出现忙音现象。
- 无通话中异常中断现象。
- 通话音质正常无异常杂音。

#### 5.3.9.5 M800 保护维护

M800 系统应用了多种保护方式,因此在工程维护中增加了有关保护方面的注意事项。

对于 2M 监控系统的两纤双向通道共享(0PCS)保护倒换不支持通 道触发的倒换,只能针对线路 LOS 进行保护,也即 0PA 输入无光 告警触发保护倒换。这样就存在当线路衰减变大,对业务已经造 成影响了,但是由于还没有低于 0PA 的无光倒换门限,因而造成 不能倒换的弊端。 举例来说:M800 系统的下路光功率一般调到 - 6dBm ± 1dB,如果接 收端业务类单板是 PIN 管接收,那么在接收端口就不需要加衰减 器,如果是 APD 管接收,我们一般在接收端口加 10dB 衰减器,这 样进入到 APD 接收机的光功率就为-16dBm 左右。如果线路衰减增 大了 5~10dB,则由于通道层的光功率劣化就会对业务造成影响, 但是此时有可能复用段 OPA 的入光还没有降低至它的无光倒换门 限,因此也就不能对业务进行保护,最终导致业务受损。

因此在日常维护中需要定期检查 MPI-S 和 MPI-R 点光功率,同初 期光功率记录进行比较,对线路定期检查。一定要随时注意网管 上 OPA 的告警,一旦 OPA 产生了弱光告警,就应该马上处理了, 因为这时有可能影响到业务但还不能倒换。

那么怎么计算 OPA 的无光倒换门限呢?方法如下,以某工程(A, B 两节点)型号为 32/17 的 OPA 为例计算它的无光倒换门限。

17dBm(最大输出总功率)-15(32波)=2dBm(单波最大输出功率)

2dBm(单波最大输出功率)-32dBm(增益) = -30dBm(单波最大 输入光功率)

-30dBm(单波最大输入光功率)-6=-36dBm(就是网管上 OPA 输入弱光告警门限)。

-30dBm(单波最大输入光功率)-9=-39dBm(就是网管上 OPA 输入无光告警门限,也就是 OPA 保护倒换门限,当 OPA 的输入光功率低于-39dBm 时就倒换了)

在实际应用中,A 能收到 B 传过来的 8 波,因此,单波输入光功率 为-36dBm 时,总输入光功率=-36dBm+101og8=-27dBm。平时应该经 常注意在网管监测 OPA 的入光功率,如果此处总功率降到-27dBm 了,那就要及时处理。 保护网管数据需要定期检查及维护,包括系统关键点光功率值, 一旦发生异常,要及时检修。

如果维修线路,需要网管上首先进行强制倒换,之后再进行断纤 等处理。

关于 OSC 单板的维护,根据工程维护需要,可以复位已有的 OSC 单板,不会影响系统当前的保护状态。但是需要慎重考虑更换 OSC 单板的操作,主要原因是 OSC 单板自身保存了的 APS 状态(例如 APS ID),一旦更换单板可能引发错误的动作。如果必须要更换 OSC 单板则分两种情况分别处理。

● 一种情况是在更换 OSC 单板时,全网系统处无保护倒换的正常 状态,此时可以更换 OSC 单板,但必须保证新的 OSC 单板中没有 任何保护组数据,更换完成后网管会对其进行自动上电配置保护 组数据。

如果无法确认更换单板的 APS 状态,需要先通过 IST 口清除历史 状态(docmd 0991 ef 命令),然后清空可能残留的保护组信息 (docmd 0991 e5 命令),然后即可更换单板。(这步只有中兴通 讯技术支持工程师才可使用)

● 第二种情况时如果一定要更换已经处于倒换状态下的 OSC 单 板,那么应当遵循如下步骤:

首先通过网管将需要更换 OSC 单板的节点的 APS 设置成"非使能" 状态;

在保证新单板无别的保护组数据的前提下,替换需要更换的单板 后保证能够正常被网管配置成功(通过单板配置指示灯观察确 定),这样网管将会下发上电配置信息,使得新单板获得相关的 保护数据; 通过网管下发强制保护倒换命令,使当前节点 APS 状态同更换前 一样(注意此时由于处于"非使能"状态,不会立即导致动作); 通过网管将 APS 使能设置为"使能"状态,即可。

M800 系统上的 OA 板的 MON 口,监测的是 OA 的输出光功率,一般 来说比 OA 的输出光功率低 23dB,例如如果从一块 OA 板的 MON 口 量到的光功率是-10dBm,那么我们可以粗略推算此 OA 的输出光功 率是 13dBm。另外,由于 MON 口监测的是 OA 的输出光功率,所以 从此口测得的信噪比是此 OA 的输出光信噪比,要注意标准上 MPI-R 点光信噪比是指的 OPA 的输入光的光信噪比

对于通过 OP 板保护的业务:

由于 OP 板是采用并发选收的方式来对业务进行保护的,在环形光 传输系统上,用于两节点之间业务的保护其原理图图 5-33如下:

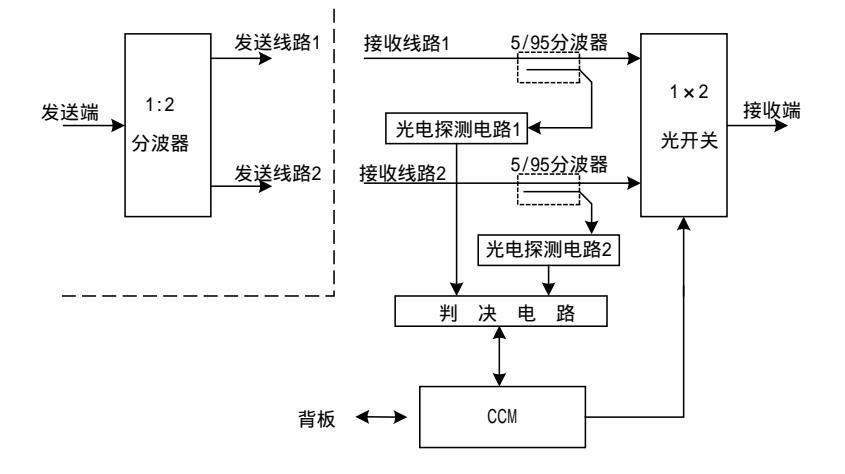

图 5-33 两节点业务保护原理

首先调试时在网管上将此节点的 OP 板在"线性保护使能"里将使 能功能禁止,这样在默认状态, OP 板是工作在线路1状态。也就 是并发 TOUT1、TOUT2, 收 RIN1。即业务是 TOUT1 和 RIN1 上。如果 调好了下路 RIN1 和 RIN2,以及上路 TOUT1、TOUT2 就可以将 OP 板的线性保护使能状态打开。

其次维护时,应首先查看 OP 板的告警状态,看哪一路输入无光告 警。根据业务走向判断故障的来源点。特别注意的是若此业务中 配置有 OTUG 中继板时,在线性保护使能中也要对中继板的保护使 能打开,否则保护倒换会有问题。

# 附录A 单板功能和主要指标

# A.1 单板功能

## A.1.1 NCP 板

NCP 完成网元的初始配置,在运行过程中对外提供 F 和 Q3 等接 口,接收网管的命令,加以分析,对各个单板发布指令,执行相 应操作;同时将各个单板的上报消息转发网管。NCP 还控制设备 的告警输出和监测外部告警输入。完成网管和单板信息传递的功 能。

## A.1.2 OTU 单板

将不满足 G.692 标准要求的光信号转换至满足 G.692 标准要求的 光信号。(包括波长、功率、色散容纳值等)

波长转换。

可完成 B1、J0 的检测功能。

## A.1.3 OMU 单板

将不同波长的光信号合路到一根光纤中传送。

系统采用的合波器类型有耦合器型和介质膜滤波型。

#### A.1.4 ODU 单板

将不同波长的光信号从一根光纤中分离下来。

分波器的类型为介质膜滤波器型、AWG 型。

## A.1.5 OAD 单板

功能:

实现 16,8,4 路固定波长的光分插复用功能。

完成固定波长上下功能;

保证不上下波长在单板上直通。

OAD 的类型为干涉滤波型。

为无大量业务上下的节点提供了一种高性价比的解决方案

## A.1.6 OA 单板

完成输入光功率的功率提升,具有放大功能。

根据在系统中位置的不同分为 OBA/OPA 和 OLA。

OBA 是系统功率放大器。

OPA 是系统前置放大器。

OLA 是线路放大器。

## A.1.7 OSC 单板

实现光监控信号、公务、网络监控信息及用户通道的接收及发送。

## A.1.8 OW 单板

实现站间公务呼叫和互通功能。

## A.1.9 OPM 单板

完成双路光通道的波长,功率,信噪比实时监测;

功率测量的精度为±1.0dBm;

中心波长测量的精度为±0.1nm;

光信噪比测量的精度为±1.0dB;

## A.1.10 OGMD 单板

OGMD 板的主要功能是利用红蓝带滤波器对一组波长进行复用和 解复用。

#### A.1.11 OP 单板

OP 单板根据系统配置不同,可用于光复用段的线路 1+1 保护和光 通道层的 1+1 保护功能。在用于光复用段保护时,它位于光终端 机的光功率放大之前及光预放之后;在用于光通道层保护时,它 位于光终端机的发送端光转发板之前及接收端光转发板之后。

## A.1.12 OPCS 单板

OPCS 板是 ZXMP M800 城域波分设备中实现通道共享保护的功能 板,主要实现通道故障检测和在线路出现故障时光通道的光路倒 换功能。

## A.1.13 OPMS 单板

OPMS 主要实现光复用段共享保护的倒换功能。当接收到 OSC 的 APS 控制器的倒换命令后,执行相应的倒换。

## A.1.14 SRM 单板

子速率汇聚板用于完成低速率业务信号到高速率线路信号的复接/ 分接,进行复接后的信号速率与波分系统的通道速率相同,可以 提高系统兼容性和通道利用率,在信号复接/分接过程中,可以实 现信号性能监测和开销透传,满足 DWDM 应用和城域网应用要 求。对于此类有主从时钟设置的单板,例如 SRM41,将从支路提 取时钟的单板设为主板,时钟设为支路1,将从群路提取时钟的单 板设为从板,时钟设为群路

## A.1.15 GEM 单板

GEM2 单板将 SDH 设备送来的符合 IEEE802.3Z 标准 GE 信号 通过 O/E/O 转换,汇聚成符合 G.692 规范的具有特定波长的光信号

# A.2 单板正常工作时的功率标称值和工作范围

## A.2.1 OTU 单板

对于接收机: APD 标称值 -15dBm, PIN 标称值 -5 dBm

对于发射机: EA 标称值 -3dBm, DM 标称值 0 dBm (参考用)

|           | 性能门限 1     | 性能门限 2     | 性能门限 3  | 性能门限 4 |
|-----------|------------|------------|---------|--------|
| 激光器偏流门    | 偏流过大门限     |            |         |        |
| 限(0x0101) | 100mA      |            |         |        |
| 激光器输出功    | 无光门限       | 弱光门限       |         |        |
| 率门限       | -12dBm     | -6dBm      |         |        |
| (0x0102)  |            |            |         |        |
| 激光器管芯温    | 温度上限       | 温度下限       |         |        |
| 度门限       | 27         | 23         |         |        |
| (0x0103)  |            |            |         |        |
| 制冷器电流门    | 制冷电流上限     | 制冷电流下限     |         |        |
| 限(0x0104) | 1.2A       | 1.2A       |         |        |
| 接收机输入功    | 无光门限       | 弱光门限       | 光功率过强   |        |
| 率门限       | -21dBm(发送端 | -18dBm(发送  | 门限      |        |
| (0x0105)  | OTU)       | 端 OTU)     | OdBm(发送 |        |
|           | -31dBm(接收、 | -28dBm(接收/ | 端 OTU)  |        |
|           | 中继端 0TU)   | 中继端 OTU    | -9dBm(接 |        |

# ZTE中兴

|                       |                                                                    | 收、中继端<br>OTU |                                            |
|-----------------------|--------------------------------------------------------------------|--------------|--------------------------------------------|
| B1 误码性能门<br>限(0x0106) | B1 误码过限门<br>限 (4字节,性<br>能门限 1 为低2<br>字节,性能门限<br>4 为高2字节):<br>10000 |              | 性能门限 4<br>为高 2 字节 ,<br>这样做可以<br>和原来的兼<br>容 |

# A.2.2 OMU 单板

| 告警类型 | 告警源 | 告警门限         |
|------|-----|--------------|
| 无告警  |     | >-25dBm      |
| 弱光告警 |     | -25 ~ -28dBm |
| 无光告警 |     | <-28dBm      |

## A.2.3 ODU 单板

| 告警类型 | 告警源 | 告警门限       |
|------|-----|------------|
| 无告警  |     | >-10dBm    |
| 弱光告警 |     | -10~-13dBm |
| 无光告警 |     | <-13dBm    |

# A.2.4 OAD 单板

| 告警类型 | 告警源 | 告警门限        |
|------|-----|-------------|
| 无告警  |     | > -11.85dBm |

| 弱光告警 | -11.85~-17.85dBm |
|------|------------------|
| 无光告警 | < -17.85dBm      |

# A.2.5 OA 单板 (OBA/OPA/OLA)

| 名         | 称/类型/单板        | 上限(门限、采集值) | 下限      |
|-----------|----------------|------------|---------|
|           | 泵温             | 30         | 20      |
|           | 制冷电流           | 1.35A      | -1.35A  |
| 980       | Dnm 单/双泵浦      |            |         |
|           | 0A/0A17        |            |         |
|           | 制冷电流           | 1.5A       | -1.5A   |
| 1480      | )nm+980nm 泵浦   |            |         |
| C         | BA20/0LA20     |            |         |
|           | <b>f</b> 光电流监测 | 10mA       |         |
| 输入光<br>功率 | 0BAR2520       | -23dBm     | -29 dBm |
|           | 0BAR1620       | -14dBm     | -20 dBm |
|           | 0LAR2220       | -20dBm     | -26 dBm |
|           | 0LAR2720       | -25dBm     | -31 dBm |
|           | 0LAR3220       | -30dBm     | -36 dBm |
|           | 0PAR1712       | -23dBm     | -29 dBm |
|           | 0PAR2212       | -28dBm     | -34 dBm |
|           | 0PAR2712       | -33 dBm    | -39 dBm |
| 输出光       | OPA            | -6 dBm     | -12 dBm |
| 功率        | OBA/OLA        | 2 dBm      | -4 dBm  |

# 附录B 功率均衡

# B.1 功率均衡目标

保证 MPI-R 和 MPI-S 点的通道平坦度。

保证 MPI-S'点上路功率和直通功率的平坦度。

保证 R 点光功率在最佳指标范围,保证最大的通道功率富余度。 保证系统在 R 点的信噪比。

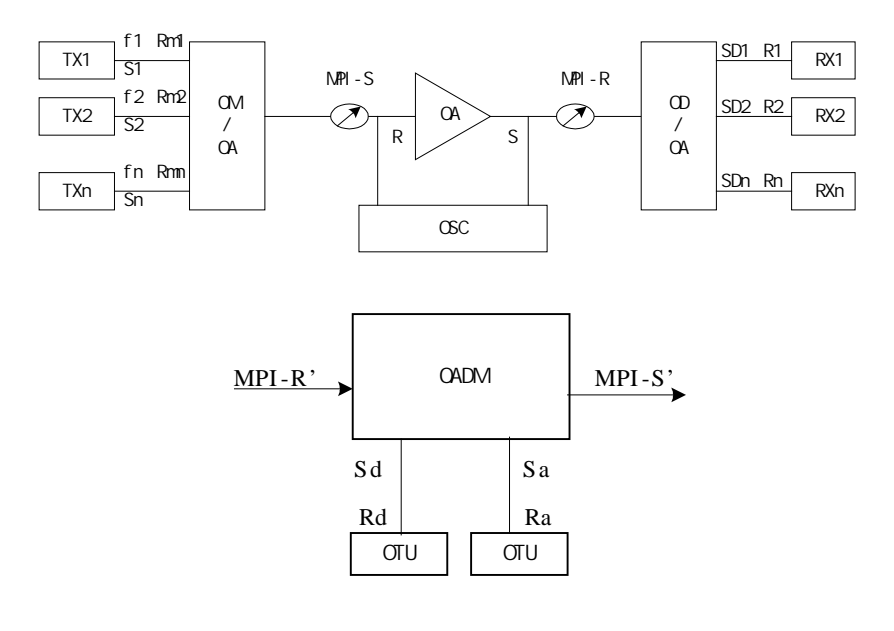

DWDM 原理图

## B.2 功率均衡的四个控制点

OTU 输出,输入调整光到 OTU, OTU 输出光功率在-3 dBm。

OPA 的单波输出功率,一般按下面公式控制:OPA 标称最大输出 功率 - 10lg32。比如 OPA2217,其单波输出功率控制在(17 - 10lg32)=+2dBm。

OBA 输出(上光线路的入口)单波长功率,一般按下面公式控制: OBA 标称最大输出功率 - 10lg32。比如 OBA2520,其单波输出功 率控制在(20-10lg32)=+5dBm。

OTU 输入光功率:根据 OTU 接收模块类型确定,长距 APD 接收 模块入光范围在 - 10dBm ~ - 20dBm 之间为佳,选择输入为 -14dBm 左右。短距 PIN 接收模块入光范围在 - 5dBm ~ - 12dBm 之间为佳,选择输入为 - 7dBm 左右。

在 M800 环网中,为了保证全网光功率平衡,一般我们控制 OMU 单波输入光功率控制在 - 6dBm 左右,ODU 的单波输出光功率控 制在-6dBm 左右。

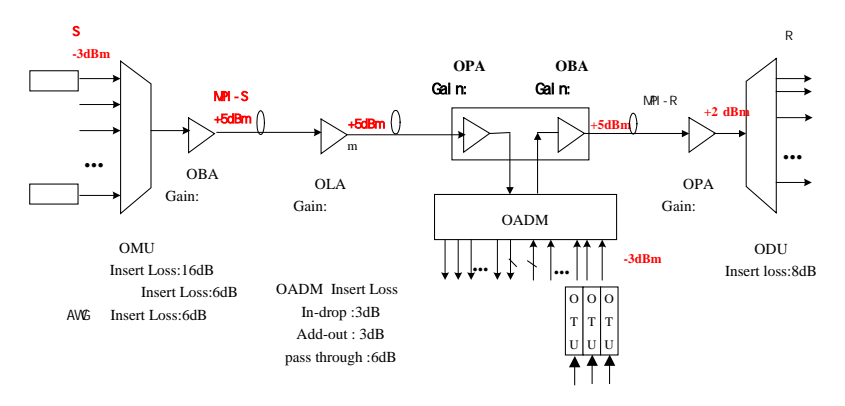

## B.3 关键节点功率控制

## B.3.1 SDH 和 OTU 连接点的功率控制

#### B.3.1.1 功率说明

OTU 输入光功率:根据 OTU 接收模块类型,确定连接调制光源 的输出光功率(长距 APD 接收模块入光范围在 - 10dBm~ -20dBm 之间为佳,选择输入为 - 14dBm 左右。短距 PIN 接收模块 入光范围在 - 5dBm~ - 12dBm 之间为佳,选择输入为 - 7dBm 左 右。

#### B.3.1.2 衰耗配置举例

一般选择 SDH 输出光源作为 OTU 的调制光源。必须根据 SDH 输 出光功率决定是否在 SDH 发和 OTU 输入光口间配置衰耗器,配 置多大的衰耗器。根据实际测试 SDH 输出光功率 X,OTU 接收模 块类型确定的输入光口光功率 Y,确定配置的光衰耗器大小。

实际测试 SDH 输出光功率是 - 3dBm,OTU 接收模块是 APD 的, 要求 OTU 输入口光功率为 - 14dBm,于是必须在 SDH 输出光口 和 OTU 输入光口间配置 - 3 - ( - 14)=11dB 的光衰耗,根据手 边的衰耗器进行组合,如果有 11dB 的光衰耗器,可直接使用。对 于 M800 来说,对于 OUT 板来说,一般是 IN1 是短距 PIN 接收模 块,IN2 是长距 APD 接收模块。因此我们应在 IN1 口加 5dBm 的 光衰耗器,在 IN2 口应加 10 dBm 的光衰耗器。

#### B.3.1.3 注意事项

进行光通道功率控制调整时,尽量减少光衰耗器的使用,能够一 个光衰耗器(如10dB)完成的不能使用两只光衰耗器(如5dB) 完成。因为增加一个光衰耗器就增多一级光反射,光反射对光传 输性能影响非常大,是不良因素。衰耗器连接不能直接在光口上 级连,如果需要加两只衰耗器,必须在本单板 OUT 测加一只,在 对端单板的 IN 口加另外一只。

## B.3.2 OTU 输出光功率控制

#### B.3.2.1 参数说明

输出光功率:没有调制光输入 OTU 时,OTU 输出光功率是不稳 定的,从 0~ - 10dBm;有调制光输入 OTU 时,根据 OTU 发送 模块类型,确定 OTU 的输出光功率(对于 EA 模块 OTU 输出光 功率是 - 3 ± 0.5dBm 左右,对于短距离 OTU 输出光功率是 0 ± 0.5dBm)。

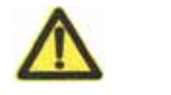

调试中必须使用调制光加载到 OTU 的 IN1 口。

## B.3.3 OMU 光功率控制

B.3.3.1 参数说明:

输入光功率:就是 OTU 输出光功率。

对于 OMU 必须测试单波长输入时的输入光功率、输出光功率,并 计算出单波长在 OMU 上的插损。对于开局使用的波长,必须保证 插损一致性,差值控制在 3dB 范围内。插损以实际测试并计算的 结果为准或者以出厂记录为准。

举例:如果测试两个波长插损差值为 6dB,检查是否砝兰污糟, 如果是 OMU 导致,该 OMU 器件不合格,需要更换 OMU。
#### B.3.3.2 衰耗配置:

OTU和OMU间根据OMU的入光功率为-6确定是否需要加衰减器。

# B.3.4 OBA 光功率控制

#### B.3.4.1 参数说明:

对于 OBA 必须测试输入光功率、输出光功率,并计算出总功率增益。检查单板内部贴纸上对输出功率和增益的标识,和实际测试 值的差异。OBA 输出(上光线路的入口)单波长功率,一般按下 面公式控制:OBA 标称最大输出功率 - 10lg32。比如 OBA2520, 其单波输出功率控制在(20 - 10lg32) =+5dBm。原则上允许有+/ - 2dB 的偏差。

#### B.3.4.2 衰耗配置举例:

OBA 和 OMU 间根据情况决定是否配置衰减器。

举例:

OMU 为耦合器类型的,插损约 16dB,一般不需要加衰减器,

OMU 为介质膜滤波片型或 AWG 型,插损一般假定为 6dB;

如配备 OBA C1720,则要加一个 3dB 的衰减器,

如果错误配成 OBAC2520,则要加一个 10dB 的衰减器。

#### B.3.4.3 注意事项:

OBA C2520 表示长距通路增益 25dB ,最大输出光功率为+20dBm。

# ZTE中兴

# B.3.5 OLA 光功率控制

#### B.3.5.1 参数说明:

对于 OLA 必须测试输入光功率、输出光功率,并计算出总功率增益。检查单板内部贴纸上对输出功率和增益的标识,和实际测试 值的差异。OLA 输出(上光线路的入口)单波长功率,一般按下 面公式控制:OLA 标称最大输出功率 - 10lg32。比如 OLA2520, 其单波输出功率控制在(20 - 10lg32) =+5dBm。

#### B.3.5.2 衰耗配置举例:

根据具体线路损耗和相邻站点 OA 的类型计算后再进行适当配置。

如 A、B 两个站点(OLA 站点)间线路距离 80km,G.652 光纤损 耗可按 0.25dB/km 计算,如工程勘测有了实测值,则按实测值计 算。

A 站点每通路出光都按照 5dBm 计算,若 B 站点同一方向配置的为 OLA27(OLA22),则其每通路标准输入光功率应为-22dB(-17dB),而线路损耗为 80×0.25=20dB,加上 1dB 的光接头损耗,共 21dB。

则经光纤传输后每通路出纤功率为 5-21=-16dBm。

若配置 OLA27,则配置 5dB 的衰减器即可,控制 OLA 单通路输出为 - 16 - (-22)=6dB (+5dBm 左右),如果配置的是 OLA22,则可以 具体工程施工中不加衰减器。

当然因为具体线路情况可能损耗还要低,因此配置一个 3dB 的衰减 器即可。

#### B.3.5.3 注意事项:

OLA 配置的原则是均衡前一段的线路衰耗。

OLA27 表示 OLA 通路增益 27dB。

# B.3.6 OPA 光功率控制

#### B.3.6.1 参数说明:

对于 OPA 必须测试输入光功率、输出光功率,并计算出总功率增益。检查单板内部贴纸上对输出功率和增益的标识,和实际测试 值的差异。OPA 输出(上光线路的入口)单波长功率,一般按下 面公式控制:OPA 标称最大输出功率 - 10lg32。比如 OPA2217, 其单波输出功率控制在(17 - 10lg32) =2dBm。

#### B.3.6.2 衰耗配置举例:

OPA 的输入端,要根据传输过来的出纤功率(OPA 输入光功率)和 OPA 类型来计算后进行配置.

举例:

线路传输过来的单通路出纤功率为 - 8dB,

配置的 16 波 OPA1611(每通路的标准输入是 11 - 12 - 16= -17dBm),就需要配置一个 9dB 的衰减器。 - 8 - (-17)=9dB。

#### B.3.6.3 注意事项:

OPA 可以适当的输出饱和,但必须控制在标准输入+1dB 范围内。

OPA1611 表示通路增益 16dB,最大输出光功率为+11dBm。

每通路的标准输入计算方法:单波标准输出功率-增益。

一般情况下,在 OPA和 ODU 之间加有衰减器,因为 ODU 入光口 太靠近光纤走线区,因此一定不要在 ODU 入光口加衰减器,而应 在 OPA或 SDMT 的出光口加衰减器,避免光纤过渡弯折或扭曲。

# B.3.7 ODU 光功率控制

#### B.3.7.1 参数说明:

输入光功率:就是 OPA 输出光功率。

对于 ODU 必须测试单波长输入时的输入光功率、输出光功率,并 计算出单波长在 ODU 上的插损。对于开局使用的波长,必须保证 插损一致性,差值控制在 3dB 范围内。插损以实际测试并计算的 结果为准或者以出厂记录为准。

同时还必须在仅有一个波长输入情况下,测试 ODU 相应波长和其他波长输出口的输出光功率,计算出隔离度。

举例:如果测试两个波长插损差值为 6dB,检查是否砝兰污糟, 如果是 ODU 导致,该 ODU 器件不合格,需要更换 ODU。

B.3.7.2 衰耗配置:

OPA 和 ODU 间不需要加衰减器。

若 ODU 输出后配置有 OTUR 单板 则在 OTUR 单板输出口和 SDH 光板输入口之间配置 10dB 的 FC 衰减器。(对于配置 SDH 短距 PIN 模块的光板,采用 5dB 的 FC 型衰减器也可以。)

若 ODU 各通路输出信号直接送至 SDH 光板的接收,应根据 ODU 各通路出光大少及 SDH 光板类型来具体确定所配置的 FC 型衰减 器的大少(长距 APD 接收模块入光范围在 - 10dBm ~ - 20dBm 之 间为佳,短距 PIN 接收模块入光范围在 - 3dBm ~ - 14dBm 之间为 佳。),必须控制 ODU 输出光功率,避免 OPA 增益过高,ODU 输出到 SDH 接收模块的光功率过载或者过高导致接收机损坏。只 是在很多情况下是可以不配置的(如不要求远端接入或不要求 ODU 出光很高,可在 ODU 前加衰减器解决问题)。

### B.3.8 OSC 光功率控制

#### B.3.8.1 参数说明:

对于 OSC 必须测试输入光功率、输出光功率。输入光功率必须大于 - 42dBm。输出光功率控制在 - 3 dBm 左右。

#### B.3.8.2 衰耗配置:

OPA 和 OSC 之间以及 OBA 和 OSC 之间不需要加衰减器。

# B.3.9 OAD 光功率控制

#### B.3.9.1 参数说明:

OAD 的调试主要集中在波长输出功率均衡的问题上,必须保证上 路光和直通光在 OAD 的 OUT 输出功率均衡。控制 OAD 的 DROP、 ADD 的衰耗均在 3dB,直通在 2dB 左右。注意直通波长的衰耗可 以通过 M1/M2 间连接的衰耗器进行调整。一般 4 波 OAD 上下路 每通路的插损按 3dB 计算(包括光接口损耗),直通波长的插损按 3dB 左右计算。

#### B.3.9.2 衰耗配置

如对于上路的通路,假设上路 OTU9 发送光功率是 - 3dBm,上路 插损是 3dB,直通波长在 IN 口的功率为 - 3dBm,直通插损为 2dB, 此时上路波长第 9 波在 OUT 口功率为 - 9dBm,直通波长第 10 波 在 OUT 口功率为 - 9dBm。为了保证 9、10 波在 OUT 口功率均衡, 必须在 OTU9 的 OUT 端口加入 3 dB 的衰耗器,保证 9、10 波在 OUT 口功率一致,都为 - 9dBm。衰耗配置如下图所示:

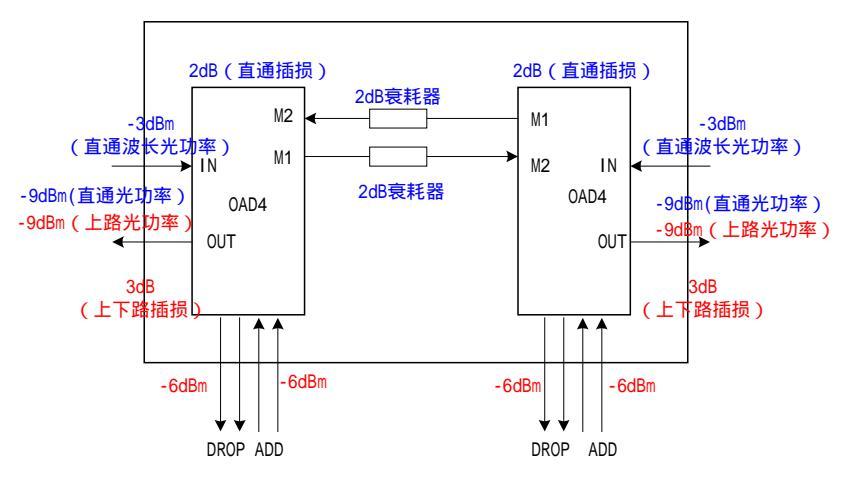

# 中兴通讯

**ZTE CORPORATION** 

深圳市南山区高新技术产业园科技南路中兴通讯大厦 电话(Tel):86-755-26770000 传真(Fax):86-755-267719999 邮编(Postcode):518057 公司网址:http://www.zte.com.cn 电子邮箱 e-mail:info@mail.zte.com.cn 版次:2004年8月第1版